#### Estimation Procedure of Various Measures of Effectiveness (MOE) for Transportation Investments

Naveen Eluru, Ph.D. Bibhas Kumar Dey, M.S.

Project Title: Evaluating Community Building Effectiveness of Transportation Investments: Using Traditional and Big Data Oriented Analytical Approaches

> University of Central Florida Department of Civil, Environmental & Construction Engineering Orlando, FL 32816-2450

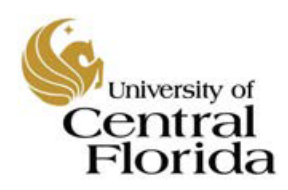

August 24, 2020

## **TABLE OF CONTENTS**

| TA  | BLE   | OF    | CONTENTS                                  | ii  |
|-----|-------|-------|-------------------------------------------|-----|
| LIS | ST OI | FTA   | BLES                                      | iv  |
| LIS | ST OI | F FIC | GURES                                     | v   |
| 1   | BA    | CKC   | GROUND                                    | 1   |
|     | 1.1   | Tra   | nsportation Infrastructure                | 1   |
|     | 1.2   | MO    | E Computation                             | 1   |
|     | 1.3   | Cur   | rent Study                                | 1   |
| 2   | Pro   | perty | y Value Estimation by Land Use Type       | 3   |
| 4   | 2.1   | Pare  | cel Data Preparation                      | 3   |
|     | 2.1   | .1    | County Parcel Shapefile                   | 3   |
|     | 2.1   | .2    | Shapefile Co-ordination System Projection | 4   |
|     | 2.1   | .3    | Parcel Data Layer Preparation             | 8   |
|     | 2.1   | .4    | Merging NAL File Information              | 8   |
| 4   | 2.2   | Cre   | ate Appropriate Information               | .10 |
|     | 2.2   | .1    | Land Use Type                             | .10 |
|     | 2.2   | .2    | Area Unit Conversion                      | .15 |
|     | 2.3   | Me    | rge Counties                              | .17 |
| -   | 2.4   | Sun   | Rail Stations Layer Preparation           | .19 |
|     | 2.4   | .1    | Case Area Selection                       | .19 |
|     | 2.4   | .2    | Overlapping Problem                       | .22 |
|     | 2.4   | .3    | Property Value Estimation                 | .25 |
|     | 2.4   | .4    | Average Property Value Estimation         | .27 |
| -   | 2.5   | Cor   | ntrol Area Selection                      | .32 |
|     | 2.5   | .1    | 1 <sup>st</sup> Step Technique            | .33 |
| 3   | Ace   | cessi | bility to Employment                      | .35 |
|     | 3.1   | Cas   | e Area Selection                          | .35 |
|     | 3.1   | .1    | Driving Network Area                      | .35 |
|     | 3.1   | .2    | Control Area Selection                    | .48 |
|     | 3.1   | .3    | Accessible Job Estimation                 | .50 |
| 4   | CO    | MM    | UTING TIME                                | .50 |
| 5   | LA    | ND    | USE CHANGE                                | .50 |

| 6   | TRAVEL   | PATTERN FO  | R ZEO CA | R HOUSEH | OLDS | ••••• | 50 |
|-----|----------|-------------|----------|----------|------|-------|----|
| APF | PENDIX A | : DOR BASED | LAND US  | E CODE   |      |       | 51 |

## LIST OF TABLES

| Table 1: Land Use Category Based on DOR Land Use Codes                | 12 |
|-----------------------------------------------------------------------|----|
| Table 2: VB Script for Land Use Type Conversion                       | 14 |
| Table 3: Average Property Value per Station by Land Use Type for 2012 | 32 |
| Table 4: Speed Definition                                             | 35 |

## LIST OF FIGURES

| Figure 1: Major Transportation Investment Projects (SunRail, I-4 Expansion and JUICE   |   |
|----------------------------------------------------------------------------------------|---|
| Bikeshare) in Central Florida Region                                                   | 2 |
| Figure 2: Parcel Shapefile                                                             | 3 |
| Figure 3: Counties Parcel Shapefile                                                    | 4 |
| Figure 4: Projected Coordination System                                                | 7 |
| Figure 5: Name-Address-Legal (NAL) File                                                | 8 |
| Figure 6: Adding NAL Information to Parcel Shapefile1                                  | 0 |
| Figure 7: New Field Adding Procedure1                                                  | 2 |
| Figure 8: Land Use Type Conversion Technique from DOR Land Value1                      | 3 |
| Figure 9: Area Unit Conversion1                                                        | 5 |
| Figure 10: Area Unit Conversion1                                                       | 6 |
| Figure 11: Merging Techniques1                                                         | 7 |
| Figure 12: Merged Counties Shapefile1                                                  | 8 |
| Figure 13: SunRail Staions1                                                            | 9 |
| Figure 14: 1 mile Buffer Around SunRail Stations2                                      | 1 |
| Figure 15: Case Area Selection2                                                        | 2 |
| Figure 16: Example of Overlapping Buffers and Proximity Analysis2                      | 3 |
| Figure 17: Uses of Near Tool to Overcome Overlapping Problem on ArcGIS2                | 5 |
| Figure 18: Average Property Value Estimation2                                          | 7 |
| Figure 19: Average Property Value (DeLand, DeBary and Sanford Station)2                | 8 |
| Figure 20: Average Property Value (Lake Mary, Longwood, Altamonte Springs and Maitland | d |
| Station)2                                                                              | 9 |
| Figure 21: Average Property Value (Winter Park, Florida Hospital Health Village, LYNX  |   |
| Central, Church Street and Orlando Amtrak Station)                                     | 0 |
| Figure 22: Average Property Value (Sand Lake Road, Meadow Woods, Osceola Parkway,      |   |
| Kissimmee Amtrak and Poinciana Station)                                                | 1 |
| Figure 23: Control Area Selection                                                      | 4 |
| Figure 24: Travel Time Added                                                           | 6 |
| Figure 25: Road Network Create in ArcGIS4                                              | 3 |
| Figure 26: Network Driving Area4                                                       | 7 |
| Figure 27: Driving Network Area Across SunRail Stations4                               | 8 |
| Figure 28: Control Area4                                                               | 9 |
| Figure 29: Control Area Across SunRail Station4                                        | 9 |

#### 1 BACKGROUND

#### **1.1** Transportation Infrastructure

According to Florida Chamber of commerce, Florida ranks number one in the US in terms of transportation infrastructure rankings. It is the third largest state by population, after California and Texas with a yearly growth rate of more than 1.5%. Orlando is the most thriving city of the region; its growth being bolstered by its job creation rate (1,000 jobs are added per week). The economic and demographic trends suggest that Orlando has an expanding consumer market and these trends are set to drive increased demand for passengers and freight transportation in the coming years. To accommodate the future demand in an efficient and sustainable manner, several small and big transportation projects are underway in the region including second phase of SunRail commuter rail extension, I-4 expansion, pedestrian and bicycling facility installation, and bicycle sharing system (Juice) introduction. The proposed research effort is geared towards examining the community impacts of three transportation infrastructure investment projects: SunRail, I-4 expansion, and JUICE Orlando bikeshare system (see Figure 1).

#### **1.2 MOE Computation**

The development of the MOEs is a data intensive process. The process involves collection of appropriate data from different sources, extracting data for the geographic regions under study, and eventually combining layers of data as needed. Informed from the literature review, we propose five MOEs to evaluate the community building effects of the major transportation investment projects currently underway in the Central Florida Region. The proposed MOEs are:

- Property value change
- Changes to job accessibility
- Commuting time change
- Land use type change
- Changes to travel patterns for zero car households

The proposed changes will be evaluated for the time period 2011-2017. For sake of brevity, we present the layer preparation steps for 2012. The procedure was repeated for the entire time period of analysis. For job accessibility, commuting time and zero car household pattern based MOEs, data for 2017 was unavailable and the analysis was conducted from 2011-2016.

The development of these MOEs is a data intensive process. These indicators/measures can be developed by collating appropriate data collected from different sources using the ArcGIS platform. In this deliverable, we discuss the data preparation steps, MOE computation process.

#### 1.3 Current Study

The development of above MOEs is a data intensive process. These indicators/measures can be developed by collating appropriate data collected from different sources using the ArcGIS platform. In this report, we discuss the data preparation steps, MOE computation process using ArcGIS and SPSS.

The proposed MOE changes will be evaluated for the time period 2011-2017 and also for all three transportation infrastructure (SunRail, I-4 ultimate and JUICE Orlando Bikeshare system). For sake of brevity, we present the layer preparation steps for 2012 and for SunRail stations only.

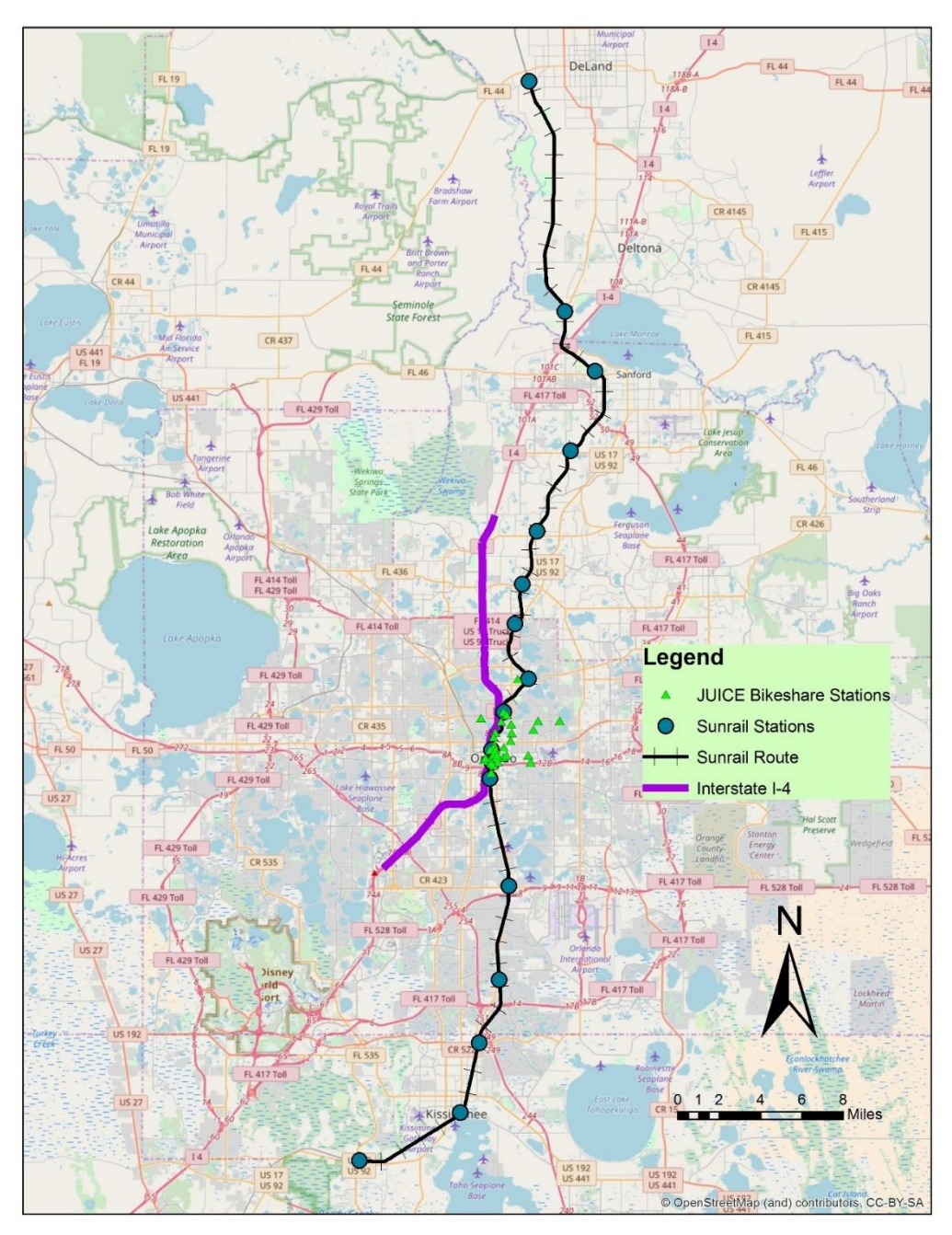

Figure 1: Major Transportation Investment Projects (SunRail, I-4 Expansion and JUICE Bikeshare) in Central Florida Region

## 2 PROPERTY VALUE ESTIMATION BY LAND USE TYPE

To estimate the property value for different use type, county 'Parcel' data were used. Several data preparation steps were followed for estimating the property value by using GIS. Here, we will give a brief description of estimation steps of property value using GIS for SunRail stations only.

## 2.1 Parcel Data Preparation

### 2.1.1 County Parcel Shapefile

- To capture the change in property value, parcel data for (2011-2017) obtained from Florida Department of Revenue (FDOR) were utilized (ftp://sdrftp03.dor.state.fl.us/Map% 20Data/).
- County parcel shapefile contains unique parcels within each county that indicated by unique 'Parcel No' together with each parcel's length and area (Figure 2).

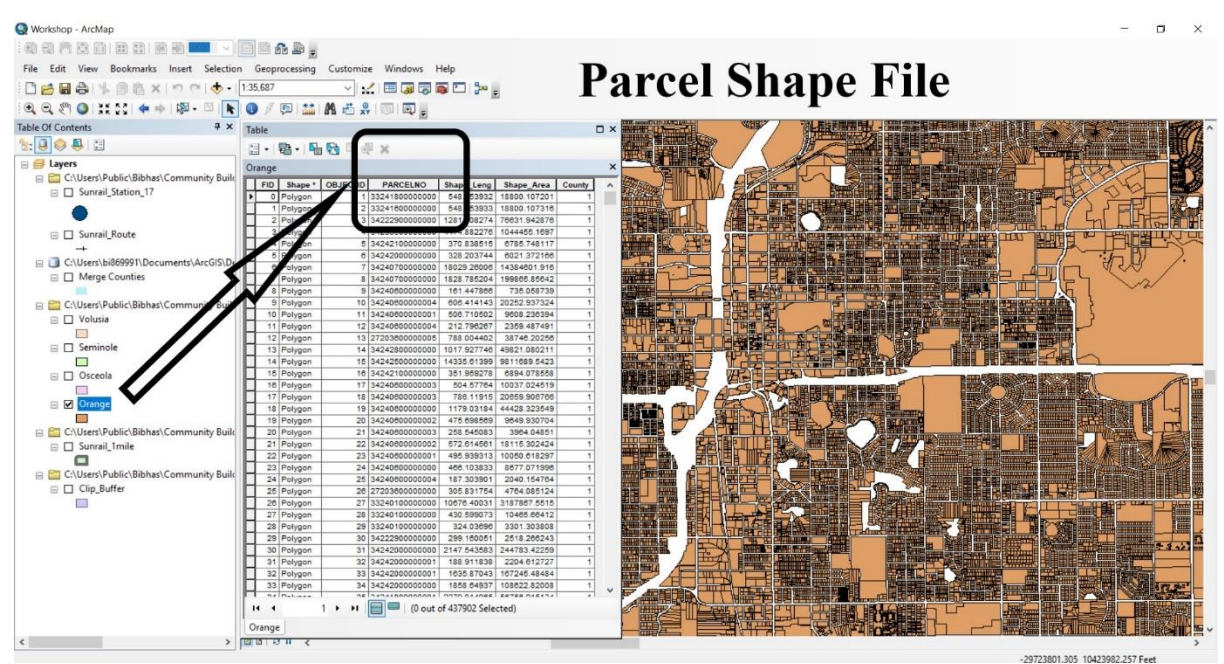

Figure 2: Parcel Shapefile

• The transportation infrastructure projects considered in our research passes through four counties: Orange, Osceola, Seminole and Volusia (See Figure 3).

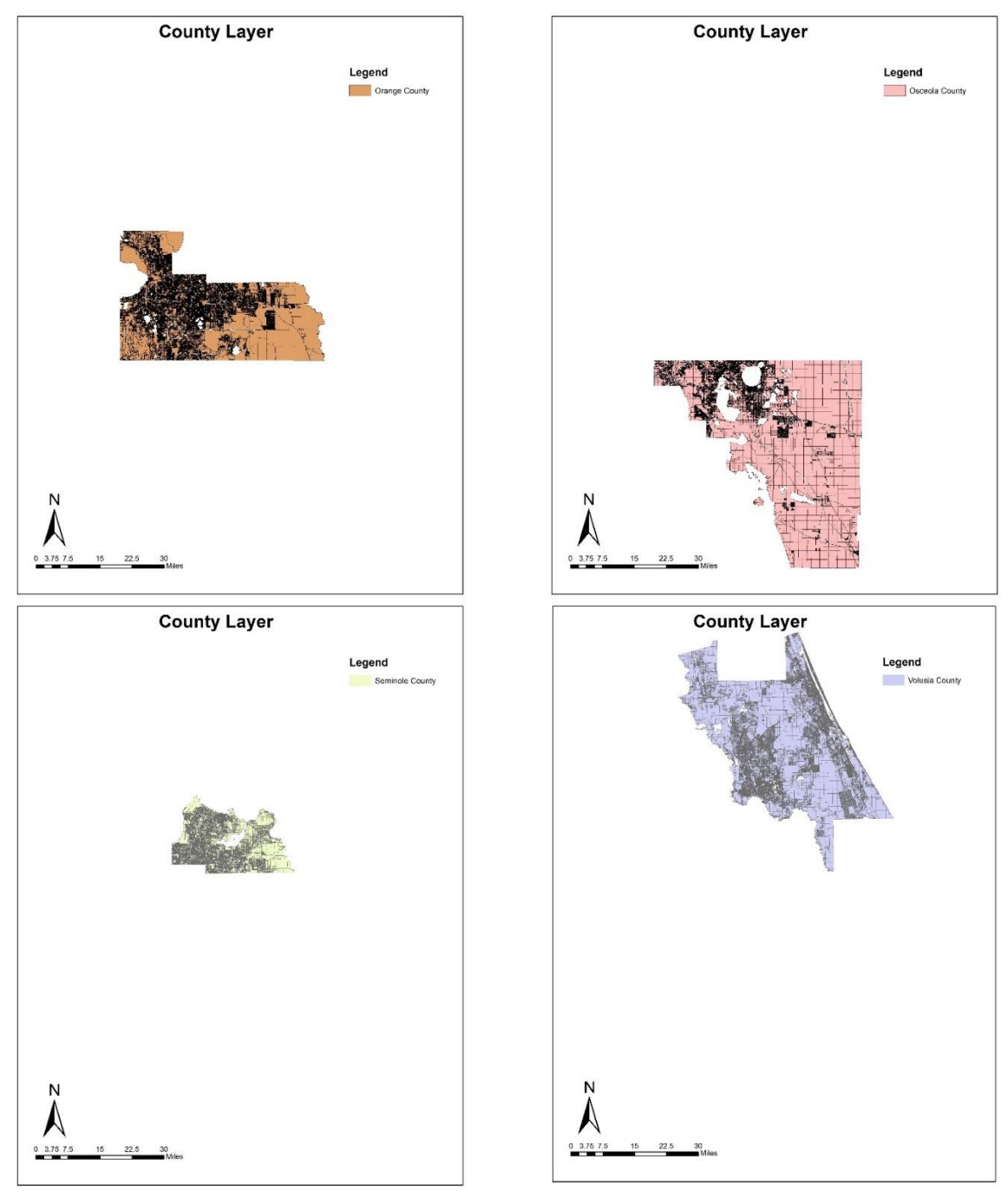

Figure 3: Counties Parcel Shapefile

# 2.1.2 Shapefile Co-ordination System Projection

- The 1<sup>st</sup> step among all is to project all the parcel shapefile to same coordination system.
- Following are the steps to project all parcel shapefile to same coordination system:
  - ✓ 1<sup>st</sup> select Geoprocessing
  - ✓ Choose Arc Toolbox bar in Geoprocessing (See Figure 4(a))
  - ✓ Select 'Data Management Tools' (See Figure 4(b))
  - ✓ Select 'Projections and Transformations' from 'Data Management Tools'
  - $\checkmark$  Then click to 'Project' to select coordinate system

- ✓ Select county shapefile in as input features (See Figure 4(c))
- ✓ Click 'Output Coordinate System'
- ✓ There are two coordinate systems available in Output Coordinate System Geographic and Projected Coordinate System (See Figure 4(d))
- ✓ Select NAD 1983 within Universal Transverse Mercator (UTM) bar (See Figure 4(e))
- ✓ Finally Select NAD 1983 UTM Zone 17N that represents the infrastructure zone (See Figure 4(f))

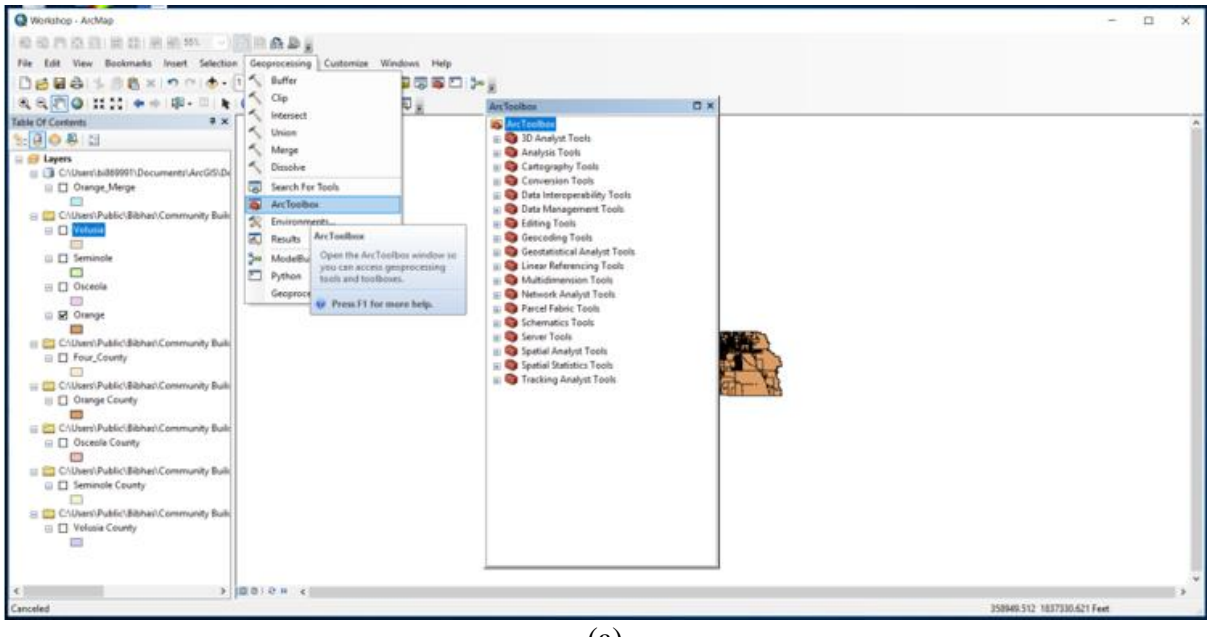

(a)

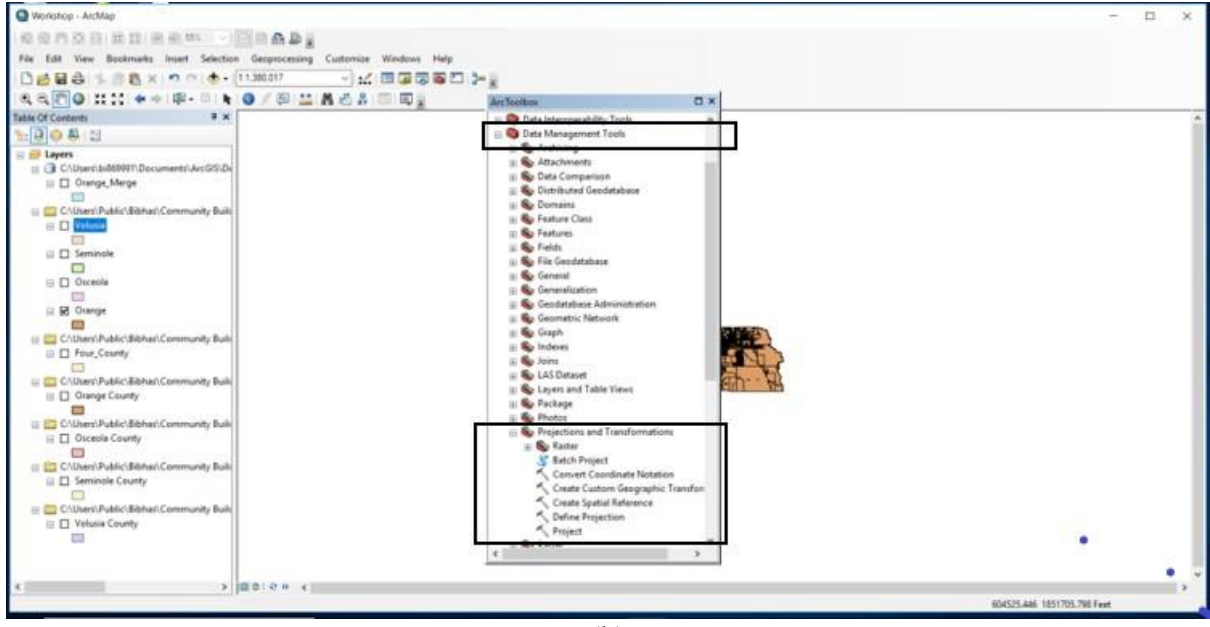

(b)

| Control       Control                                                                                                    |                                                                          |                                                                     |                              |
|----------------------------------------------------------------------------------------------------|--------------------------------------------------------------------------|---------------------------------------------------------------------|------------------------------|
| Re field the Bachmack havet Social Social Social Mondows Holp         Re field the Bachmack havet Social Social S                                                                                                    | Q Workshop - ArcMap                                                      |                                                                     | - 🗆 X                        |
| File If Works Backmask Inset Sectors Gregorozanis Cutorities Windows Help   If It is Works Backmask Inset Sectors If It is Works Inset Sectors If It is Works Inset Sectors If It is Conset If It is Works Inset Sectors If It is Conset If It is Conset If It is C                                                                                                    | 100720000000000000000000000000000000000                                  |                                                                     |                              |
| Image: Second Second                                                                                                    | File Edit View Bookmarks Insert Selection Geoprocessing                  | Customize Windows Help                                              |                              |
| Image: Institute       Image: Image: Im                                                                                                    | 🗋 🛃 🖨 🐇 🛞 🖄 🗙 🔊 🕾 🚸 • (11.380.017                                        | Sproject — — — X                                                    |                              |
| Table Of Consense     Image: Image: Image                                                                                                    | R R 🗑 🖉 🖬 🖬 💠 🕸 - 🔍 🖢 🗿 🖉 🖾                                              | Inter & Dataset or Factors Class                                    |                              |
| Image: Signed Signed                                                                                                    | Table Of Contents # ×                                                    |                                                                     | ^                            |
| Image: Section 2000       Image: Section 2000         Image: Section 2000       Image: Section 2000         Image: Section 2000       Image: Section 20000         Image: Section 20000       Image: Section 20000                                                                                                    | S: 📮 🗢 🐥 🔛                                                               | Instit Conducts System (antional)                                   |                              |
| C. Warer Hubble Mithan Community Built C. Warer Hubble Mithan Community Built Second Country Country Mithan Community Built Second Country Country Mithan Community Built Secon                                                                                                    | 😑 😅 Layers                                                               | NAD_1983_UTM_Zone_12N                                               |                              |
| Charge Marge Charge Marge Cha                                                                                                    | C1Users\bi869991\Documents\ArcG3\De                                      | Output Dataset or Feature Class                                     |                              |
| Construction of the projects upshill defer fore use coording to get the souther.                                                                                                    | Orange_Merge                                                             | Cr Users (b86999 1) Documents (WcCDS) Default, gdb (Drange, Project |                              |
| Vetrois          • Vetrois       • Vetrois         • Vetrois       • Vetrois         • Occole       • Vetrois         • Occole       •                                                                                                    | 🗆 🧰 C/Ukers) Public/Bibbas) Community Buile                              | Output Coordinate System                                            |                              |
| Image: Second and Second and Second                                                                                                    | Velusia                                                                  |                                                                     |                              |
| Seminde     Occele     Occel                                                                                                    |                                                                          | Vertical Indianal                                                   |                              |
| Conceive Constructions Constructions Constr                                                                                                    |                                                                          | Connection Developments (Instance)                                  |                              |
| Conserved Section Community Bulk<br>Collosers Public (Biblans) Community Bulk<br>Collosers Public (Biblans) Community Bulk<br>Collosers Public (Biblans) Community Bulk<br>Collosers Public (Biblans) Community Bulk<br>Collosers Public (Biblans) Community Bulk<br>Collosers Public (Biblans) Community Bulk<br>Collosers Public (Biblans) Community Bulk<br>Conserved County<br>Conserved County<br>C                                                                                                    | E Coccecia                                                               | anagraphi, mananimaan (apania)                                      |                              |
| Columnia Control Public Mahana Community Bule Columnia Public Mahana Community Bule Columnia Public Mahana                                                                                                    |                                                                          |                                                                     |                              |
| C Warri Public (Bibhas) Community Buk C C Cancel Desaments Discrete Science Scienc                                                                                                    | Grange                                                                   | •                                                                   |                              |
| Collearly Valid: Clarity (Community Bale) Collearly Valid: Clarity (Community Bale) Collearly (Community Bale) Collearly (Community Bale) Collearly (Community                                                                                                    |                                                                          | ×                                                                   |                              |
| C Classify Publick (Bibhus) Community Bulk       C Classify Publick (Bibhus) Community Bulk       C Classify Publick (Bibhus) Community Bul                                                                                                    | C-(Users)Public(Bibhas)Community Build     Ener County                   |                                                                     |                              |
| C Water (Public Mahan) Community Buk         C Cacing Devicements.       Doe map >>         C Cacing Contry       Image: Cacing Contry         C Charse (Device) Public (Mahan) Community Buk       Image: Cacing Contry         C Charse (Device) Public (Mahan) Community Buk       Image: Cacing Contry         C Charse (Device) Public (Mahan) Community Buk       Image: Cacing Contry         C Charse (Device) Public (Mahan) Community Buk       Image: Cacing Contry         C Charse (Public Mahan) Community Buk       Image: Cacing Contry         C Charse (Public Mahan) Community Buk       Image: Cacing Contry         C Charse (Public Mahan) Community Buk       Image: Cacing Contry         C Charse (Public Mahan) Community Buk       Image: Cacing Contry         C Charse (Public Mathan) Community Buk       Image: Cacing Contry         C Charse (Public Materica)       Image: Cacing Contry         Image: Cacing Contry       Image: Cacing Contry         Image: Cacing Contry       Image: Cacing Contry         Image: Cacing Contry       Image: Cacing Contry         Image: Cacing Contry       Image: Cacing Contry         Image: Cacing Contry       Image: Cacing Contry         Image: Cacing Contry       Image: Cacing Contry         Image: Cacing Contry       Image: Cacing Contry         Image: Cacing Contry       <                                                                                                    |                                                                          |                                                                     |                              |
| Cuberi/Public/Bibhis/Community Bulk     Cuberi/Public/Bibhis/Community Bulk     Cuberi/Public/Bibhis/Community     Cuberi/Public/Bibhis/Community     Cuberi/Public/Bibhis/Community     Cuberi/Public/Bibhis/Community     Cuberi/Public/Bibhis/Community     Cuberi/Public/Bibhis/Commu                                                                                                    | 😑 🔤 C/(Users\Public\Bibhas\Community Build                               | OK Cancel Environments Show hep >>                                  |                              |
| Course Coursy     Course Coursy     Course Coursy     Course Coursy     Course Coursy     Course Coursy     Course Coursy     Course Course     Course Course     Course Course     Course Course     Course Course     Course Course     Course Course     Course Course     Course Course     Course Course     Course                                                                                                    | Orange County                                                            | II So Package                                                       |                              |
| Convert Society Public/Bibhas/Community Buk     Convert Society Public/Bibhas/Community Buk     Convert Society Public/Bibhas/Community Buk     Convert Society Retrieve     Convert Society Retrieve     Project     Convert Society Retrieve     Project     Convert Society Retrieve     Project     Convert Society Retrieve     Project     Society Society     Society Society     Society     Society     Society Society     Society                                                                                                    | - CAlbarry Dublich Richard Community Rule                                | 🗉 🗞 Photos                                                          |                              |
| Clubers/Public/Bibhas/Community Bulk<br>Clubers/Public/Bibhas/Community Bulk<br>Veloais County<br>Veloais County<br>Count Count of County<br>Veloais County<br>Count Count of County<br>Veloais County<br>Count Count of County<br>Project<br>Count Count of County<br>Project<br>Count Count of County<br>Project<br>Count Count of County<br>Project<br>Count Count of County<br>Project<br>Count Count of County<br>Project<br>Count Count of County<br>Project<br>County<br>Project<br>Coun | Osceola County                                                           | B September 2015 Projections and Transformations                    |                              |
| CUber/Public/Bable/Community Buk                                                                                                    |                                                                          | E Ratter                                                            |                              |
| Seminde County     Count County     Count County     Count County     Count County     Count County     Count County     Count County     Counts County     Counts     Counts     Coun                                                                                                    | C//Users/Public/Bibhas/Community Build                                   | Station Project                                                     |                              |
| Children's Deblic Bible has (Community Built Velicie County Velicie County Velicie County  Counts Spatial Reference Counts Project Counts Project Project Project                                                                                                    | Seminole County                                                          | Create Custom Geographic Transfor                                   |                              |
| Velusia County     Velusia County     Velusia                                                                                                    | 🖂 🧰 CAlikard Public (Ribbad) Community Buile                             | Create Spatial Reference                                            |                              |
| Cerprocessing tool that project spatial data from one coordinate system to another.                                                                                                    | Volusia County                                                           | S Define Projection                                                 |                              |
| c     >     III D I D III C     >       Geoprocessing tool that projects spatial data from one coordinate system to another.     1015415.911 1626494.680 Feet                                                                                                    |                                                                          | Project                                                             |                              |
| < که اف د د د د د د د د د د د د د د د د د د                                                                                                    |                                                                          | < >                                                                 |                              |
| C C C C C C C C C C C C C C C C C C C                                                                                                    |                                                                          |                                                                     | ~                            |
| Geoprocessing tool that projects spatial data from one coordinate system to another. 1015415.911 1626494.690 Feet                                                                                                    | < > D00000 c                                                             |                                                                     | >                            |
|                                                                                                    | Geoprocessing tool that projects spatial data from one coordinate system | n to another.                                                       | 1015415.911 1626494.698 Feet |

(c)

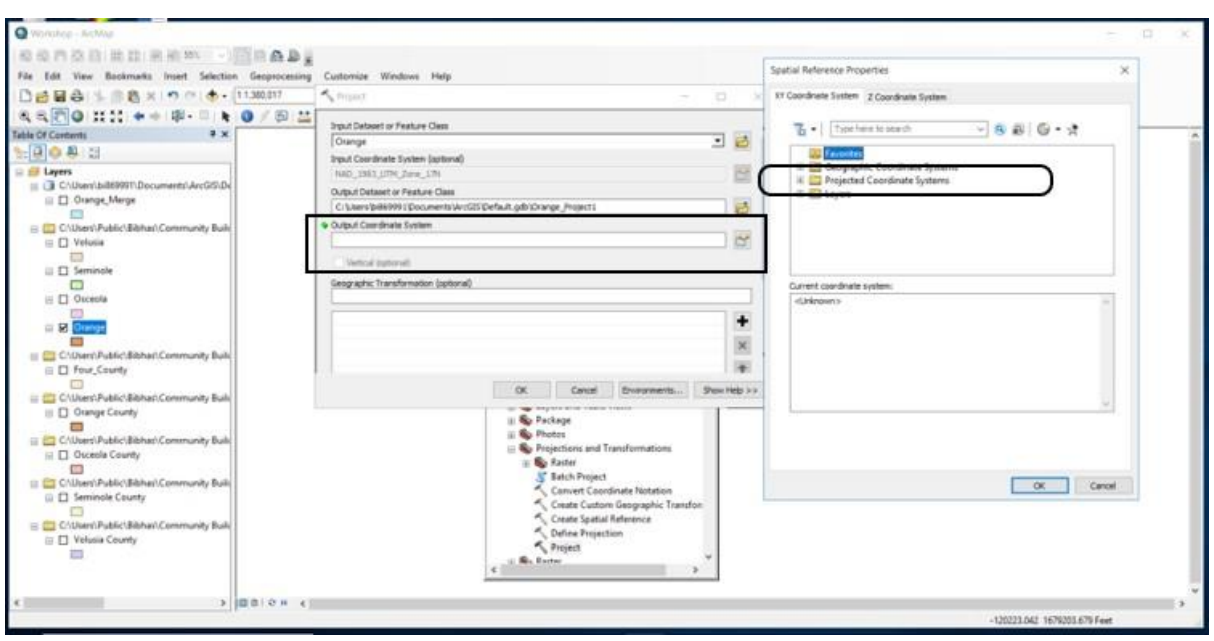

(d)

| Lit View Rectingers Inset Schotting Care | an er g                              |                                     |             | Spatial Reference Properties             | х.                    |
|------------------------------------------|--------------------------------------|-------------------------------------|-------------|------------------------------------------|-----------------------|
|                                          | 057 Contents Westown Party           |                                     | 121         | IV Coordinate System 2 Coordinate System |                       |
| PO 1111 ++ 18- = + 0/                    | B) **                                |                                     |             |                                          |                       |
| Contents # x                             | Input Dataset or Peature Class       |                                     | -           | Z . Triplers to specify with all all     | 6.3                   |
| 0 A 13                                   | Orange                               |                                     | 10          | G 29 UTM                                 |                       |
| avers                                    | Piput Coordinate System (aptional)   |                                     | 100         | III Mrice                                |                       |
| Chibarolbi889991 Documents/ArcG/3/De     | O dou of Distances or Seruh on Class |                                     | - 141       | The second second second                 |                       |
| II Drange_Merge                          | C/Users/bille9991DcBments/W          | ri35/Default.odb/Drange_Project1    |             | Europe                                   |                       |
| Colleged B. McG Billion Community, B. dt | Output Coordinate System             |                                     |             | iii 🛄 Indonesia                          |                       |
| U Voluma                                 |                                      |                                     | C           | iii 🧰 Melaysia                           |                       |
|                                          | Chefood automatic                    |                                     |             | NAD 1983                                 |                       |
| II Seminole                              |                                      |                                     |             | Charles Sold Little Tame 101             |                       |
|                                          | Geographic mananemation piptions     | #2                                  | _           | Current coordinate system                | 199                   |
|                                          |                                      |                                     | 1 1 1 1     | viktb: 26917 Authority: EPSI             | â                     |
| 🗆 🔀 Onerge                               |                                      |                                     |             | Projection: Transverse, Mercator         |                       |
|                                          |                                      |                                     | ×           | False Easting: \$00000.0                 |                       |
| Constructional Community Built           |                                      |                                     | 141         | Central Meridiani -81.0                  |                       |
|                                          |                                      | Internet Internet Internet in       |             | Latitude_OF_Dright 8.0                   |                       |
| C//Users\Public\Bibhas\Community Build   |                                      | UK CACE Drivit wents                | Side rep >= | Linear Unit: Heter (1.0)                 |                       |
| 0 Crange County                          |                                      | III Se Package                      |             |                                          |                       |
| C/User/Public/Bithat/Community Built     |                                      | 🗉 🌑 Photos                          |             |                                          |                       |
| 🗄 🔲 Osceola County                       |                                      | Projections and Transformations     |             |                                          |                       |
|                                          |                                      | Statch Project                      |             |                                          |                       |
| CrUbers/Public/Bithan/Community Bull     |                                      | Convert Coordinate Notation         |             |                                          | OK Carcel             |
|                                          |                                      | 🔨 Create Custom Geographic Transfor |             |                                          |                       |
| C/User/Public/Bibhar/Community Built     |                                      | Create Spatial Reference            |             |                                          |                       |
| Volusia County                           |                                      | Project                             |             |                                          |                       |
|                                          |                                      | a R. Easter                         | ÷ .         |                                          |                       |
|                                          |                                      |                                     |             |                                          |                       |
|                                          | 0.0.4                                |                                     |             |                                          |                       |
|                                          |                                      |                                     |             | -130223                                  | 1042 1679203.679 Feat |

|                                                          | 1.40 %                         |                                                                                                    |                           |        | Spatial Reference Properties                                 | x                                       |
|----------------------------------------------------------|--------------------------------|----------------------------------------------------------------------------------------------------|---------------------------|--------|--------------------------------------------------------------|-----------------------------------------|
| e Edit View Bookmarks Insert Selection Geopre            | ocessing Cuitomice Windows H   | wip .                                                                                                    |                           |        |                                                              |                                         |
| 15 8 8 1 8 8 × 1 • 0 ( • 11.30.01                        | Priper                         |                                                                                                    |                           | - 7    | KY Coordinate System 2 Coordinate System                     |                                         |
| L S C O II II + + P- II + O / E                          | Drout Dataset or Feature Cla   |                                                                                                    |                           |        |                                                              |                                         |
| le Of Contents P ×                                       | Orange                         |                                                                                                    |                           | 6      | Belline als Bio. K                                           |                                         |
| B 0 4 11                                                 | Should Counditionte System (op | stonal)                                                                                                    |                           |        | NAD 1903 UTM Zone 12N                                        | ~                                       |
| a cuto and anterior because to come be                   | NAD_1003_UTH_2are_170          |                                                                                                    |                           | 121    | NAD 1993 UTM Zone 14N                                        |                                         |
| III Clovence Merce                                       | Output Dataset or Pesture C    | Jans                                                                                                    |                           | 10723  | A MAD 18(1)(TM Zone 19)                                      |                                         |
|                                                          | CI Users Wide9991 (Docume      | ntsWr025/Default.gdb10range_Project                                                                                                    | 1                         | 6      | INAD 1983 UTM Zone HN                                        | 100                                     |
| E C/Uters/Public/Bibhas/Community Buik                   | Oulput Coordinate System       |                                                                                                    |                           | 100    | NAD 1983 UTM Zone 18N                                        | 10                                      |
| E Volusia                                                | 1                              |                                                                                                    |                           |        |                                                              |                                         |
| Li Ci Seminole                                           | Vehcal Jathonali               |                                                                                                    |                           |        | NAD 1963 UTM Zone 20N                                        | ~                                       |
|                                                          | Geographic Transformation (    | (optional)                                                                                                    |                           |        | Current coordinate system:                                   |                                         |
| III Osceola                                              |                                |                                                                                                    |                           | _      | N40_1983_UTM_Zone_17N                                        | A                                       |
|                                                          |                                |                                                                                                    |                           | +      | 10/251 599/11 whiteholds 64.00                               |                                         |
|                                                          |                                |                                                                                                    |                           | 141    | Projection: Transverse, Hercator<br>False: Easting: 500000.0 |                                         |
| C//UsernPublic/Bibhan/Community Buik                     |                                |                                                                                                    |                           | -      | False Northing: 0.0<br>Central Meridian: 41.0                |                                         |
| III D Four_County                                        | 111                            |                                                                                                    |                           | 181    | Scale Factori 0.9996                                         |                                         |
| Children's Publics Edubard Community, Built              |                                | OK Canta                                                                                                    | Environett                | Heb >> | Linear Unit: Heter (1.0)                                     |                                         |
| III C Orange County                                      |                                |                                                                                                    |                           |        |                                                              | *                                       |
|                                                          |                                | () S Package                                                                                                    |                           |        |                                                              |                                         |
| C/Users'Public'/Bibhas/Community Build                   |                                | B Projections an                                                                                                    | d Transformations         |        |                                                              |                                         |
|                                                          |                                | III 🥵 Racter                                                                                                    |                           |        |                                                              |                                         |
| III C/(Users)Public/Bibhar//Community Build              |                                | S Batch Proj                                                                                                    | f20                       |        | x                                                            | Cancel                                  |
| Carl Seminale County                                     |                                | Convert C                                                                                                    | from Ganovanitic Transfor |        |                                                              | 100000000000000000000000000000000000000 |
|                                                          |                                | Create Spi                                                                                                    | tial Reference            |        |                                                              |                                         |
| Contrary Public Benacic Commonly Boar     Valuate County |                                | Cefine Pro                                                                                                    | jection                   |        |                                                              |                                         |
|                                                          |                                | Project                                                                                                    | 5                         |        |                                                              |                                         |
|                                                          |                                | C Real Parties                                                                                                    |                           |        |                                                              |                                         |
|                                                          |                                | and the second second se |                           |        |                                                              |                                         |

(f) Figure 4: Projected Coordination System

#### 2.1.3 Parcel Data Layer Preparation

- The Name-Address-Legal (NAL) file for 2011-2017 was used together with parcel level county shapefile to get the property value information for parcel level (<u>ftp://sdrftp03.dor.state.fl.us/Tax%20Roll%20Data%20Files/</u>).
- NAL file has unique parcel ID with equivalent parcel level attribute information such as property/feature value, land value, land area in square feet, land use codes (DOR-UC), owner name, owner address, physical address, physical zip code, building details and so on (Figure 5).
- Please note that Just Value (land just value, building value, and special feature value) of a property includes: present cash value; use; location; quantity or size; cost; replacement value of improvements; condition; income from property; and net proceeds if the property is sold. The net proceeds equal the value of the property minus 15% of the true market value. This accounts for the cost of selling the property. In calculating the change in property values, we consider Just Value reported by DOR as a surrogate measure for direct property value and in the following sections, we will refer to this value as the property value for simplicity.

| Edit     | View Data | Transform Analyze Grap | phs <u>U</u> tilities Exte | ensions Wind | ow <u>H</u> elp |         |          |          |       |              |        |             |                |        |                  |         |
|----------|-----------|------------------------|----------------------------|--------------|-----------------|---------|----------|----------|-------|--------------|--------|-------------|----------------|--------|------------------|---------|
| <b>H</b> |           | ] 🗠 🤉 🔣 🛔              |                            | H            |                 | ₫       | 14       |          | 5     |              |        |             |                |        |                  |         |
|          |           |                        |                            |              |                 |         |          |          |       |              |        |             |                | Vis    | ible: 126 of 126 | 5 Varia |
|          | & CO_NO   | ARCEL_ID               | FILE_T                     | ASMNT_<br>YR | BAS_ST<br>RT    | ATV_STR | 🚴 GRP_NC | P DOR_UC | PA_UC | SPASS_<br>CD | VL 🗞   | JV_CHN<br>G | JV_CHN<br>G_CD | NV_SD  | & AV_NSD         | 11      |
| 1        | 58        | 27200100000039         | R                          | 2012         | 1               | 1       | 3        |          | 0     |              | 403310 |             |                | 403310 | 403310           |         |
| 2        | 58        | 27200100000040         | R                          | 2012         | 1               | 1       | 2        | 2        | 0     |              | 128618 |             |                | 128618 | 128618           |         |
| 3        | 58        | 272001000000041        | R                          | 2012         | 1               | 1       | 1        | 1        | 1     |              | 114279 |             |                | 114279 | 114279           |         |
| 4        | 58        | 27200100000042         | R                          | 2012         | 5               | 8       | 5        | 99       | 0     |              | 41595  |             |                | 41595  | 41595            |         |
| 5        | 58        | 27200100000043         | R                          | 2012         | 1               | 1       | 2        | 1        | 1     |              | 134149 |             |                | 134149 | 134149           |         |
| 6        | 58        | 27200100000046         | R                          | 2012         | 1               | 1       | 2        | 1        | 1     |              | 163818 |             |                | 162905 | 162905           |         |
| 7        | 58        | 27200100000047         | R                          | 2012         | 5               | 8       | 1        | 99       | 0     |              | 117365 |             |                | 117365 | 117365           |         |
| 8        | 58        | 27200100000048         | R                          | 2012         | 3               | 8       | 1        | 69       | 30    |              | 270346 |             |                | 215180 | 215180           |         |
| 9        | 58        | 27200100000049         | R                          | 2012         | 1               | 1       | 3        | 1        | 1     |              | 239681 |             |                | 188871 | 188871           |         |
| 10       | 58        | 27200100000050         | R                          | 2012         | 1               | 1       | 2        | 1        | 1     |              | 161051 |             |                | 143240 | 143240           |         |
| 11       | 58        | 27200100000051         | R                          | 2012         | 1               | 1       | 2        | 2        | 0     |              | 141961 |             |                | 141961 | 141961           |         |
| 12       | 58        | 27200100000052         | R                          | 2012         | 1               | 1       | 1        | 2        | 0     |              | 63643  |             |                | 50553  | 50553            |         |
| 13       | 58        | 27200100000053         | R                          | 2012         | 5               | 8       | 2        | 99       | 0     |              | 570172 |             |                | 570172 | 570172           |         |
| 14       | 58        | 27200100000054         | R                          | 2012         | 1               | 1       | 3        | 1        | 0     |              | 268653 |             |                | 130216 | 130216           |         |
| 15       | 58        | 27200100000055         | R                          | 2012         | 4               | 8       | 2        | 0        | 1     |              | 98464  |             |                | 98464  | 98464            |         |
| 16       | 58        | 27200100000056         | R                          | 2012         | 5               | 8       | 5        | 99       | 0     |              | 51343  |             |                | 51343  | 51343            |         |
| 17       | 58        | 27200100000057         | R                          | 2012         | 3               | 8       | 5        | 68       | 1     |              | 61036  |             |                | 11706  | 11706            |         |
| 18       | 58        | 27200100000058         | R                          | 2012         | 3               | 8       | 1        | 69       | 30    |              | 64027  |             |                | 33629  | 33629            |         |
| 19       | 58        | 27200200000014         | R                          | 2012         | 3               | 8       | 1        | 61       | 0     |              | 605459 |             |                | 207274 | 207274           |         |
| 20       | 58        | 27200200000015         | R                          | 2012         | 3               | 8       | 5        | 61       | 0     |              | 226494 |             |                | 3330   | 3330             |         |
| 21       | 58        | 27200200000018         | R                          | 2012         | 1               | 1       | 3        | 1        | 2     |              | 468595 |             |                | 468595 | 468595           |         |
| 22       | 58        | 27200200000019         | R                          | 2012         | 1               | 1       | 1        | 2        | 0     |              | 91615  |             |                | 91615  | 91615            |         |

Figure 5: Name-Address-Legal (NAL) File

#### 2.1.4 Merging NAL File Information

- Parcel No from county parcel shapefile contains unique parcels within each county file linking it with equivalent parcel level attribute information contained in the Name-Address-Legal (NAL) file.
- Following are the steps to linking parcel shapefile with NAL file information:
  - ✓  $1^{st}$  click right cursor
  - ✓ Select 'Join and Relates' button
  - ✓ Double click on 'Join' bar (See Figure 6(a))
- There are three options in Join tool 1 and 3 is the joining field option based on these options NAL file information were added to Parcel shapefile while 2 is the option where NAL file must be included (See Figure 6(b))
  - ✓ Select 'Parcel No' from Parcel shapefile in option 1
  - ✓ Choose 'Parcel ID' from NAL file in option 3

- ✓ Select NAL file for corresponding year for option 2  $\,$
- ✓ Finally click Ok

00

- From Figure 6(c), it is clearly seen that property value (JV) and land use type value (DOR\_UC) was added to shape file attributes table.
  - ✓ Select shapefile and click on right side of mouse
  - ✓ Select 'Open Attribute Table' to see the new variables

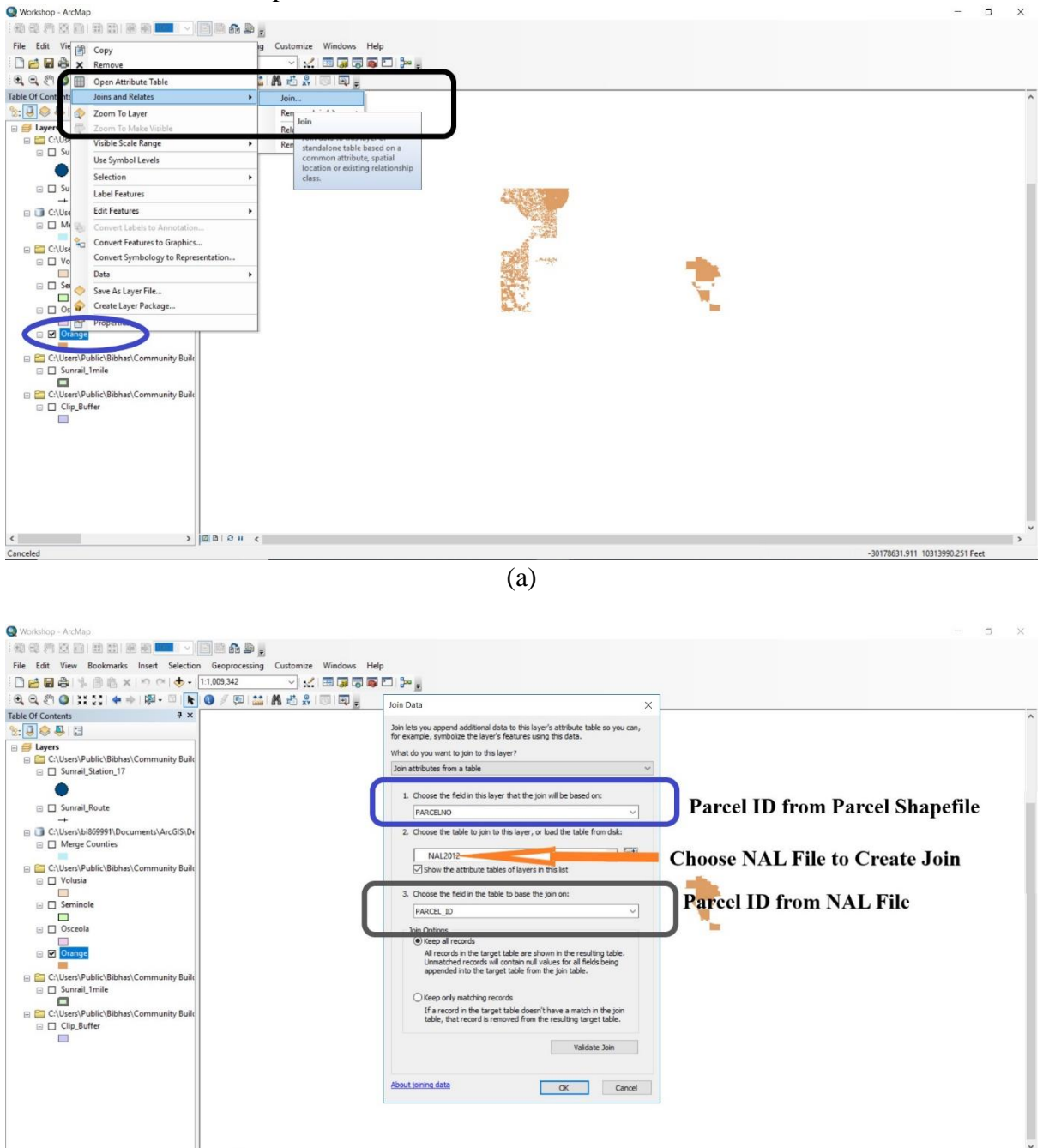

(b)

30199683.437 10522751.222 Feet

| Q Workshop - ArcMap                                 |                                |                           | - o x                            |
|-----------------------------------------------------|--------------------------------|---------------------------|----------------------------------|
| 前前四日日日日月日                                           |                                |                           |                                  |
| File Edit View Bookmarks Inset Selectio             | Geographica Customica Win      | dour Helo                 | Information Addad                |
| The cut view bookmans inser selection               | a deoprocessing customize with | uows Help                 | ΠΠΟΙ ΠΙάμοπ Αυμεύ                |
|                                                     | 1:1.009,342                    | J 🔁 🔊 🗖 🗁 📮               |                                  |
| 0, 0, 27 0 11 12 + + 12 - 12 🖡                      | 0 / 💷 🔛 🗛 🖧 🖓 🔟 1              | E                         |                                  |
| Table Of Contents # ×                               | Table                          |                           | after Joining NAL File           |
| % 🗊 🚓 🚨 🖂                                           |                                |                           |                                  |
|                                                     |                                |                           | 2                                |
| Cayers     Contract: Dublic (Dibbar) Community uild | Orange                         | ×                         |                                  |
| Sunrail Station 17                                  | NAL2012_PA NAL2012_JV NAL      | 2012_DO Shape_Area ^      |                                  |
|                                                     | 29223537720218 19648           | 1 6768.684851             | Parcel File                      |
| •                                                   | 29223537720215 20063           | 1 6769.881494             | T arcer The.                     |
| Sunrail Route                                       | 29223537720214 31158           | 8 6770.313574             | 1) Parcel ID                     |
| +                                                   | 29223537720213 27295           | 8 6770.6931               |                                  |
| C:\Users\bi869991\Documents\ArcGIS\De               | 29223491681806 22265           | 1 3279.199883             | 2) Shape Area                    |
| Merge Counties                                      | 29223491681807 30285           | 8 6347.446709             | -) shape the out                 |
|                                                     | 29223451061600 24308           | 87 314967 49268           |                                  |
| C\Users\Public\Bibbas\Community Built               | 29223491681804 20390           | 1 3198.974742             |                                  |
| Volusia                                             | 29223491681704 8898            | 0 3199.552763             |                                  |
|                                                     | 29223491681702 21670           | 1 3199.727254             |                                  |
|                                                     | 29223491681701 100             | 80 399.952812             |                                  |
|                                                     | 29223491681706 8898            | 0 2999.401418             | Added Information from NAL File: |
|                                                     | 29223491081809 0098            | 0 2511 024244             |                                  |
|                                                     | 29223491681811 24480           | 1 3506.012507             | 1) JV - Proprty Value            |
|                                                     | 29223491681812 11211           | 0 3500.967761             | 1) of Liopicy finds              |
| Clip_Buffer                                         | 29223491681813 11211           | 0 3495.921411             | 2) DOR UC - Land Use Code        |
|                                                     | 29223491681814 2000            | 0 3490.903997             | 2) DOR_CO Luna Coc Coac          |
| C:\Users\Public\Bibhas\Community Build              | 29223491681815 43783           | 1 6966.685082             |                                  |
| Sunrail_1mile                                       | 29223491061709 33219           | 1 3400.363307             |                                  |
|                                                     | 29223491681809 8898            | 0 2996 284997             |                                  |
| C:\Users\Public\Bibhas\Community Build              | 29223491081508 14948           | 0 7312.439095             |                                  |
| Orange                                              | 29223491681506 21832           | 1 3652.501508             |                                  |
|                                                     | 29223491681505 19185           | 1 3650.027682             |                                  |
|                                                     | 29223491681504 11211           | 0 3647.562492             |                                  |
|                                                     | 29223491681503 20885           | 1 3645.074062             |                                  |
|                                                     | 29223491681501 11211           | 80 3590 142752            |                                  |
|                                                     | 29223491681607 79296           | 1 3585.815393             |                                  |
|                                                     | 29223491681509 11211           | 0 3657.558314             |                                  |
|                                                     | (                              | >                         |                                  |
|                                                     | 14 4 0 P PI 🗐 🗖                | (0 out of 46175 Selected) |                                  |
|                                                     | Orange                         |                           |                                  |
| د 🔹 ک                                               |                                |                           |                                  |
|                                                     |                                |                           | -29757601.382 10478016.728 Feet  |

(c)

Figure 6: Adding NAL Information to Parcel Shapefile

## 2.2 Create Appropriate Information

To continue further estimation, we categorized few land use types from DOR\_UC (Land use value) information and area was transformed into acres unit also.

## 2.2.1 Land Use Type

## 2.2.1.1 Adding New Field

Several steps were followed to categorize DOR\_UC to various land use types as follows:

- Select shapefile and click on right cursor
- Select 'Open Attribute Table'
- Click drop-down bar as shown in Figure 7(a)
- Click on 'Add Field' (See Figure 7(b))
- Choose a new name as 'NAL2012 LA'
- Select variable type (See Figure 7(c))
- Select 'String' as a variable type since land use type is a string variable (See Figure 7(c))

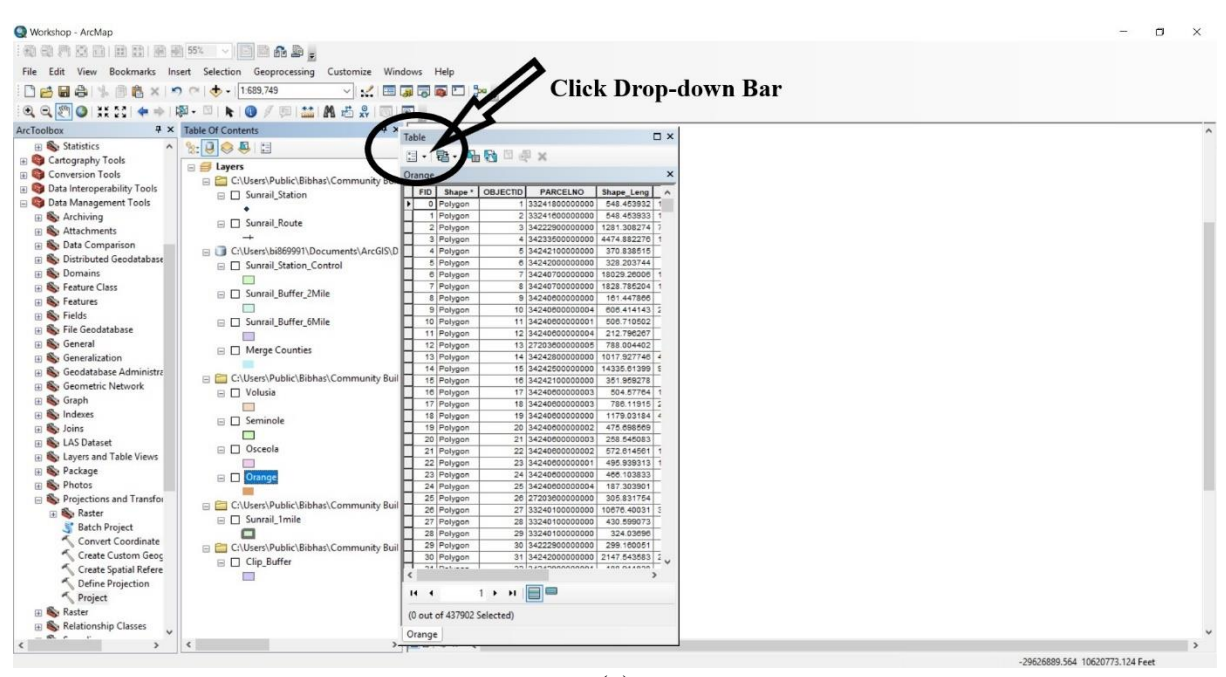

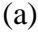

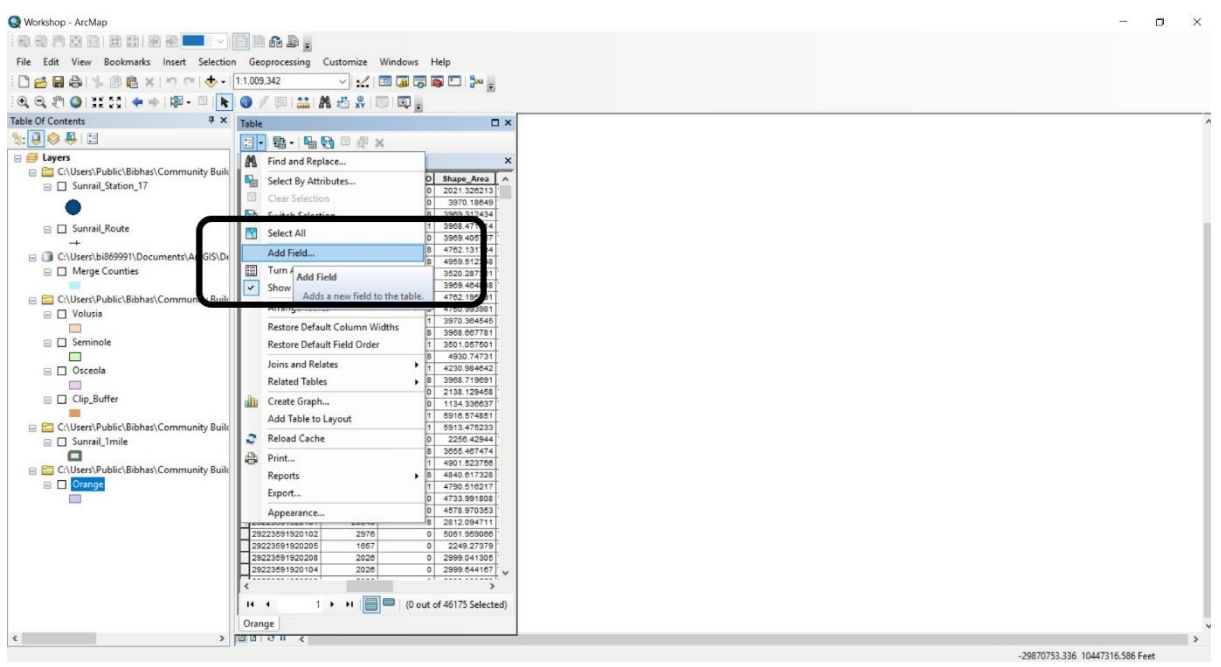

(b)

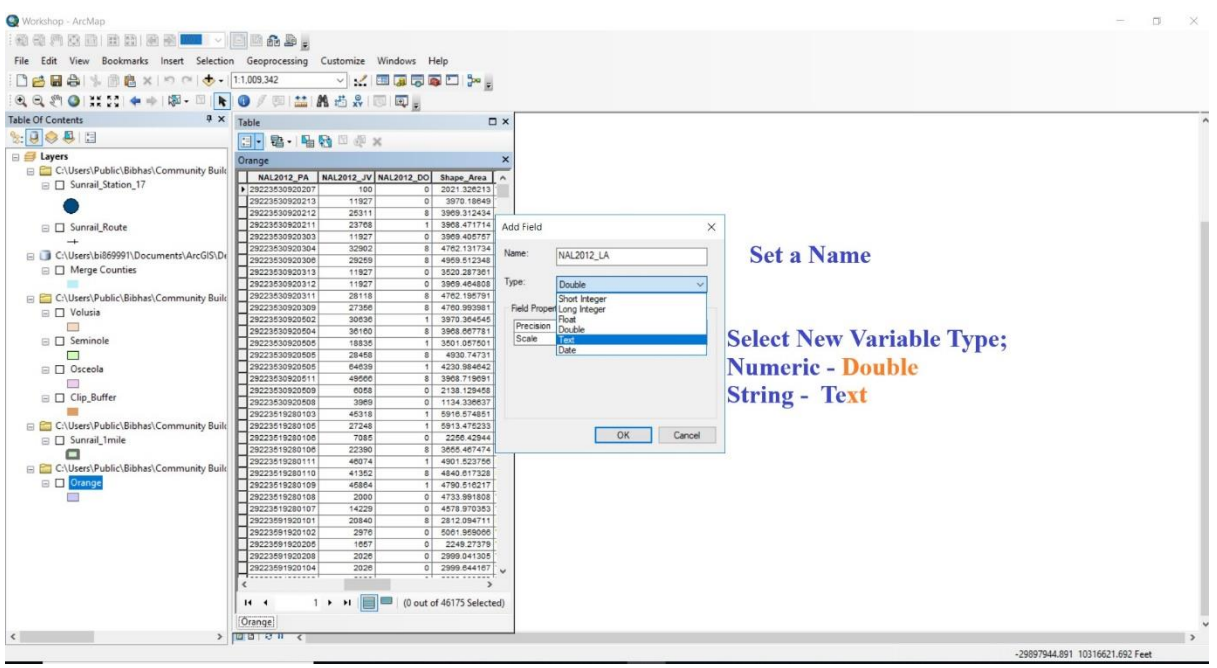

(c)

Figure 7: New Field Adding Procedure

- 2.2.1.2 Selection of Land Use Category
  - For our analysis purpose, we consolidated the land use categories reported by DOR into 12 land use categories. These are Single Family Residential, Multi-Family Residential, Retail/Office, Industrial/Manufacturing, Agriculture, Institutional/Infrastructure, Public, Recreational, Water, Vacant, and Others (see Table 1). See Appendix A for DOR land use code.
  - However, we will be reporting values for the following 5 out of the 12 categories: (1) Single family residential, (2) Multiple family residential, (3) Retail/Office area, (4) Institutional, and (5) Industrial.

| Land Use Category         | DOR Land Use Code            |
|---------------------------|------------------------------|
| Single Family Residential | 1                            |
| Multi-Family Residential  | 3,8                          |
| Other Residential         | 2,4-7,9                      |
| Retail/Office             | 11-39                        |
| Industrial                | 41-49                        |
| Agricultural              | 50-69                        |
| Institutional             | 71-79, 81, 84                |
| Public                    | 83, 85-91                    |
| Recreational              | 82, 97                       |
| Water                     | 95                           |
| Vacant                    | 0, 10, 40, 70, 80            |
| Others                    | 92-96, 98, 99, 100, 995, 999 |

Table 1: Land Use Category Based on DOR Land Use Codes

#### 2.2.1.3 Land Use Type Conversion Technique from DOR Land Value

Following steps were used to convert DOR\_UC land value to selected 12 land use categories.

- Select new added variable 'NAL2012\_LA' and click on right cursor
- Select 'Field Calculator' (See Figure 8(a))

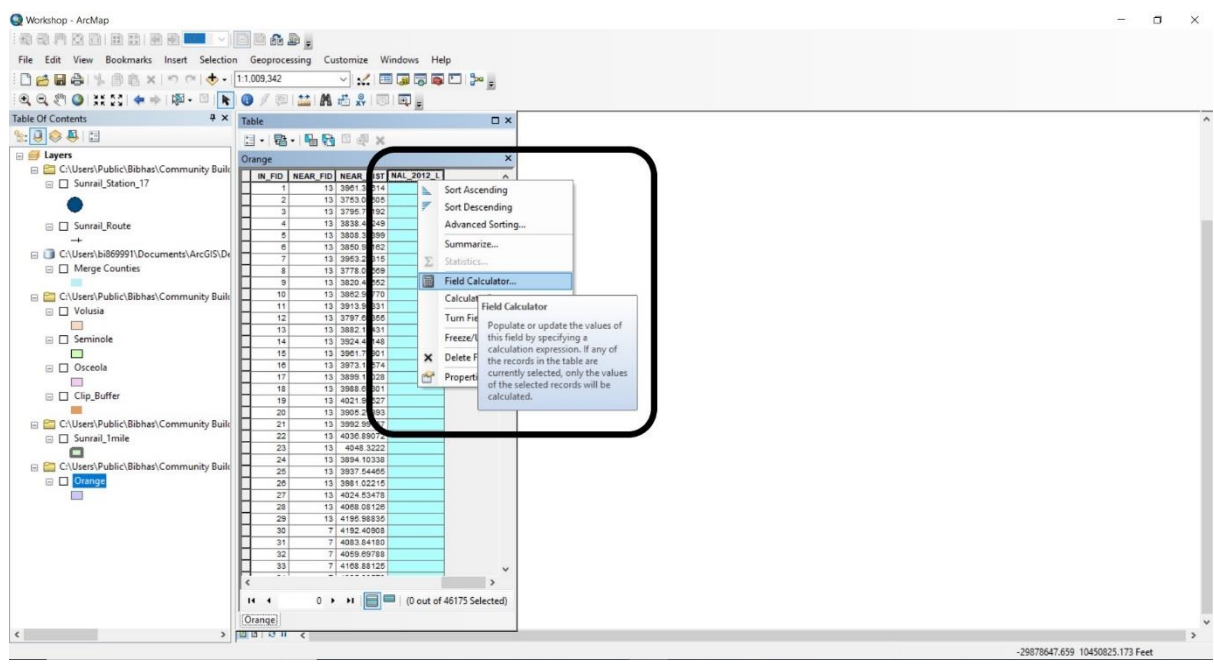

- (a)
- One can select either Visual Basic (VB) Script or Python option
- VB Script was selected for conversion of land use type category (See Figure 8(b))
- A code was written within the box to convert DOR land value (See Table 2)

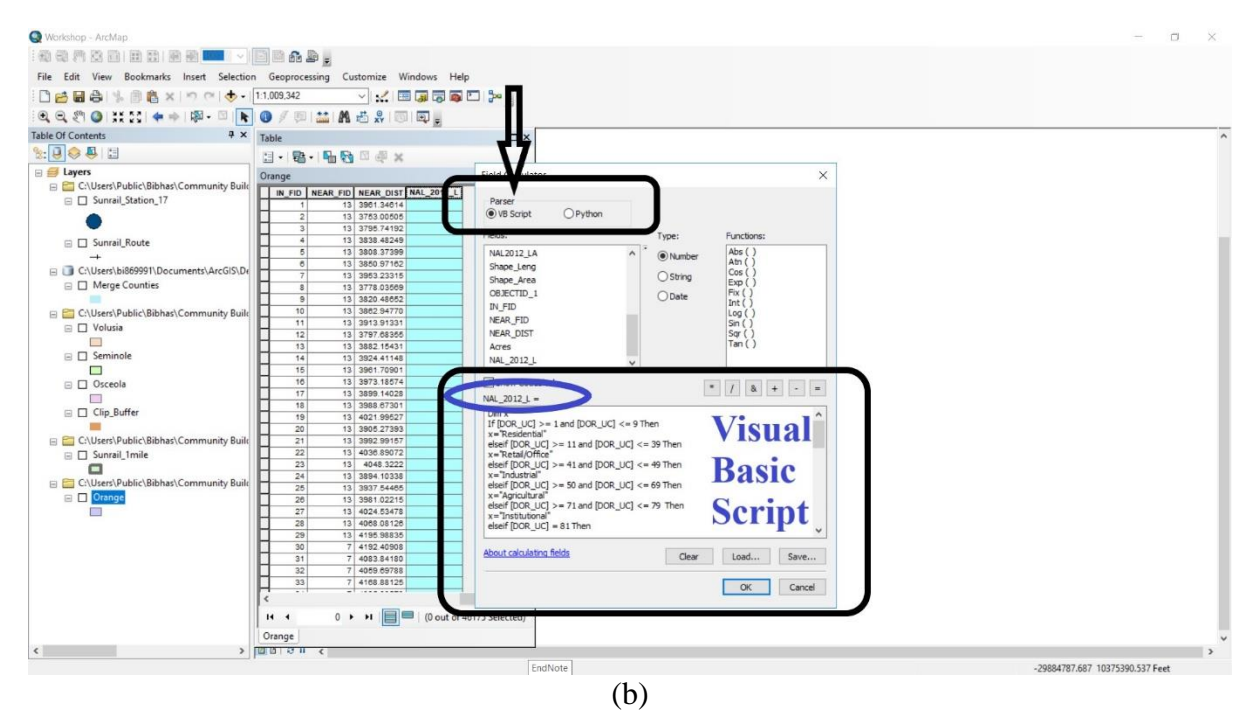

Figure 8: Land Use Type Conversion Technique from DOR Land Value

Table 2: VB Script for Land Use Type Conversion

```
Dim x
If [DOR\_UC] \ge 1 and [DOR\_UC] \le 9 Then
x="Residential"
elseif [DOR_UC] >= 11 and [DOR_UC] <= 39 Then
x="Retail/Office"
elseif [DOR_UC] >= 41 and [DOR_UC] <= 49 Then
x="Industrial"
elseif [DOR UC] \geq= 50 and [DOR UC] \leq= 69 Then
x="Agricultural"
elseif [DOR_UC] >= 71 and [DOR_UC] <= 79 Then
x="Institutional"
elseif [DOR UC] = 81 Then
x="Institutional"
elseif [DOR\_UC] = 84 Then
x="Institutional"
elseif [DOR_UC] >= 85 and [DOR_UC] <= 91 Then
x="Public"
elseif [DOR\_UC] = 83 Then
x="Public"
elseif [DOR UC] \geq= 92 and [DOR UC] \leq= 96 Then
x="Other"
elseif [DOR\_UC] = 98 Then
x="Other"
elseif [DOR_UC] = 99 Then
x="Other"
elseif [DOR\_UC] = 82 Then
x="Recreational"
elseif [DOR_UC] = 97 Then
x="Recreational"
elseif [DOR\_UC] = 95 Then
x="Water"
elseif [DOR\_UC] = 0 Then
x="Vacant"
elseif [DOR\_UC] = 10 Then
x="Vacant"
elseif [DOR\_UC] = 40 Then
x="Vacant"
elseif [DOR_UC] = 70 Then
x="Vacant"
elseif [DOR\_UC] = 80 Then
x="Vacant"
else x=0
end if
```

## 2.2.2 Area Unit Conversion

#### 2.2.2.1 Adding New Field

Several steps were followed to categorize DOR\_UC to various land use types as follows (See Figure 9).

- Select shapefile and click on right cursor
- Select 'Open Attribute Table'
- Click drop-down bar
- Click on 'Add Field'
- Choose a new name as 'Area\_Acres'
- Select variable type
- Select 'Double' as a variable type since area is a numeric variable

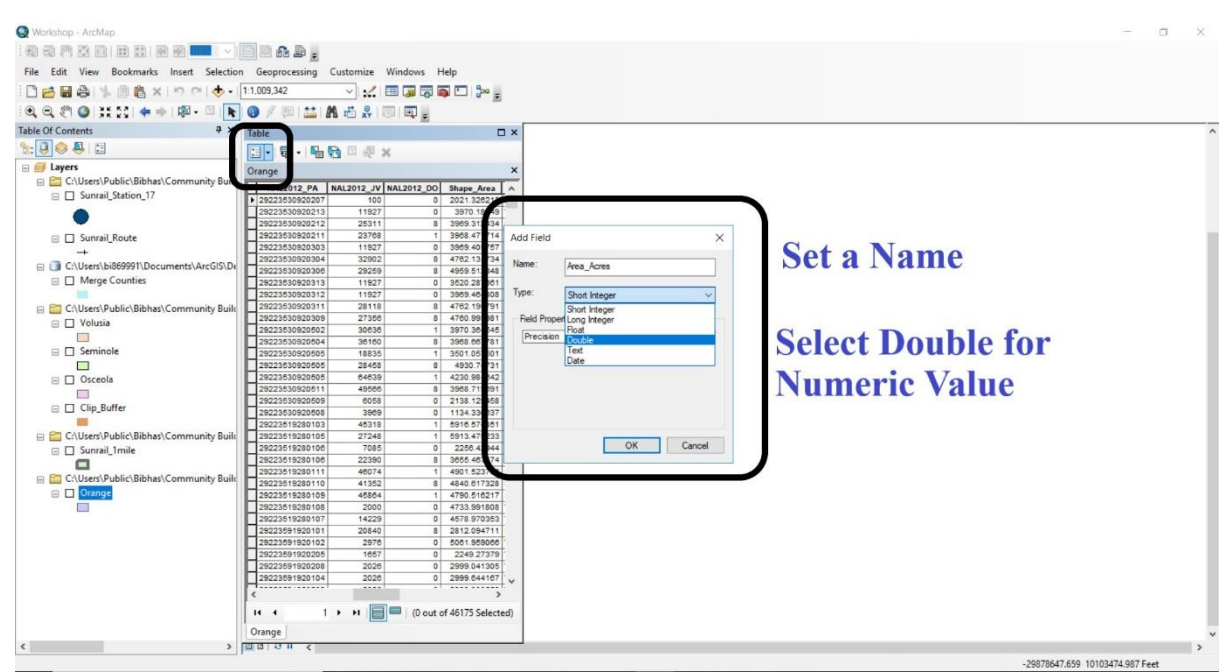

Figure 9: Area Unit Conversion

#### 2.2.2.2 Area Unit Conversion

Following steps were used to convert shape area to new area unit such as acres.

- Select new added variable 'Area\_Acres' and click on right cursor
- Select 'Calculate Geometry' (See Figure 10(a))
- Then choose Area option on top and select area unit such as Acres (See Figure 10(b))

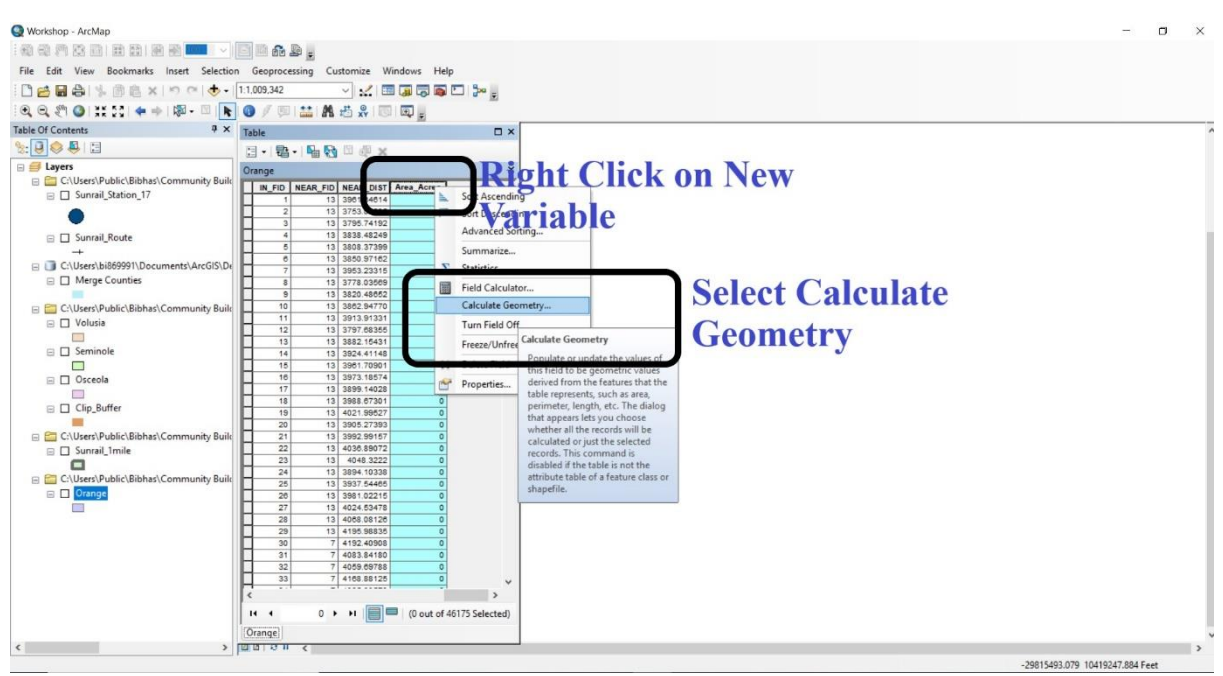

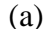

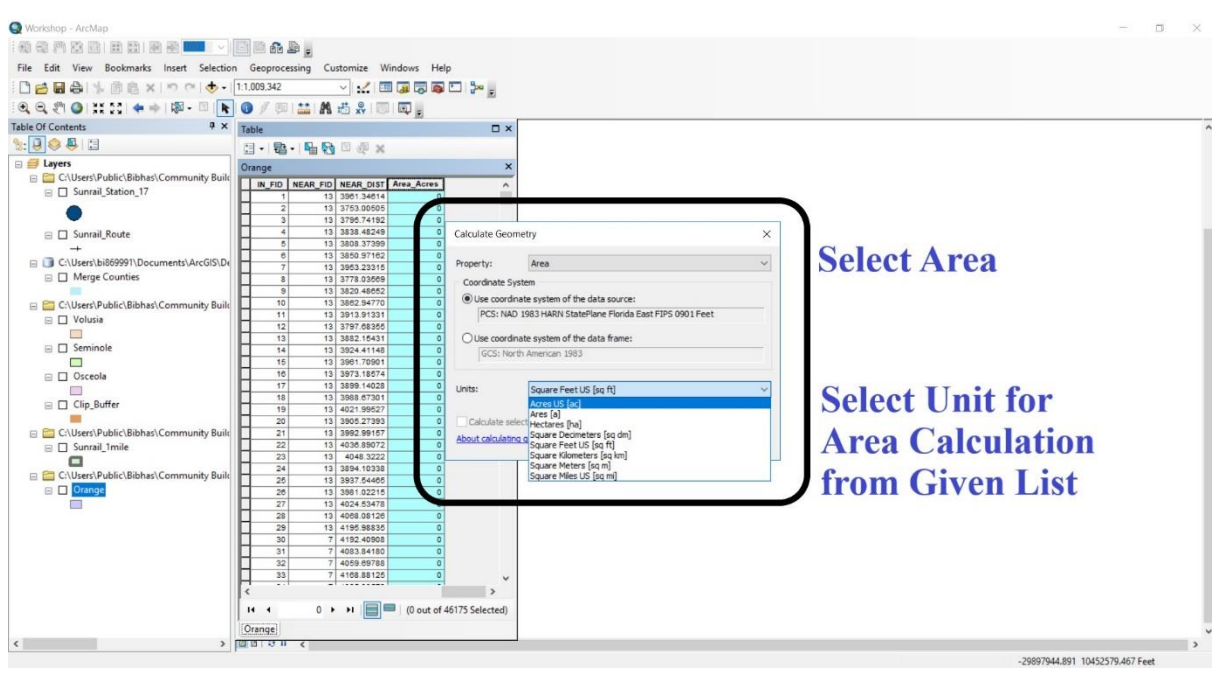

(b)

Figure 10: Area Unit Conversion

#### 2.3 Merge Counties

After preparing parcel data layer for all four counties (Orange, Seminole, Seminole and Volusia), a merged county shapefile was created. Following steps were followed to merge all four counties.

- At first, select 'Geoprocessing' toolbar
- Then click on 'Merge' option (see Figure 11(a))
- Then put all of the counties within 'Merge' toolbar (see Figure 11(b))
- Finally, click 'Ok'

After merge all counties a new shapefile was created (see Figure 12).

| Workshop - ArcMap                                                                                                    | - 🗆 X |
|----------------------------------------------------------------------------------------------------|-------|
|                                                                                                    |       |
| ae Edit View Bookmarks Insert Selection Geoprocessing Customize Windows Help                                                                                                    |       |
| Selection State Base State                                                                                                    |       |
|                                                                                                    |       |
| Jac Of Centerns 9 x 5 lotersect                                                                                                    | A 72  |
| Die Bill Chan                                                                                                    | 2     |
| Contraction of the second second seco | 0.00  |
| Chluental#991DecumentsArcGS/D     Desolve Merge                                                                                                    | -     |
| Orange_Marge     Got Search      Get to combine                                                                                                    | 10    |
| C (Viken/Public/Bibhah/Community Buik     Arc100     multiple input datasets into a                                                                                                    | 1000  |
| E Velosia 22 Environ sogar, febr output dataset.                                                                                                    |       |
|                                                                                                    |       |
| II Samole 2 <sup>24</sup> Modelsadar                                                                                                    |       |
|                                                                                                    |       |
| and an and a second second sec |       |
| W Orange                                                                                                    |       |
| C. (Junni Patrici Bibhasi) Community Buile                                                                                                    |       |
| E Pour County                                                                                                    |       |
| Control Control Con    |       |
| Orange County                                                                                                    |       |
|                                                                                                    |       |
| C/User/Public/Bibbar)/Community Bub                                                                                                    |       |
| E Occessor Country                                                                                                    |       |
| 👔 🔤 C.N.Diers/Public/Bibhes/Community Buile                                                                                                    |       |
| D Seminate County                                                                                                    |       |
| Control Control Contro |       |
| Velusia County                                                                                                    |       |
|                                                                                                    |       |
|                                                                                                    |       |
|                                                                                                    | ¥     |
| 3 100 0 8 6                                                                                                    | >     |

(a)

| Q Workshop - ArcMap                                       |                                                             |              | - 🗆 X                       |
|-----------------------------------------------------------|-------------------------------------------------------------|--------------|-----------------------------|
| 1 400 400 100 100 100 100 100 100 100 10                  |                                                             |              |                             |
|                                                           | 8                                                           |              |                             |
| File Edit View Bookmarks Insert Selection Geoprocess      | ng Customize Windows Help                                   |              |                             |
| 🗋 🚰 🖨 👎 🛞 🖏 × 🔊 🕾 🚸 • [12,000,000                         | < Merge                                                     | o x          |                             |
| [역, 역, 🐑 🥥 💥 삶 🔹 🔶 🕸 - 🖾 🖡 🔕 🥖 🖾 .                        | han d Daharaha                                              |              |                             |
| Table Of Contents P ×                                     |                                                             |              | _ <u>_</u>                  |
| State                                                     |                                                             |              | 8                           |
| 😑 😅 Layers                                                | <ul> <li>Orange</li> </ul>                                  | +            | Large Large                 |
| C\Users\bi869991\Documents\ArcGS\De                       | Caceda<br>Seminie                                           | ×            | -                           |
| Orange_Merge                                              | 🐟 Volusia                                                   |              |                             |
| Childrend Bablid Babach Community, Built                  |                                                             | Ť            |                             |
| Cristers (Paters) Communey Base                           |                                                             |              | (a)                         |
|                                                           |                                                             |              |                             |
| Seminole                                                  |                                                             |              |                             |
|                                                           | Output Dataset                                              |              |                             |
| Osceola                                                   | Critisen/bi89991/Documents/Arc025/Default.odb/Crance_Merce1 |              |                             |
| C E Omore                                                 | Reid Man (onternal)                                         |              |                             |
|                                                           | OBJECTID (Long)                                             |              |                             |
| 😑 🧱 C:\Users\Public\Bibhas\Community Buile                | PARCELNO (Text)                                             | · ·          |                             |
| Four_County                                               | B Shape Leng (Duble)                                        |              |                             |
|                                                           | OK Cancel Environments                                      | Show Help >> |                             |
| C/Users/Public/Bibhas/Community Build     Community Build |                                                             |              |                             |
| i i charge coonty                                         |                                                             |              |                             |
| C:\Users\Public\Bibhas\Community Build                    |                                                             |              |                             |
| Osceola County                                            |                                                             |              |                             |
|                                                           |                                                             |              |                             |
| C/Users\Public\Bibhas\Community Build                     |                                                             |              |                             |
| Seminole County                                           |                                                             |              |                             |
| CAUsers/Public/RibbackCommunity Build                     |                                                             |              |                             |
| Velusia County                                            |                                                             |              |                             |
|                                                           |                                                             |              |                             |
|                                                           |                                                             |              |                             |
|                                                           |                                                             |              | v                           |
| < D0.0 H                                                  | د                                                           |              | >                           |
|                                                           |                                                             |              | 875058.494 1199495.481 Feet |

(b) Figure 11: Merging Techniques

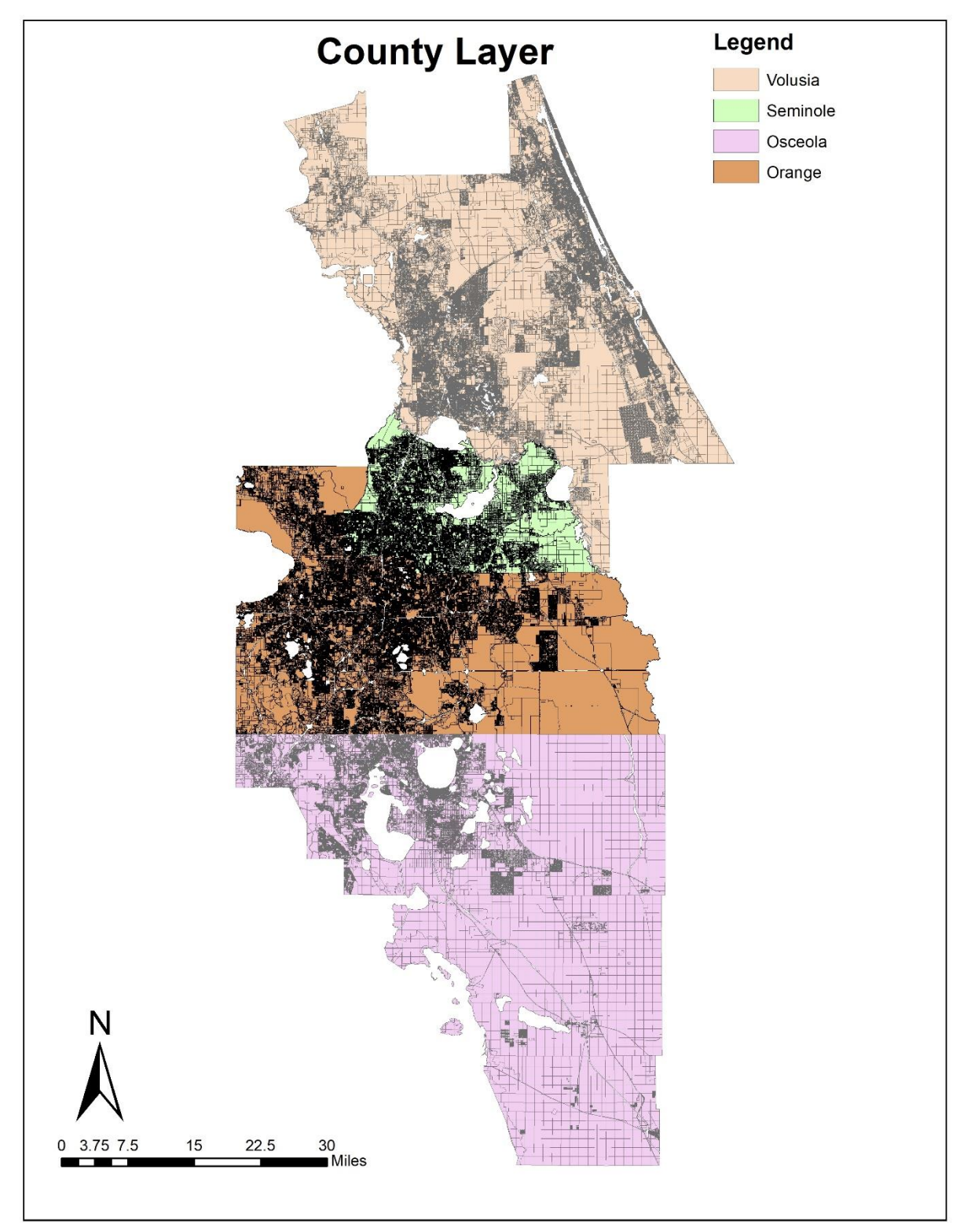

Figure 12: Merged Counties Shapefile

#### 2.4 SunRail Stations Layer Preparation

We divided the stations into three segments: (1) Downtown Stations<sup>1</sup> including Lynx Central station, Church Street station, and Orlando Health/Amtrak station; (2) Outside Downtown Stations comprised of DeBary, Sanford, Lake Mary, Longwood, Altamonte Springs, Maitland, Winter Park, Florida Hospital Health Village, and Sand Lake Road stations; (3) Phase-2 stations including northbound DeLand and Southbound Meadow Woods, Osceola Parkway, Kissimmee Amtrak, and Poinciana stations. Figure 13 represents all 17 SunRail stations along with SnRail route.

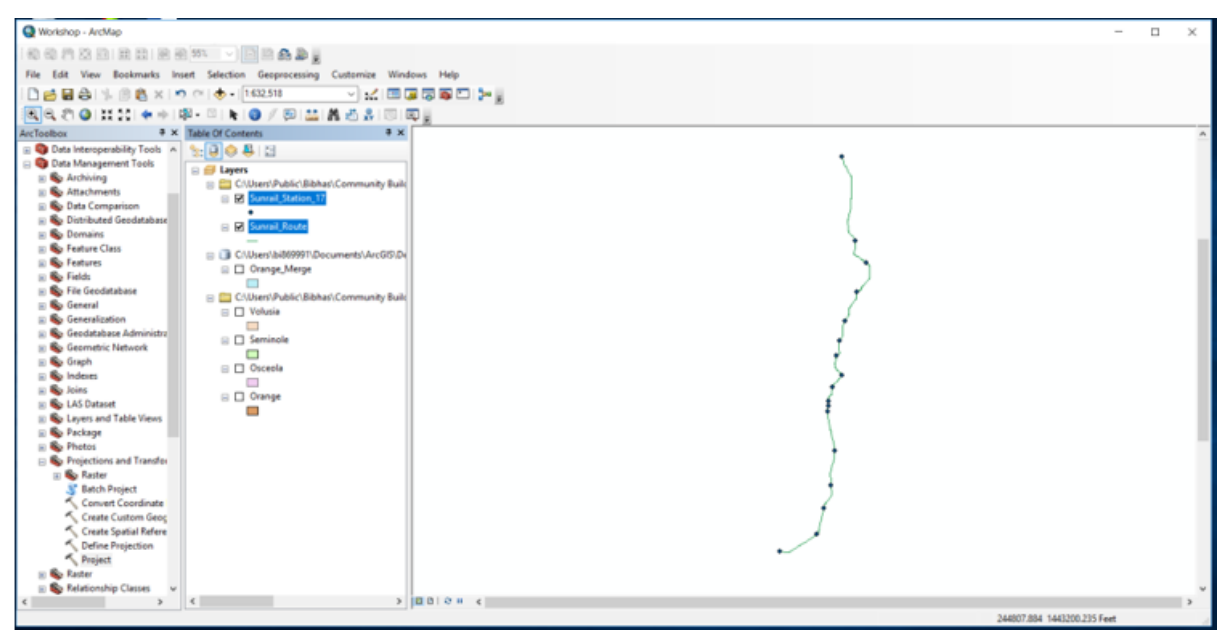

Figure 13: SunRail Staions

#### 2.4.1 Case Area Selection

2.4.1.1 Creating Buffer

- At first, select 'Geoprocessing' toolbar
- Then click on 'Buffer' option (see Figure 14(a))
- Then put SunRail station's shapefile in 'Buffer' toolbar (see Figure 14(b))
- In 'Linear Unit' option put the numeric value such as 1 and choose mile as unit
- Select default buffer type 'Round'
- Finally, click 'Ok'

A new buffer map was created around SunRail stations (see Figure 14(c)).

<sup>&</sup>lt;sup>1</sup>Downtown Stations are fixed based on the downtown area projected at 'I-4 Ultimate Project' construction map at <u>https://i4ultimate.com/construction-info/construction-map/#constructionAlerts</u>

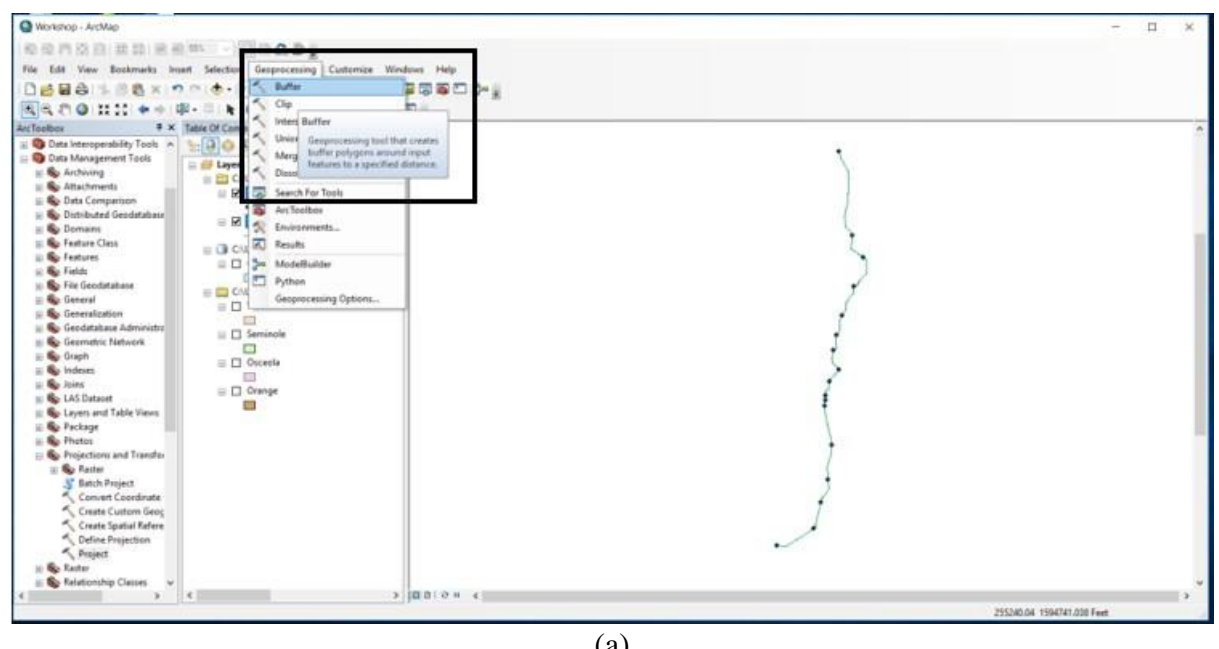

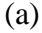

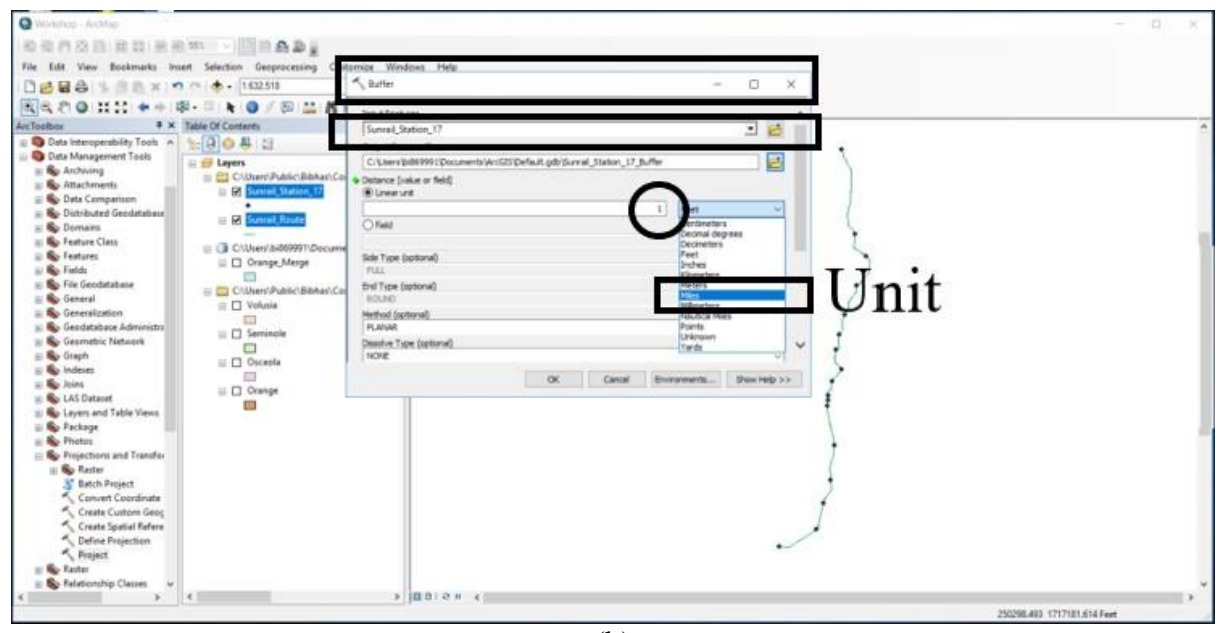

(b)

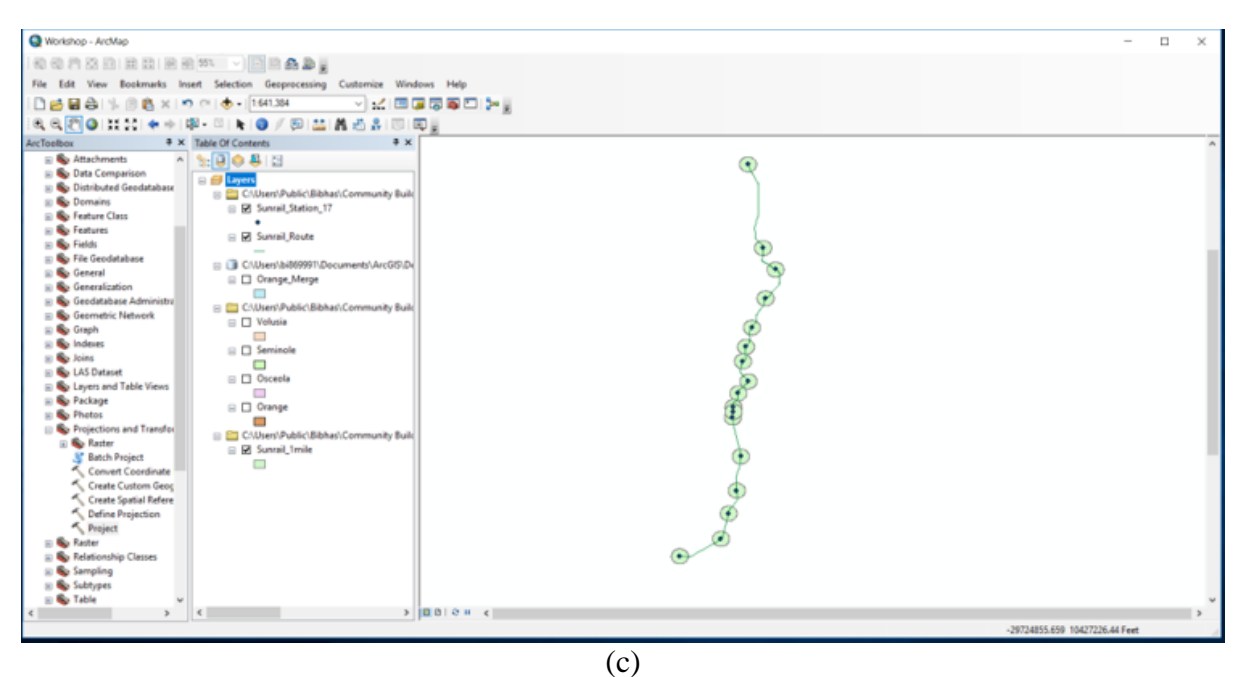

Figure 14: 1 mile Buffer Around SunRail Stations

- 2.4.1.2 <u>Clip from Merge Counties</u>
  - At first, select 'Geoprocessing' toolbar
  - Then click on 'Clip' option (see Figure 15(a))
  - In 'Input Features' section put Merge counties (see Figure 15(b))
  - Upload SunRail buffer created in previous step on 'Clip Features' section (see Figure 15(b))
  - Finally, a new buffer layer was created contains corresponding parcel level information such property value, land use type, area etc. (see Figure 15(c))

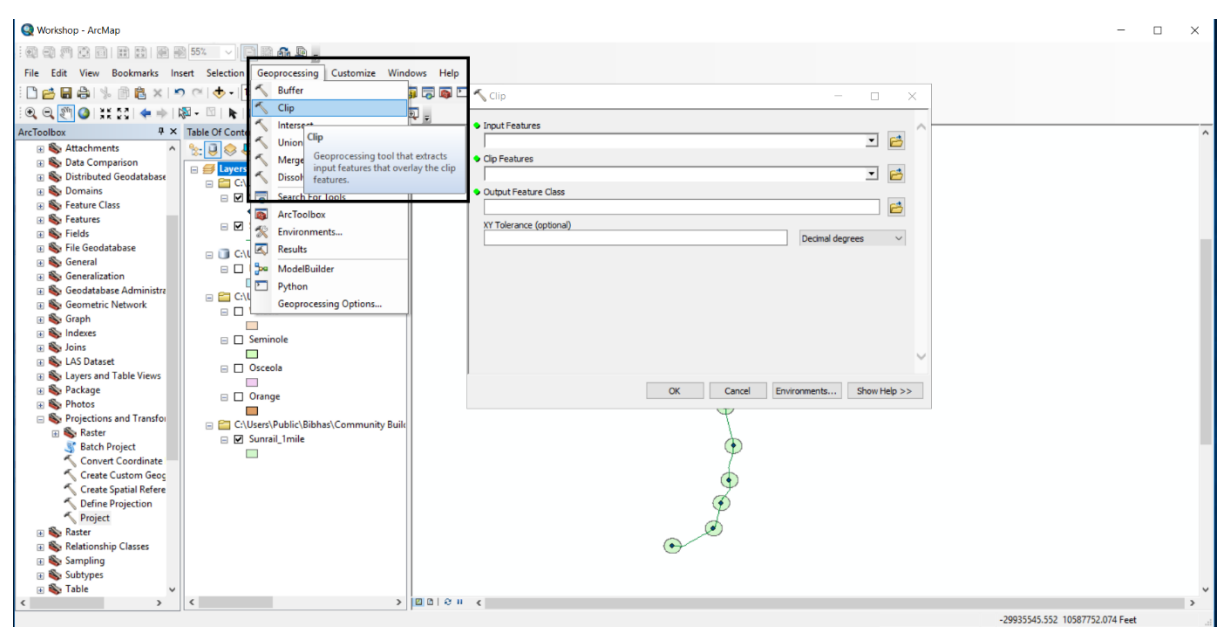

(a)

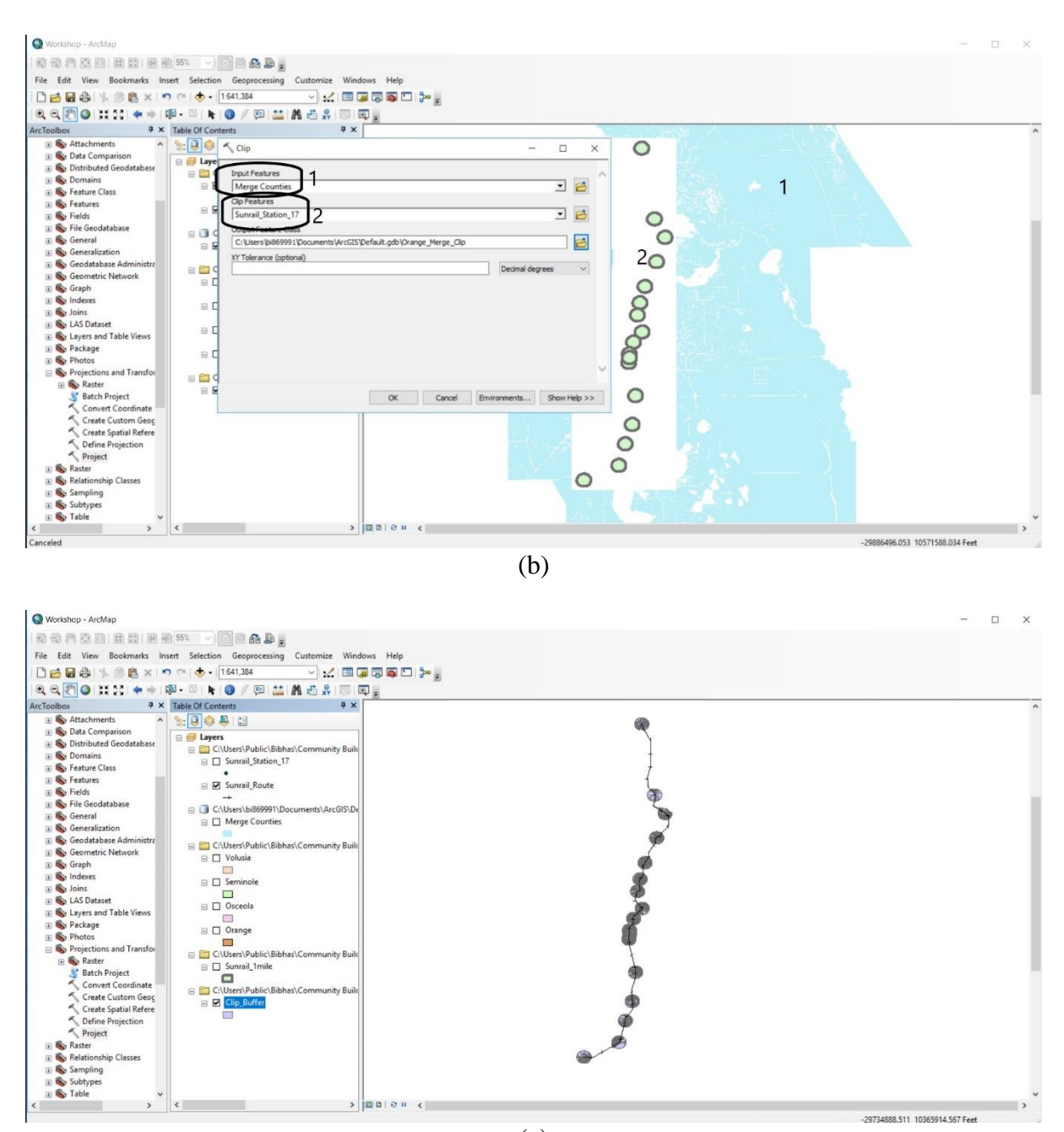

(c) Figure 15: Case Area Selection

## 2.4.2 Overlapping Problem

2.4.2.1 <u>Theoretical Approach</u>

- A 1-mile buffer was created around each of the SunRail stations. Please note that the nearness of the stations, particularly in the downtown areas, cause overlapping problem.
- As a result of the overlapping, the same parcel might be part of two different stations.
- ArcGIS proximity tool (Near Generate Table operation) was used to assign a parcel to a unique station. More specifically, we computed the straight line distances from each parcel to the nearest station and the parcel was assigned to the station which was the

nearest. Figure 16 demonstrates an example of the station overlapping problem in the downtown area.

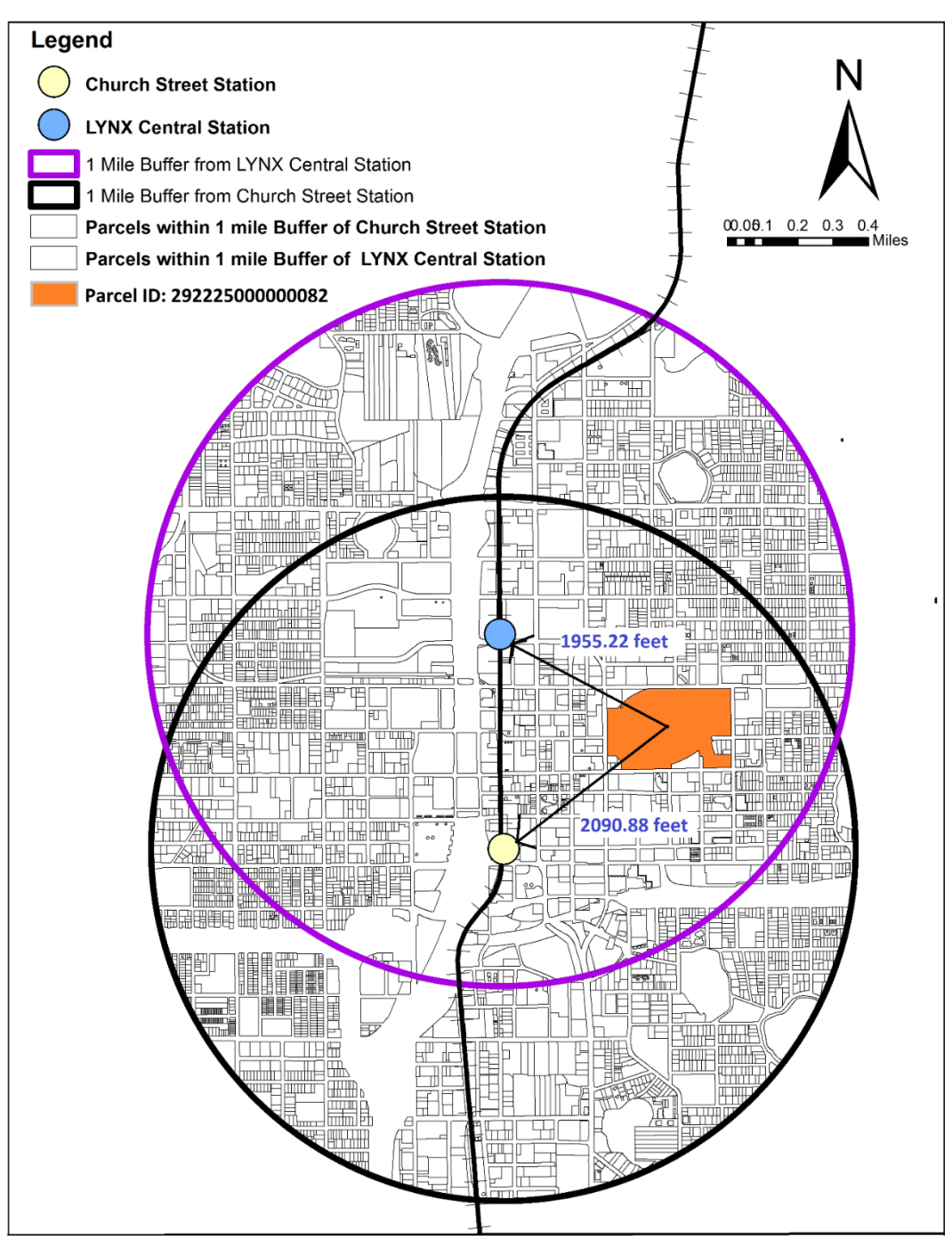

Figure 16: Example of Overlapping Buffers and Proximity Analysis

## 2.4.2.2 Practical Overlapping Solution Technique

Three downtown stations are clear example of overlapping parcels (Figure 17(a)). Following are the steps to solve the overlapping buffer problem:

- 1<sup>st</sup> select Geoprocessing
- Choose Arc Toolbox bar in Geoprocessing (See Figure 17(b))
- Select 'Analysis Tools' (See Figure 17(b))
- Select 'Proximity' from 'Analysis Tools'

- Then click to 'Near' for the overlapping solution
- Select parcel buffer layer shapefile in as input features (See Figure 17(c))
- Then put SunRail stations as Near Features
- Click 'Ok'

After all the actions were taken, three new columns will be added in the attribute table (See Figure 17(d)). They are:

- In\_FID = Parcel ID
- Near\_FID = Station ID
- Near\_Dist = Estimated nearest distance from parcel to each SunRail statins

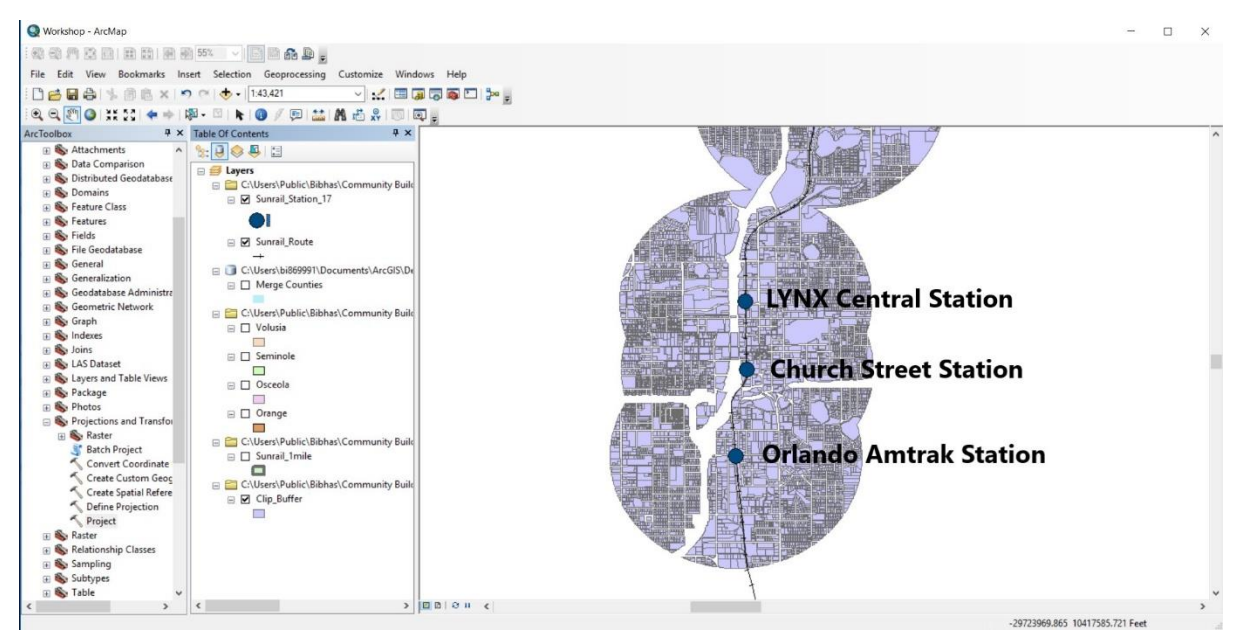

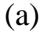

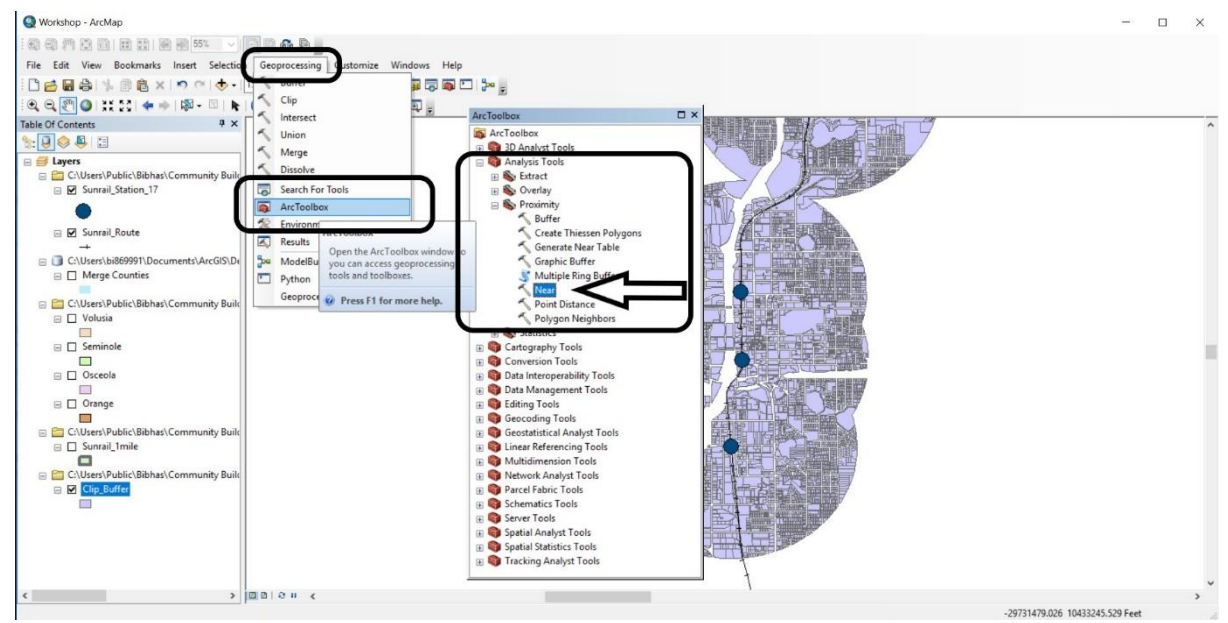

(b)

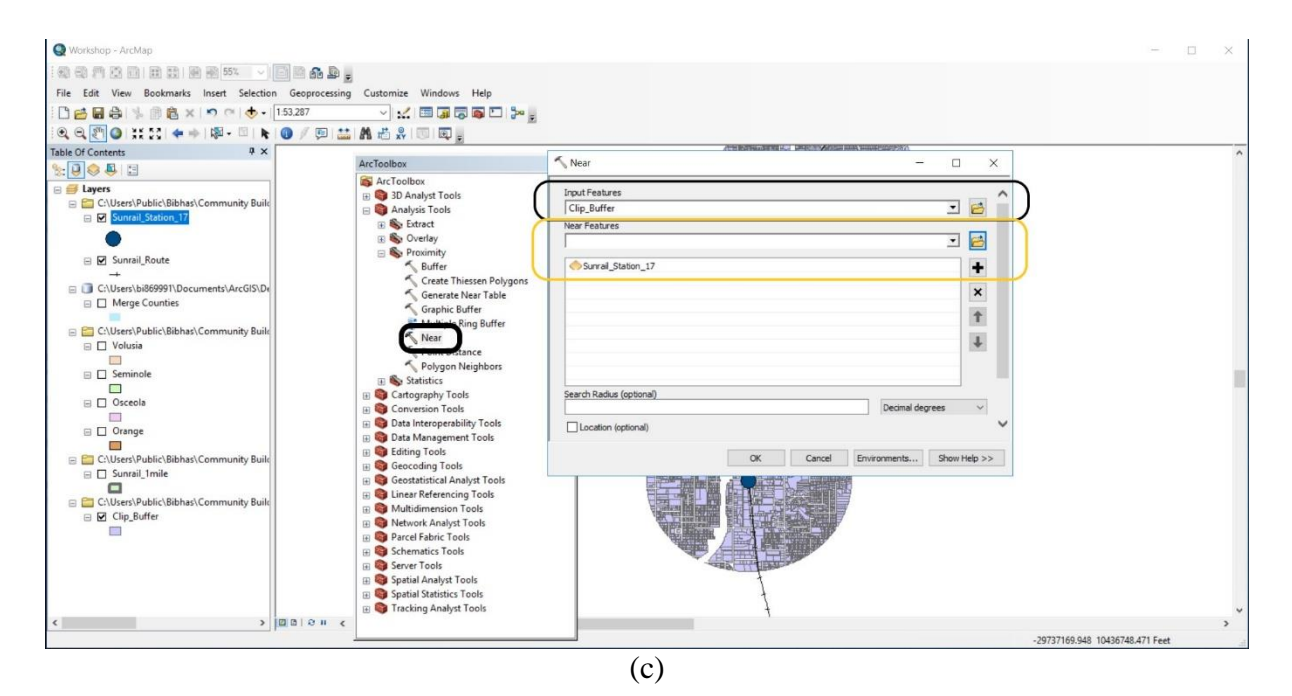

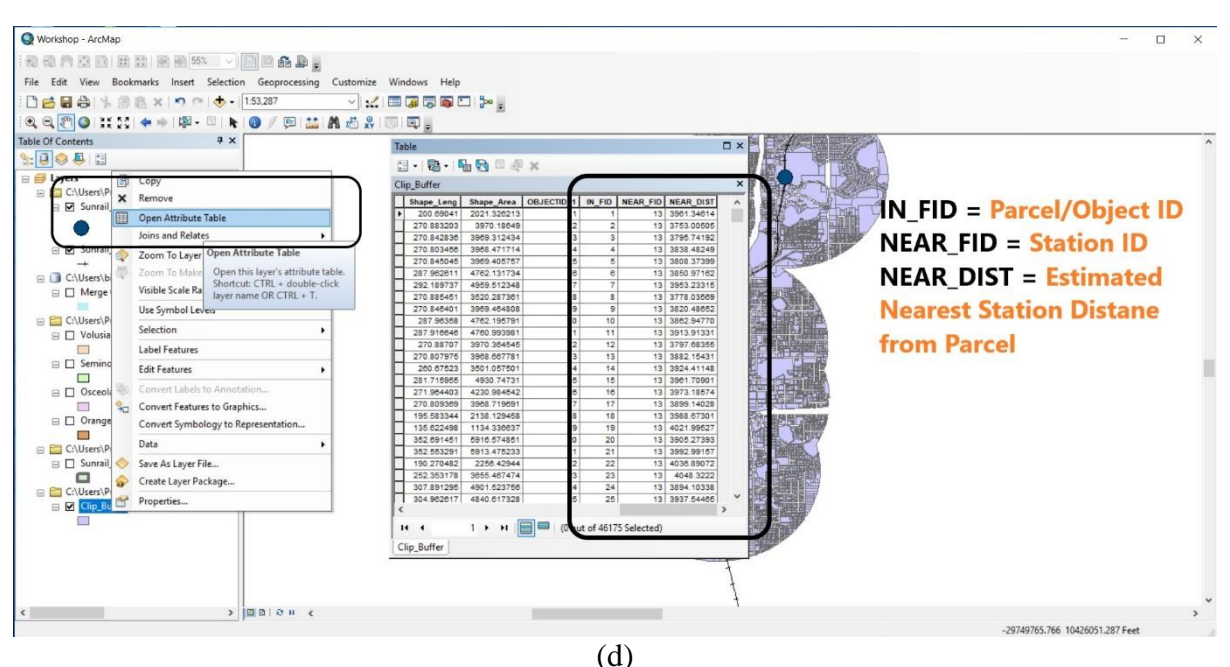

Figure 17: Uses of Near Tool to Overcome Overlapping Problem on ArcGIS

## 2.4.3 Property Value Estimation

After allocating all parcels to their nearest stations, dbf file was converted to SPSS file for estimation of property value by land use type. Following steps were followed:

- Select 'Data' toolbar
- Click on 'Aggregate' option (See Figure 18(a))
- Put 'Land Use Type' as break variable (See Figure 18(b))
- For 'Summary of Variables' section choose JV as property value and Area (Acres)
- Also change the 'Function' option from default 'Mean' to 'Sum'

This action will give a new dataset of total property value and total area in acres for each land use type. Then average property value was estimated for each land use type by dividing the total property value by total area in acres. Please note that, property value by land use type around each SunRail station' buffer needed to be estimated, then put 'Land Use Type' and 'SunRail Station ID (Near\_FID)' in 'Aggregate' section as break variables (See Figure 18(c)).

| File Edit                                                                                                    | R Worker Data Transform Analyze Graphs I                                                                                                    | Utilities Exposions Window                                                                                                    | Help                                                                                                    |                                                                                                    |                        |                           | 1              |                        |
|----------------------------------------------------------------------------------------------------|----------------------------------------------------------------------------------------------------|----------------------------------------------------------------------------------------------------|----------------------------------------------------------------------------------------------------|----------------------------------------------------------------------------------------------------|------------------------|---------------------------|----------------|------------------------|
|                                                                                                    | Define Variable Properties                                                                                                    |                                                                                                    |                                                                                                    | ABG                                                                                                    |                        |                           |                |                        |
|                                                                                                    | Set Measurement Level for Unknown                                                                                                    |                                                                                                    | · · · · · · · · · · · · · · · · · · ·                                                                                                    |                                                                                                    |                        |                           |                |                        |
|                                                                                                    | Copy Data Properties                                                                                                    |                                                                                                    |                                                                                                    | A                                                                                                    |                        |                           | Vis            | ible: 7 of 7 Variables |
| 1                                                                                                    | 29 226                                                                                                    | a_Acr s 💰 ni<br>7.7/17393621                                                                                                    | ar_fid                                                                                                    | V JV V LND_VAL<br>11553200 Public                                                                                                    | ALAND_USE              | var var                   | var var        | var                    |
| 2                                                                                                    | 29 226 B Define date and time                                                                                                    | 7.5 045435580                                                                                                    | 6 86 1                                                                                                    | 73809297 10796082 Public                                                                                                    |                        |                           |                |                        |
| 3                                                                                                    | 29 213: III Define Multiple Response Sets                                                                                                    | 57.2500971690                                                                                                    | 5 85 1                                                                                                    | 72416139 5749818 Public                                                                                                    |                        |                           |                |                        |
| 4                                                                                                    | 29 2356 🚼 Identify Duplicate Cases                                                                                                    | 6.77 47850783                                                                                                    | 7 85 1                                                                                                    | 35449956 5018842 Public                                                                                                    | 2                      |                           |                |                        |
| 5                                                                                                    | 29 2350 📆 Compare Datasets                                                                                                    | 4.40 85696933                                                                                                    | 7 85 1                                                                                                    | 21616537 3785502 Public                                                                                                    | 1                      |                           |                |                        |
| 6                                                                                                    | 29 226( ) Sort Cases                                                                                                    | 4.5155983124                                                                                                    | 13 18                                                                                                    | 84923372 12195214 Retail                                                                                                    | /Office                |                           |                |                        |
| 8                                                                                                    | 29 226t Sort Variables                                                                                                    | 50 63 82329650                                                                                                    | 4 84                                                                                                    | 72727738 20595881 Institu                                                                                                    | tional                 |                           |                |                        |
| 9                                                                                                    | 29 302(                                                                                                    | 6.92252820451                                                                                                    | 7 85                                                                                                    | 68594899 2766210 Public                                                                                                    |                        |                           |                |                        |
| 10                                                                                                    | 29 226 Holding Widths Across Files                                                                                                    | 1.0862732396                                                                                                    | 13 3                                                                                                    | 59526955 3770100 MultiF                                                                                                    | FamilyRes              |                           |                |                        |
| 11                                                                                                    | 29 226: Merge Files                                                                                                    | 9.26856026986                                                                                                    | 6 87                                                                                                    | 59494492 8074740 Public                                                                                                    |                        |                           |                |                        |
| 12                                                                                                    | 21 529 Kestructure                                                                                                    | 25.89755115650                                                                                                    | 11 73                                                                                                    | 55474200 2823700 Institu                                                                                                    | utional                |                           |                |                        |
| 13                                                                                                    | 29 226. Rake Weights                                                                                                    | 2.92145363120                                                                                                    | 13 18                                                                                                    | 4735199 Retail<br>49038829 6699866 Dotail                                                                                                    | /Office                |                           |                |                        |
| 14                                                                                                    | 29 2235 Propensity Score Matching                                                                                                    | 5.65 94992805                                                                                                    | 6 18                                                                                                    | 43556616 7022571 Retail                                                                                                    | /Office                |                           |                |                        |
| 16                                                                                                    | 29 226 Angregate                                                                                                    | .67023373077                                                                                                    | 6 18                                                                                                    | 40065637 1716046 Retail                                                                                                    | /Office                |                           |                |                        |
| 17                                                                                                    | 29 235 Conv Dataset                                                                                                    | .8137348701                                                                                                    | 13 18                                                                                                    | 39058089 2190212 Retail                                                                                                    | /Office                |                           |                |                        |
| 18                                                                                                    | 29 201                                                                                                    | 30.54186106580                                                                                                    | 4 16                                                                                                    | 39031884 11973582 Retail                                                                                                    | /Office                |                           |                |                        |
| 19                                                                                                    | 29 226 Split File                                                                                                    | 7.72096023757                                                                                                    | 6 83                                                                                                    | 34991215 6300156 Public                                                                                                    | 3                      |                           |                |                        |
| 20                                                                                                    | 29 2261 - Select Cases                                                                                                    | 1 29 21336672                                                                                                    | 13 18                                                                                                    | 32672962 2293260 Public<br>32062186 10711250 Patail                                                                                                    | C<br>VOffice           |                           |                |                        |
| 22                                                                                                    | 29 2255 the Weight Cases                                                                                                    | 2.24 18404442                                                                                                    | 13 74                                                                                                    | 30233388 3381345 Institu                                                                                                    | tional                 |                           |                |                        |
| 23                                                                                                    | 29 235630602000                                                                                                    | 2.84 35547902                                                                                                    | 13 89                                                                                                    | 30160367 4964680 Public                                                                                                    | 1                      |                           |                |                        |
| 24                                                                                                    | 292 2300000004                                                                                                    | 96,76320695680                                                                                                    | 9 83                                                                                                    | 30100576 2167875 Public                                                                                                    | 1                      |                           |                |                        |
| 25                                                                                                    | 292235135402010                                                                                                    | .56609974879                                                                                                    | 13 18                                                                                                    | 30047564 1528920 Retail                                                                                                    | /Office                |                           |                |                        |
| 26                                                                                                    | 292226735222009                                                                                                    | 1.50042018718                                                                                                    | 13 18                                                                                                    | 29971515 4052196 Retail                                                                                                    | /Office                |                           |                |                        |
| 21                                                                                                    | 232220735222010                                                                                                    | 0.24500542442                                                                                                    | 13 18                                                                                                    | 2942/399 4346/56 Retail                                                                                                    | VOlice                 |                           |                | ×                      |
|                                                                                                    |                                                                                                    |                                                                                                    |                                                                                                    | ***                                                                                                    |                        |                           |                | 12                     |
| Data View                                                                                                    | Variable View                                                                                                    |                                                                                                    |                                                                                                    |                                                                                                    |                        |                           |                |                        |
| Aggregate                                                                                                    |                                                                                                    |                                                                                                    |                                                                                                    |                                                                                                    | IBM SPSS               | Statistics Processor is r | eady Unicode:  | IN                     |
|                                                                                                    |                                                                                                    |                                                                                                    | 4                                                                                                    | (a)                                                                                                    |                        |                           |                |                        |
| 🔁 +Clin 12 SS                                                                                                    | R. Workshop say [DataSet2] - IRM SPSS Statistics Data Editi                                                                                                    | Dr.                                                                                                    |                                                                                                    | (4)                                                                                                    |                        |                           |                | n ×                    |
| Eile Edit                                                                                                    | View Data Transform Analyze Graphs L                                                                                                    | Itilities Extensions Window                                                                                                    | Help                                                                                                    |                                                                                                    |                        |                           |                |                        |
|                                                                                                    |                                                                                                    |                                                                                                    |                                                                                                    | ABG                                                                                                    |                        |                           |                |                        |
|                                                                                                    |                                                                                                    |                                                                                                    |                                                                                                    |                                                                                                    |                        |                           |                |                        |
|                                                                                                    |                                                                                                    | Magregate I                                                                                                    | ata                                                                                                    |                                                                                                    | ×                      |                           | Visi           | ble: 7 of 7 Variables  |
|                                                                                                    | ParcelNo d                                                                                                    | Area_Acres                                                                                                    | Break                                                                                                    | Variable(s):                                                                                                    | ANDUSE                 | ato To                    | var var        | var                    |
| 2                                                                                                    | 292226621900010                                                                                                    | 7.5104543 Area Area                                                                                                    | . 🚺 🗖                                                                                                    | AND LICE                                                                                                    | - CSUIII               | ale 10                    |                |                        |
| 3                                                                                                    | 292213278001000                                                                                                    | The reneral Window Alere                                                                                                    |                                                                                                    | AND_03E                                                                                                    |                        |                           | ····           |                        |
| 4                                                                                                    | 292235640300010                                                                                                    | 57.2550097 💑 near_fid                                                                                                    |                                                                                                    | 5HD_03E                                                                                                    | Land                   | Hee V                     | aluo           | <u> </u>               |
| 5                                                                                                    |                                                                                                    | 57.2550097 & near_fid<br>6.7774785 Ø DOR_UC                                                                                                    | Agg                                                                                                    | dablas                                                                                                    | Land                   | Use Va                    | alue           |                        |
|                                                                                                    | 292235019700010                                                                                                    | 57.2550097 & near_fid<br>6.7774788 & DOR_UC<br>4.4078569 & JV<br>LND_VAL                                                                                                    | Agg                                                                                                    | maries of Variable(s):                                                                                                    | Land                   | Use Va                    | alue           |                        |
| 6                                                                                                    | 292235019700010<br>292226002700050                                                                                                    | 57.2550097<br>6.7774786<br>4.4078569<br>4.5155598                                                                                                    | A00<br>Sumr<br>JV_S                                                                                                    | maries of Variable(s):<br>um = SUM(JV)<br>Acres sum = SUM(Area Acres)                                                                                                    | Land and A             | Use Va<br>cres b          | alue<br>y Land |                        |
| 6<br>7<br>8                                                                                                    | 292235019700010<br>292226002700050<br>292226631700010<br>30295640063010                                                                                                    | 57.2550097<br>6.7774786<br>4.4078565<br>8.0482654<br>50.6569222                                                                                                    | Agg<br>Sumr<br>JV_s<br>Area                                                                                                    | maries of Variable(s):<br>um = SUM(JV)<br>,Acres_sum = SUM(Area_Acres)                                                                                                    | Land<br>and A          | Use Va<br>cres b          | alue<br>y Land |                        |
| 6<br>7<br>8<br>9                                                                                                    | 292235019700010<br>292226002700050<br>292226631700010<br>302205940063010<br>29230203000010                                                                                                    | 57.2550037<br>6.7774786<br>4.4078565<br>4.5155598<br>8.0482654<br>50.6368232<br>6.9225282                                                                                                    | Aps Summ<br>JV_s<br>Area                                                                                                    | maries of Variable(s)<br>maries of Variable(s)<br>um = SUM(JV)<br>"Acres_sum = SUM(Area_Acres)                                                                                                    | Land<br>and A<br>Use T | Use Va<br>cres b<br>ype   | alue<br>y Land |                        |
| 6<br>7<br>8<br>9<br>10                                                                                                    | 292236019700010<br>292226002700050<br>292226531700010<br>302205540063010<br>2922226133500020                                                                                                    | 57 2550037                                                                                                    | Ago<br>Sum<br>Jv_s<br>Area                                                                                                    | naries of Variable(s)<br>maries of Variable(s)<br>um = SUM(JV)<br>"Acres_sum = SUM(Area_Acres)                                                                                                    | Land<br>and A<br>Use T | Use Va<br>cres b<br>ype   | alue<br>y Land |                        |
| 6<br>7<br>8<br>9<br>10<br>11                                                                                                    | 292236019700010<br>29222600700050<br>2922654700010<br>302205340063010<br>29230203000010<br>2923202393500000<br>292226308404010                                                                                                    | 57 2550037                                                                                                    | App<br>Jung<br>Area                                                                                                    | maries of Variable(s):<br>um = SUM(JV)<br>"Acres_sum = SUM(Area_Acres)                                                                                                    | Land<br>and A<br>Use T | Use Va<br>cres b<br>ype   | alue<br>y Land |                        |
| 6<br>7<br>8<br>9<br>10<br>11<br>12                                                                                                    | 292236019700010<br>29222602700050<br>292226531700010<br>29220554005010<br>292202050000010<br>2922226303000010<br>2922225030401010<br>212529187400010010                                                                                                    | 57 2550037 (*) nea_16<br>6 7774786 DOR_UC<br>4 407956 UND VAL<br>4 515558<br>8 0.482655<br>5 0.636232<br>6 9.225282<br>1 0.865602<br>2 5.8975511                                                                                                    | Ago<br>June<br>Area                                                                                                    | Instead of Variable(s):<br>um = SUM(/V)<br>Acres_sum = SUM(Area_Acres)<br>unclean (Nonestinature)<br>f_cases Name N DREAK                                                                                                    | Land<br>and A<br>Use T | Use Va<br>cres b<br>ype   | alue<br>y Land |                        |
| 6<br>7<br>8<br>9<br>10<br>11<br>12<br>13                                                                                                    | 292236019700010 29222602700050 292226631700010 292302054005010 292302054005010 29230203000010 292226308404010 212529187400010010 2922262500040010 2922262500001                                                                                                    | 57 256097 (*) nea_fid<br>6. 777478 DOR_UC<br>4. 407856 // DOR_UV<br>4. 407856 // UNU_VVL<br>8. 048255<br>50.0368272<br>1. 0866272<br>9. 2685602<br>2. 897551<br>2. 9214536<br>0. 4179551                                                                                                    | Ago<br>June<br>Vas<br>Area<br>Number o                                                                                                    | nne gour<br>maries of Vanable(s):<br>um = SUM(V)<br>"Acres_sum = SUM(Area_Acres)<br>an-ston<br>figases Name: M_BREWC                                                                                                    | Land<br>and A<br>Use T | Use Va<br>cres b<br>ype   | alue<br>y Land |                        |
| 6<br>7<br>8<br>9<br>10<br>11<br>12<br>13<br>14<br>15                                                                                                    | 292236019700010 2922360170050 29222663170010 29230000010 292300203000010 29222630040010 21252918740001001 21252918740001001 29222662300020 292226614600021 2922266214600021 2922266214600021 2922366410011                                                                                                    | 57 2550037 (m) near_fid<br>6 777478 DOR_UC<br>DOR_UC<br>0 00FUC<br>0 00FUC<br>0 00FUC<br>0 00FUC<br>0 00FUC<br>0 00FUC<br>0 00FUC<br>0 00FUC<br>0 00FUC<br>0 00FUC<br>0 00FUC<br>0 00FUC<br>0 00FUC<br>0 00FUC<br>0 00FUC<br>0 00FUC<br>0 00FUC<br>0 00FUC<br>0 00FUC<br>0 00FUC<br>0 00FUC<br>0 00FUC<br>0 00FUC<br>0 00FUC<br>0 00FUC<br>0 00FUC<br>0 0 00FUC<br>0 00FUC<br>0 0 00FUC<br>0 0 0 00FUC<br>0 0 00FUC<br>0 0 00FUC<br>0 0 0 00FUC<br>0 0 00FUC<br>0 0 0<br>0 0<br>0 0<br>0 0<br>0 0<br>0 0<br>0 0<br>0 0<br>0 0                                                                                                    | Ago unit<br>Jus<br>Number o                                                                                                    | maries of Vanable(s):<br>um = SUM(/V)<br>,Adres_sum = SUM(/Vea_Adres)<br>dester(name_strate())<br>f gases NameBREAK                                                                                                    | Land<br>and A<br>Use T | Use Va<br>cres b<br>ype   | alue<br>y Land |                        |
| 6<br>7<br>8<br>9<br>10<br>11<br>12<br>13<br>14<br>15<br>16                                                                                                    | 292236019700010 29222600700050 29222600700010 302205540063010 29222630000010 29222630000010 2922263080404010 21252918740001001 21252918740001010 292225644600021 29222564000001 29222564001000                                                                                                    | 57 2550037 C mar_fid<br>6. 7774 78 DOR_UC<br>DOR_UC<br>0. 006203<br>0. 006203<br>0. 0062000000000000000000000                                                                                                    | App unit of the second second                                                                                                    | ante of Variable(s)<br>um = SUM(V)<br>"Adres_sum = SUM(Area_Adres)<br>in atom = SUM(Area_Adres)<br>figares Name <u>N_BREW</u><br>set                                                                                                    | Land<br>and A<br>Use T | Use Va<br>cres b<br>ype   | alue<br>y Land |                        |
| 6<br>7<br>8<br>9<br>10<br>11<br>12<br>13<br>14<br>15<br>16<br>17                                                                                                    | 292235019700010 29222600700050 29222601700010 2922205340063010 2923203000010 292222630340010 21252918740010010 2125291874001010 29222256300020 2922256300020 292225630001 29222256300021 29222355300001 2922255300000 2922255300000 292225400001 29222550000 292225400001 292225400001 292225400001 292225400001 292225400001 292225400000 292225400000 292225400000 292225400000 29225500000 29225500000 29225500000 29225500000 29225500000 29225500000 29225500000 29225500000 29225500000 29225500000 29225500000 292255500000 2922555500000 2922555500000 292255550000 292255550000 292255550000 292255550000 292255550000 292255550000 292255550000 292255550000 2922555550000 2922555550000 2922555550000 2922555550000 2922555550000 292555550000 292555550000 292555550000 292555550000 292555550000 292555550000 292555550000 292555550000 292555550000 292555550000 2925555500000 292555550000 292555550000 292555550000 292555550000 292555550000 292555550000 292555550000 292555550000 292555550000 292555550000 292555550000 292555550000 292555550000 292555550000 292555550000 292555550000 29255550000 29255550000 29255550000 29255550000 29255550000 29255550000 2925550000 2925550000 2925550000 2925550000 2925550000 2925550000 2925550000 2925550000 2925550000 2925550000 2925550000 2925550000 2925550000 2925550000 2925550000 295550000 295550000 2955500000 295550000 295550000 2955500000 29 | 57 2550037 (*) nea_fid<br>6.7774 % DOR_UC<br>Ø DOR_UC<br>Ø DOR<br>UC<br>Ø DOR<br>UC<br>Ø DOR | App and the second second seco                                                                                                    | andes of Variable(s):<br>um = SUM(/V)<br>"Acres_sum = SUM(Area_Acres)<br>acodo:<br>fgases Name: M_BREAK<br>set<br>a agregated variables                                                                                                    | Land<br>and A<br>Use T | Use Va<br>cres b<br>ype   | alue<br>y Land |                        |
| 6<br>7<br>8<br>9<br>10<br>11<br>12<br>13<br>14<br>15<br>16<br>17<br>18                                                                                                    | 292236019700010 29222600700650 29222601700010 29230203000010 29230203000010 29222633500020 292226300020 29222624000010 292226254300020 29222626000010 29222650101000 292223613400201 292223613400201 292223613400201 292223613400201 29223613400201 2922361340020 2922361340001 2922361340001 2922361340000 292331340000 292331340000 292331340000 292331340000 292331340000 292331340000 292331340000 292331340000 292331340000 292331340000 292331340000 292331340000 29231340000 29231340000 29231340000 29231340000 29231340000 29231340000 29231340000 29231340000 29231340000 29231340000 29231340000 29231340000 29231340000 29231340000 29231340000 2923140000 2923140000 292314000 2923140000 2923140000 2923140000 2923140000 2923140000 2923140000 2923140000 2923140000 2923140000 2923140000 2923140000 2923140000 2923140000 2923140000 292314000 2923140000 2923140000 2923140000 2923140000 2923140000 292314000 29234140000 292314000 29234140000 2923414000 29234140000 29234140000 29234140000 29234140000 29234140000 29234140000 29234140000 29234140000 292341400000 292341400000 292341400000 2923414000000 2923414000000 2923414000000 2923414000000 292341400000000000000000000000000000000000                                                                                                    | 57250037 C mar_fid<br>6.777478 DOR_UV<br>4.407856<br>4.515556<br>50 636232<br>6.922582<br>1.066272<br>9.2665602<br>2.921453<br>3.0471985<br>6.6553495<br>6.7572337<br>8.113724<br>@ Craste al<br>2.921453<br>0.040 appr                                                                                                    | AD Sum<br>Number of<br>added variables to active dataset<br>ew dataset containing only the<br>name: a                                                                                                    | maries of Vanable(s):<br>maries of Vanable(s):<br>m = SUM(V)<br>Arres_sum = SUM(Area_Arres)<br>media:<br>fgases Name: M_BREAK<br>set<br>e apprepated variables                                                                                                    | Land<br>and A<br>Use T | Use Va<br>cres b<br>ype   | alue<br>y Land |                        |
| 6<br>7<br>8<br>9<br>10<br>11<br>12<br>13<br>14<br>15<br>16<br>17<br>18<br>19                                                                                                    | 292236019700010 292236010010 292236010010 292300200001 29230020000010 292226300020 292226300404010 21252918740001001 292226500020 292226614600021 2922266401001 29222650910100 29222650910100 29222651940001 29222651940001                                                                                                    | 57 2560037 € naa_fid<br>6 777478 DOR_UO<br>0 00-UO<br>0 00-UO                                                                                                    | Application of the second second seco                                                                                                    | martes of Variable(s):<br>um = SUM(/V)<br>Acres_sum = SUM(/Vea_Acres)<br>instea<br>f gases Name (i)_BREAK<br>set<br>set<br>aggregated variables<br>aggregated variables                                                                                                    | Land<br>and A<br>Use T | Use Va<br>cres b<br>ype   | alue<br>y Land |                        |
| 6<br>7<br>8<br>9<br>10<br>11<br>12<br>13<br>14<br>15<br>16<br>17<br>18<br>19<br>20<br>24                                                                                                    | 292236019700010 2922360200060 29222603700010 292320205340063010 292320253000010 292225308404010 2125291874001001 2125291874001001 22223541600021 292223541600021 2922235410000 292223513400200 29222355140000 29222355140000 292223513400200 29222355140000 292223513400200 292223513400200 29223513400200 292235130000 29223510000 2922351300001 29223510000 29223510000 29223510000 29223510000 29223510000 29223510000 29223510000 29223510000 29223510000 29223510000 2922350000 2922350000 2922350000 29223500000 2922350000 2922350000 29230000 29230000 29230000 29230000 292300000 292300000 292300000 292300000 292300000 292300000 2923000000 292300000 2923000000 2923000000 2923000000 2923000000 29230000000 29230000000 29230000000 29230000000 29230000000 292300000000 292300000000 29230000000 29230000000 292300000000 29230000000 2923000000000 29230000000000                                                                                                    | 57,250037<br>6,777,478<br>4,407856<br>4,516558<br>8,0482554<br>50,6368232<br>6,9225282<br>1,0665273<br>9,2665602<br>2,897551<br>3,047198<br>5,655482<br>3,047198<br>5,804210<br>7,720662<br>2,604210<br>1,946211<br>2,941431<br>3,043097<br>1,94234<br>1,9424<br>1,9424<br>1,9444<br>1,9444                                                                                                    | App using the second second se                                                                                                    | anne o Carlos Sundardos<br>maries of Variabelos):<br>um = SUM(/V)<br>Acres, sum = SUM(Avea, Acres)<br>set<br>e aggregated variables<br>aggregated variables<br>setCommunity Building/Propert.                                                                                                    | Land<br>and A<br>Use T | Use Va<br>cres b<br>ype   | alue<br>y Land |                        |
| 6<br>7<br>8<br>9<br>10<br>11<br>13<br>13<br>14<br>15<br>16<br>17<br>18<br>19<br>20<br>21<br>22                                                                                                    | 292236019700010 29222600700050 29222600700010 29222603000010 29222630000010 29222630000010 2922263080404010 21252918740001001 292225614600021 292225614600021 292225614600021 292225614600021 2922256135402030 29222561501000 2922235135402030 29222561501000 2922235135402030 2922256150100 2922256130001 2922256130001 2922256130001 2922256130001 2922256130001 2922256130000 2922256130000 2922351320000 2922351320000 292351320000 292351320000 292351320000 292351320000 292351320000 292351320000 292351320000 292351320000 29235132000 29235132000 29235132000 29235132000 29235132000 29235132000 29235132000 29235132000 29235132000 29235132000 29235132000 29235132000 29235132000 29235132000 29235132000 29235132000 29235132000 29235132000 29235132000 29235132000 29235132000 29235132000 292351200 2923512000 292351200 292351200 292551200 292551200 292551200 292551200 2925 | 57 2550037 C mar_fid<br>6. 7774 740<br>4. 4078565<br>9. LND_VAL<br>9. 225282<br>1. 0685257<br>9. 2665602<br>28. 897551<br>2. 221583<br>3. 0471986<br>6. 6559495<br>6. 722337<br>8. 11373<br>3. 0551851<br>2. 221583<br>7. 7206602<br>2. 6, 6554955<br>0. 042180<br>7. 7206602<br>2. 6, 6554955<br>0. 042180<br>7. 7206602<br>2. 6, 7274784<br>0. 040 agen<br>0. 040 agen<br>0.                                                                                                    | pated variables to active dataset containing only the name: a vd atalie containing only the C:Users/PublicBibha                                                                                                    | Annu Containte (a):<br>In SUM(X)<br>Acres_sum = SUM(Area_Acres)<br>In SUM (Area_Acres)<br>In SUM (Are                                                                                                    | Land<br>and A<br>Use T | Use Va<br>cres b<br>ype   | alue<br>y Land |                        |
| 6<br>7<br>8<br>9<br>10<br>11<br>13<br>13<br>14<br>15<br>16<br>17<br>18<br>19<br>20<br>21<br>22<br>23                                                                                                    | 292236019700010 29222600700650 29222601700010 29230203000010 29230203000010 2922263350020 292226300020 2922262910101 2922262914600021 29222650101001 29222560101001 2922256010101 292225600011 29222561001 29222601011 292226002700030 29222561001 292225600200                                                                                                    | 57 2560037<br>6 777478<br>7 7740602<br>5 0 6560542<br>5 0 6360222<br>6 922582<br>1 0 866272<br>9 2665602<br>2 9214532<br>6 129214532<br>8 11373<br>9 2664504<br>8 0 482654<br>9 2069602<br>9 214532<br>9 214532<br>9 214542<br>9 214532<br>9 214532<br>9 214542<br>9 214542<br>9 214542<br>9 21454                                                                                                    | App Sum<br>App Sum<br>Area<br>Area<br>Number of<br>Number of<br>Num | andes Of Variable(s):<br>andes of Variable(s):<br>andos SUM(Area_Acres)<br>Acres_sum = SUM(Area_Acres)<br>andos Acres<br>andos Acres | Land<br>and A<br>Use T | Use Va<br>cres b<br>ype   | alue<br>y Land |                        |
| 6<br>7<br>8<br>9<br>10<br>11<br>12<br>13<br>14<br>15<br>16<br>17<br>18<br>19<br>20<br>21<br>22<br>22<br>23<br>24                                                                                                    | 29223601970010 29223601970010 2922360190010 292300200001 2923002000010 2923002000010 2125291874000100 21252918740001001 292226500020 2922264000011 29222650910100 29222650910100 29222650910100 29222651940003 292226150605011 292226150605011 29222515060501 2922261500000 2922261000004                                                                                                    | 57,250037<br>6,777,478<br>4,407856<br>4,516558<br>8,040256<br>50,636222<br>6,922582<br>1,086277<br>9,2665602<br>2,897551<br>3,047198<br>6,655349<br>3,047198<br>6,655349<br>1,77209602<br>2,047184<br>7,7209602<br>2,247184<br>2,247184<br>2,347184<br>2,347184<br>2,347184<br>3,347184<br>3,347184                                                                                                    | App and a set of the set of the s                                                                                                    | andes of Variable(s):<br>um = SUM(/V)<br>Addes_sum = SUM(Vea_Addes)<br>in etext<br>if gases Name (N_BREAK<br>set<br>aggregated variables<br>spCommunity Building(Propert. V<br>s)                                                                                                    | Land<br>and A<br>Use T | Use Va<br>cres b<br>ype   | alue<br>y Land |                        |
| 6<br>7<br>8<br>9<br>10<br>11<br>12<br>13<br>14<br>15<br>16<br>17<br>16<br>17<br>18<br>19<br>20<br>21<br>22<br>23<br>24<br>25                                                                                                    | 29223619700010           29222602700650           29220631700010           29220531700010           29220531000010           2922053000010           2922053000010           2922053000010           2922053000010           29220530000010           29222613500000           29222641600001           2922265010000           292226101000           292226100001           292226100001           29226101000           29226101000           292226100001           292226100001           292226100001           292226100001           292226100001           292226100001           292226100001           292226100001           292226100001           292226100001           292226100001           292226100001           292226100001           2922261000001           2922261000001           2922261000001           2922261000001           2922261000001           2922261000001           2922261000001           2922300001           2922300001      2922300001         292230001                                                                                                    | 57,250037<br>4,407856<br>4,516558<br>8,0482554<br>50,6368232<br>6,9225282<br>1,0665273<br>2,924535<br>3,047198<br>5,6569425<br>3,047198<br>5,6564925<br>3,047198<br>2,924535<br>3,047198<br>5,824<br>2,924535<br>3,047198<br>5,824<br>2,924535<br>3,047198<br>5,824<br>2,924535<br>3,047198<br>5,824<br>2,924535<br>3,047198<br>5,824<br>2,924535<br>3,047198<br>5,824<br>2,924535<br>3,047198<br>5,824<br>2,924535<br>3,047198<br>5,824<br>2,924535<br>3,047198<br>5,824<br>2,924535<br>3,047198<br>5,824<br>2,924535<br>3,047198<br>5,824<br>2,924535<br>3,047198<br>5,824<br>2,924535<br>3,047198<br>5,824<br>2,924535<br>3,047198<br>6,922528<br>3,047198<br>6,922528<br>3,047198<br>6,922528<br>3,047198<br>6,922528<br>3,047198<br>6,922528<br>3,047198<br>6,922528<br>3,047198<br>6,922528<br>3,047198<br>6,922528<br>3,047198<br>6,922528<br>7,720660<br>2,924535<br>7,720660<br>2,924535<br>7,720660<br>2,924535<br>7,720660<br>2,924535<br>7,720660<br>2,924535<br>7,720660<br>2,924535<br>7,720660<br>2,924535<br>7,720660<br>2,924535<br>7,720660<br>2,924535<br>7,720660<br>2,924535<br>7,720660<br>2,924535<br>7,720660<br>2,924535<br>7,720660<br>2,924535<br>7,720660<br>2,924535<br>7,720600<br>2,924535<br>7,720600<br>2,924535<br>7,720600<br>2,93455<br>7,720600<br>2,93455<br>7,720600<br>7,720600<br>7,72000<br>7,720000<br>7,7200000<br>7,7200000000000000000000000000000000000                                                                                                    | App and a set of the set of the s                                                                                                    | and Control Control Co                                                                                                    | Aggr 15/               | Use Va<br>cres b<br>ype   | alue<br>y Land |                        |
| 6<br>7<br>8<br>9<br>10<br>11<br>12<br>13<br>14<br>15<br>16<br>17<br>16<br>17<br>16<br>17<br>18<br>19<br>20<br>21<br>22<br>23<br>24<br>24<br>25<br>26<br>26                                                                                                 | 2922361970010 2922360100010 2922260370060 2922263000010 2922263000010 2922263000010 29222630804010 2125291874001001 29222563080020 29222563080020 292225614600021 292225614600021 292225614600021 2922256150000 292225615000 2922256150000 2922256150000 29222561500000 29222561500000 2922256150000 2922256150000 2922256150000 2922256150000 2922256150000 2922256150000 2922256150000 29222561500000 29222561500000 29222561500000 2922256150000 2922256150000 2922256150000 29222561500000 29222561500000 29222561500000 29222561500000 29222561500000 29222561500000 29222561500000 29222561500000 29222561500000 29222561500000 29222561500000 29222561500000 29222561500000 29222561500000 29222561500000 29222561500000 292225615000000000000000000000000000000000                                                                                                    | 57,256097<br>4 407856<br>50,636922<br>6 9224555<br>50,636922<br>1 086627<br>9 2685607<br>2 9 2685607<br>2 9 2685607<br>2 9 2685607<br>2 9 2685607<br>2 9 2685607<br>2 9 2685607<br>2 9 2685607<br>2 9 2685607<br>2 9 274557<br>9 06427<br>9 06427<br>9 2685607<br>2 9 274557<br>9 06427<br>9 2685607<br>2 9 274557<br>9 06427<br>9 2685607<br>2 9 274557<br>9 2685607<br>2 9 274557<br>9 2685607<br>9 2685607<br>9 2685607<br>9 2685607<br>9 2685607<br>9 2685607<br>9 2685607<br>9 2685607<br>9 2685607<br>9 2685607<br>9 27457<br>9 2685607<br>9 2685607<br>9 268767<br>9 2685607<br>9 2685607                                                                                                    | gated variables to active datase<br>w dataset containing only the<br>name: [a]<br>x data file containing only the<br>C:Users/Public/Bibha<br>ady sorted on break variable(<br>fore agregating                                                                                                    | Annue of Variable(o):<br>um = SUM(XV)<br>Acres_sum = SUM(Area_Acres)<br>fgases Name (LBREW)<br>set<br>e aggregated variables<br>aggregated variables<br>suCommunity Building/Propert. V<br>s)<br>et Cancel Help<br>provide                                                                                                    | Land<br>and A<br>Use T | Use Va<br>cres b<br>ype   | alue<br>y Land |                        |
| 6<br>7<br>8<br>9<br>10<br>11<br>12<br>13<br>14<br>15<br>16<br>16<br>17<br>18<br>20<br>21<br>19<br>20<br>21<br>19<br>20<br>21<br>22<br>22<br>22<br>22<br>22<br>22<br>22<br>22<br>22<br>22<br>22<br>22                                                       | 292236019700010           29222601700050           302205631700010           29220631700010           29220631700010           29220631700010           292226300020           292226300020           292226300020           292226300020           292226414600021           29222650101001           29222660101001           29222660101001           29222600101           29222600101           29222600101           292226001001           2922260001           2922260001           2922260000000004           29222610001           29222610001           29222600000000004           292226192009           2922260209           2922260209           2922260209           29222602002                                                                                                    | 57 2550037<br>6 777478<br>6 777478<br>6 777478<br>8 0.48255<br>50 6368232<br>6 922582<br>1 086527<br>9 2665602<br>2 921453<br>3 0.471982<br>6 6.555349<br>8 0.48255<br>1 2 921453<br>3 0.471982<br>6 777306602<br>9 0.682549<br>8 0.48255<br>1 2 921453<br>0 0.682549<br>8 0.48255<br>1 2 921453<br>0 0.78254<br>1 2 921453<br>0 0.78254<br>0 0.78254<br>0 0.                                                                                                    | pated variables to active datas<br>eve dataset containing only the<br>name: [a<br>w data set containing only the<br>CtUsersPublicBitha<br>by Large Datasets<br>ady sorted on oreak variable(<br>fore aggregating                                                                                                    | anales of Variable(s): anales of Variable(s): anales of Variable(s): anales of Variable(s): anales of Variable(s): anales of Variables anales of Variables apprepated variables apprepated variables                                                                                                    | aggr sav               | Use Va<br>cres b<br>ype   | alue<br>y Land |                        |
| 6<br>7<br>8<br>9<br>10<br>11<br>12<br>13<br>14<br>15<br>16<br>17<br>18<br>19<br>20<br>21<br>22<br>23<br>24<br>25<br>26<br>27<br>27                                                                                                    | 2322361970010 23223601070050 232236310010 23230000010 23230000010 23230000010 2322263300020 232226300020 23222641600021 232226501010 2322265010100 2322265010101 2322265010101 23222651340030 2322265111000 23222651340030 23222651340030 23222651340030 23222651340030 23222651340030 23222651340030 23222651340030 23222651340030 23222651340030 23222651340030 23222651340030 23222651340030 232225000 23222609 23222673522009 23222673522010 2322673522010 2322673522010 23225673522010 23225673522009 23225673522010 23225673522010 23225673522010 23225673522010 23225673522010 23225673522010 23225673522010 23225673522010 23225673522010 23225673522010 23225673522010 23225673522010 23225753522010 23225753522010 23225753522010 23225753522010 23225753522010 23225753522010 23225753522010 23225753522010 23225753522010 23225753522010 23225753522010 23225753522010 23225753522010 2325575522010 2325575522010 232555557522010 2325555575522010 23255555755200 232555557555755755575557555575575575575575                                                                                                    | 57 2550037<br>6 777478<br>6 777478<br>6 777478<br>6 777478<br>8 0.48265<br>50 6368222<br>6 925282<br>1 0.86277<br>9 2665602<br>2 897551<br>3 0.64196<br>7 7 209602<br>2 897551<br>3 0.64196<br>7 7 7209602<br>2 84455<br>2 247184<br>2 247184<br>2 247184<br>2 247184<br>9 5352056<br>9 100 100 100 100<br>9 100 100 100<br>9 100 100 100<br>9 100 100<br>9 1000000000000000000000000000000000000                                                                                                    | apted variables to active data<br>we dataset containing only the<br>C:UnerryPublicBinha<br>adv softed on break variable(<br>fore aggregatio)<br>Cot Reasts Res<br>13 18 1<br>40 000 000 000 000 000 000 000 000 000                                                                                                    | Arres_sum = SUM(//ve_Arres)  Arres_sum = SUM(//ve_Arres)  andex   (reares = sum = SUM(/ve_Arres)  andex  (reares = sum = SUM(/ve_Arres)  andex  (reares = sum = SUM(/ve_Arres)  andex  (reares = sum = SUM(/ve_Arres)  andex  (reares = sum = SUM(/ve_Arres)  andex  (reares = sum = SUM(/ve_Arres)  andex  (reares = sum = SUM(/ve_Arres)  andex  (reares = sum = SUM(/ve_Arres)  andex  (reares = sum = SUM(/ve_Arres)  andex  (reares = sum = SUM(/ve_Arres)  andex  (reares = sum = SUM(/ve_Arres)  andex  (reares = sum = SUM(/ve_Arres)  andex  (reares = sum = SUM(/ve_Arres)  andex  (reares = sum = SUM(/ve_Arres)  andex  (reares = sum = sum = s                                                                                                    | and A<br>Use T         | Use Va<br>cres b<br>ype   | alue<br>y Land |                        |
| 6<br>7<br>8<br>9<br>10<br>11<br>11<br>12<br>13<br>14<br>15<br>16<br>17<br>17<br>18<br>19<br>20<br>21<br>22<br>23<br>24<br>25<br>26<br>26<br>27<br>27<br>20<br>20<br>20<br>27<br>20<br>20<br>20<br>20<br>20<br>20<br>20<br>20<br>20<br>20<br>20<br>20<br>20 | 292236019700010 29222600700650 29222601700010 2922303000010 2922303000010 29222603700020 2922260404010 212529187400010010 292225614600021 29222614600021 29222614600021 29222610000 292226101000 292226135402030 292226153402030 292226153602000 292225135402030 292226135402030 292225135402030 292225135402030 292225135402030 292225135402030 292225135402030 292225135402030 292225135402030 292225135402030 292225135402030 292225135402030 292225135402030 292225135402030 292225135402030 292225135402030 292225135402030 29222513540203 29222513540203 2922251352209 2922251322009 29222513320004 2922251332000 2922251332000 2922251332000 2922251332000 2922251332000 2922251332000 2922251332000 2922251332000 292225132200 292225132200 29225132200 29225132200 2922500 2922500 2922500 2922500 2922500 2922500 2922500 2922500 2922500 2922500 2922500 2922500 2922500 2922500 2922500 2922500 2922500 2922500 2922500 2922500 2922500 2922500 2922500 2922500 2922500 2922500 2922500 2922500 2922500 2922500 2922500 2922500 2922500 2922500 2922500 2922500 2922500  | 57 256097<br>6 777478<br>4 407856<br>9 004216<br>9 004216<br>9 004                                                                                                    | alted variables to active dataset containing only the containing only the containing only the C:Users/PublicEbibha indy sorted on break variable( fore argorgating ind) indiced on the containing only the C:Users/PublicEbibha indiced on the containing only the C:Users/PublicEbibha indiced on the containing only the C:Users/PublicEbibha indiced on the containing only the C:Users/PublicEbibha indiced on the containing only the C:Users/PublicEbibha indiced on the containing only the C:Users/PublicEbibha indiced on the containing only the C:Users/PublicEbibha indiced on the containing only the C:Users/PublicEbibha indiced on the containing only the C:Users/PublicEbibha indiced on the containing only the containing only the                                                                                                    | Addessent of Variable(s):     um = SUM(/V)     Addessent = SUM(/V)     fgases Name = SUM(/Vea_Addes)     fgases Name = (M_BREAK     set     apgregated variables     aggregated variables     siCommunity Building/Propert. 3  e)  e)  e)  cadeouse Help cadeouse Help cadeouse Help cadeouse Cadeouse Help cadeouse Cadeouse Help cadeouse Cadeouse Help cadeouse Cadeouse Help cadeouse Cadeouse Help cadeouse Cadeouse Help cadeouse Cadeouse Help cadeouse Cadeouse Help cadeouse Cadeouse Help cadeouse Cadeouse Cadeouse                                                                                                    | Aggr: 12/              | Use Va<br>cres b<br>ype   | alue<br>y Land |                        |

(b)

| 2         | Ten Kan Tananu Anales | La Carrier Conners Egensions |                        | L 📰 📲 🕢 🌑 📲                                           |                       |     |     |     |         |                    |
|-----------|-----------------------|------------------------------|------------------------|-------------------------------------------------------|-----------------------|-----|-----|-----|---------|--------------------|
|           |                       |                              | Appregate Data         |                                                       | ×                     |     |     |     | Visible | e: 7 of 7 Variable |
|           | a ParcelNo            | Area Acres                   | 41                     |                                                       | ISE                   | var | var | var | var     | var                |
| 1         | 292226630501000       | 7.7471739362                 |                        | Break Variable(s):                                    |                       |     |     |     |         |                    |
| 2         | 292226621900010       | 7.5104543558                 | ParcelNo               | A LAND_USE                                            |                       |     |     |     |         |                    |
| 3         | 292213278001000       | 57.2550097169                | DOR UC                 | as near_ind                                           |                       |     |     |     |         |                    |
| 4         | 292235640300010       | 6.7774785078                 | JV 🚯                   | Aggregated variables                                  | _                     |     |     |     |         |                    |
| 5         | 292235019700010       | 4.4078569693                 | & LND_VAL              | Summaries of variable(s)                              |                       |     |     |     |         |                    |
| 6         | 292226002700050       | 4.5155598312                 |                        | JV_sum = SUM(JV)                                      |                       |     |     |     |         |                    |
| 7         | 292226631700010       | 8.0482654650                 |                        | Area_Acres_sum = SUM(Area_Acres)                      |                       |     |     |     |         |                    |
| 8         | 302205940063010       | 50.6368232965                |                        | •                                                     |                       |     |     |     |         |                    |
| 9         | 292302030000010       | 6.9225282045                 |                        |                                                       |                       |     |     |     |         |                    |
| 10        | 292226133500020       | 1.0856273239                 |                        |                                                       |                       |     |     |     |         |                    |
| 11        | 292226308404010       | 9.2685602698                 |                        |                                                       |                       |     |     |     |         |                    |
| 12        | 212529187400010010    | 25.8975511565                |                        | EuncaunMarrie & Laber                                 |                       |     |     |     |         |                    |
| 13        | 292226226300020       | 2.9214536312                 |                        | Number of cases Name: N_BREAK                         |                       |     |     |     |         |                    |
| 14        | 292225814600021       | 3.0471985031                 |                        |                                                       |                       |     |     |     |         |                    |
| 15        | 292223564001001       | 5.6559499280                 | Save                   |                                                       |                       |     |     |     |         |                    |
| 16        | 292226509101000       | .6792337307                  | O Add aggregated va    | riables to active dataset                             |                       |     |     |     |         |                    |
| 17        | 292235135402030       | .8113734870                  | Create a new data      | set containing only the aggregated variables          |                       |     |     |     |         |                    |
| 18        | 292201366401001       | 30.5418610658                | Dataset name:          | b                                                     |                       |     |     |     |         |                    |
| 19        | 292226160605011       | 7.7209602375                 | O Write a new data fi  | le containing only the aggregated variables           |                       |     |     |     |         |                    |
| 20        | 292213513200001       | 26.0642180451                | File                   | ://Users\Public\Bibhas\CommunityBuilding\Propert_\ago | orsav                 |     |     |     |         |                    |
| 21        | 292226002700030       | 1.2942133667                 |                        |                                                       |                       |     |     |     |         |                    |
| 22        | 292225617101000       | 2.2471840444                 | Options for Very Large | Datasets                                              |                       |     |     |     |         |                    |
| 23        | 292235630602000       | 2.8493554790                 | File is glready sort   | ed on break variable(s)                               |                       |     |     |     |         |                    |
| 24        | 29242300000004        | 96.3532069568                | Sort file before ago   | pregating                                             |                       |     |     |     |         |                    |
| 25        | 292235135402010       | .5660997487                  | L                      |                                                       |                       |     |     |     |         |                    |
| 26        | 292226735222009       | 1.5004201871                 | 0                      | K Paste Reset Cancel Help                             |                       |     |     |     |         |                    |
| 27        | 292226735222010       | 1.6094816490                 |                        |                                                       |                       |     |     |     |         |                    |
|           | 100000735035043       | 0.04500510440                | *2                     | TOU 1 0 000000 00 00                                  | and so and so in some | -   | -   |     |         |                    |
| Data View | /arlable View         |                              |                        |                                                       |                       |     |     |     |         |                    |

(c)

Figure 18: Average Property Value Estimation

## 2.4.4 Average Property Value Estimation

- The property value evaluation was carried out for the parcels within the 1-mile buffer. These parcels are referred to as Case parcels. Figure 19-22 presents the result.
- The average property value (per acre) for all parcels for each station by 5 land use types mentioned before (see Table 3).

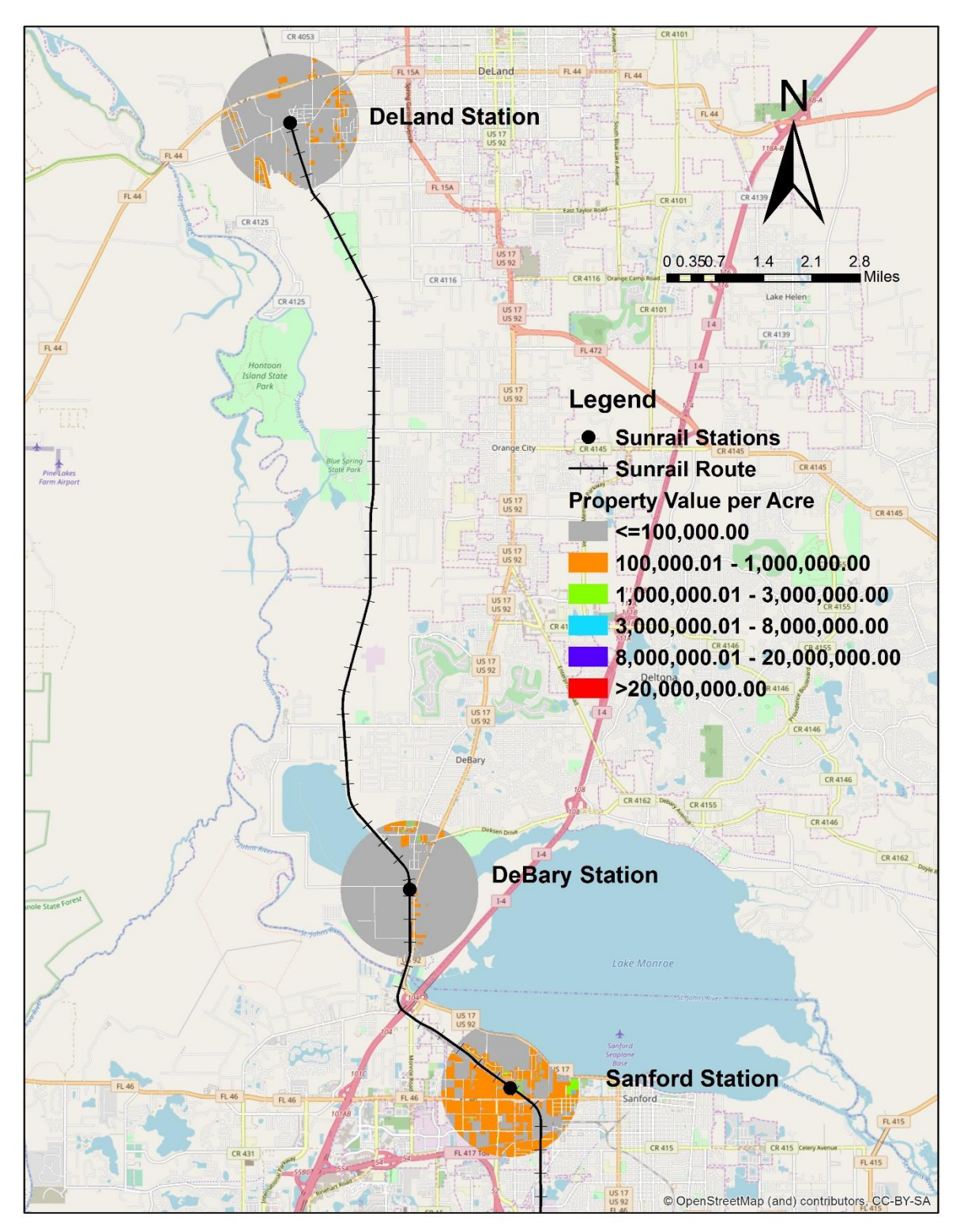

Figure 19: Average Property Value (DeLand, DeBary and Sanford Station)

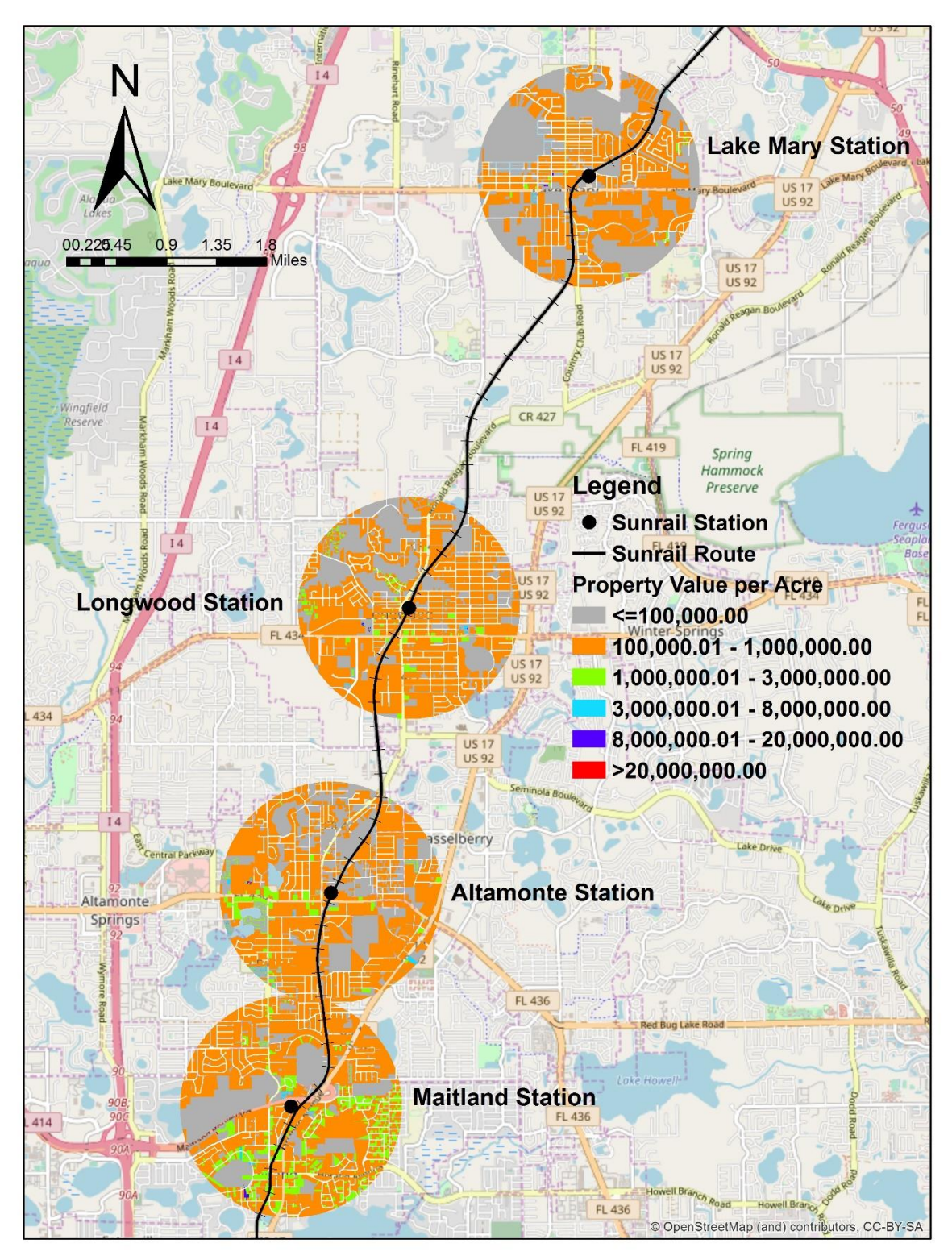

Figure 20: Average Property Value (Lake Mary, Longwood, Altamonte Springs and Maitland Station)

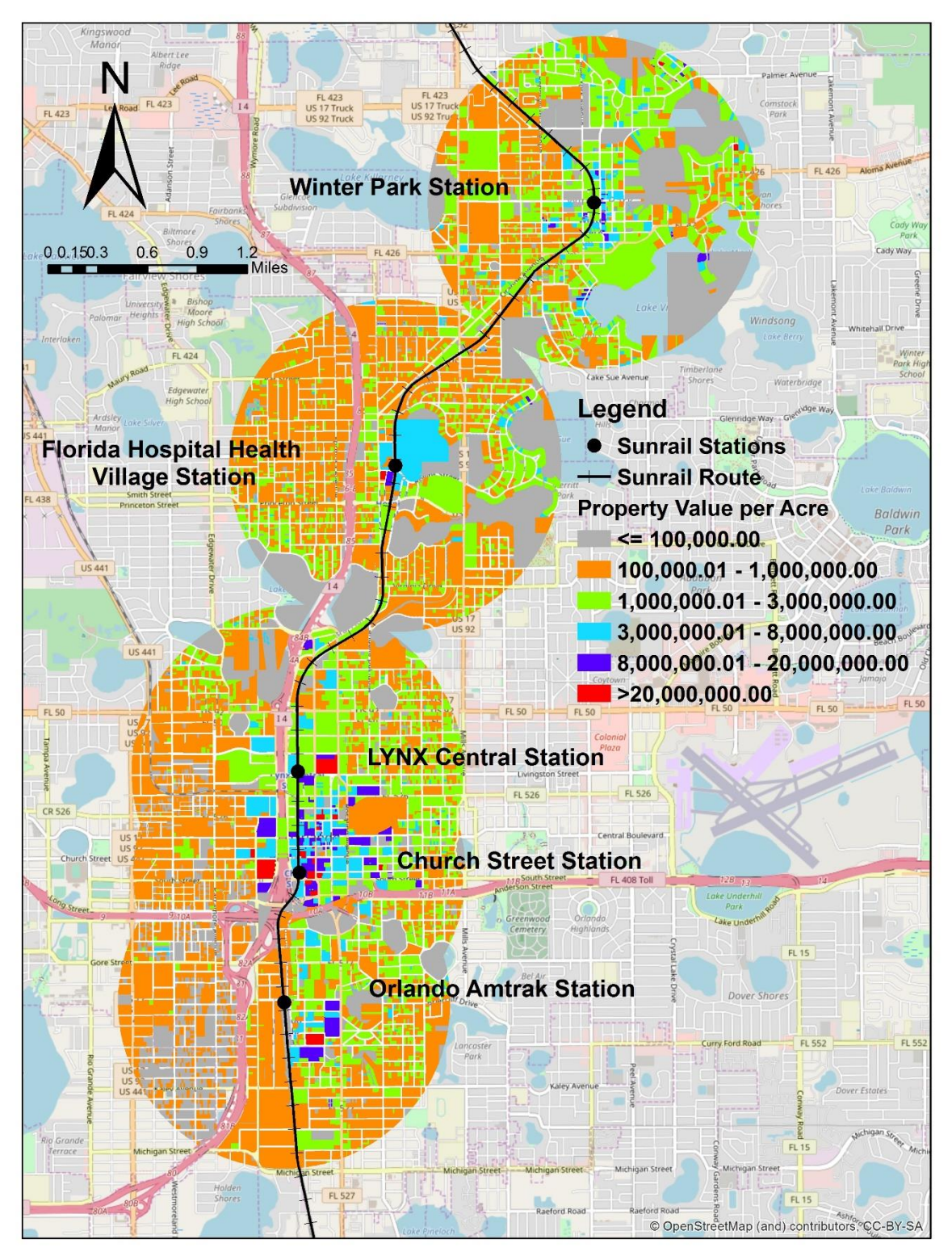

Figure 21: Average Property Value (Winter Park, Florida Hospital Health Village, LYNX Central, Church Street and Orlando Amtrak Station)

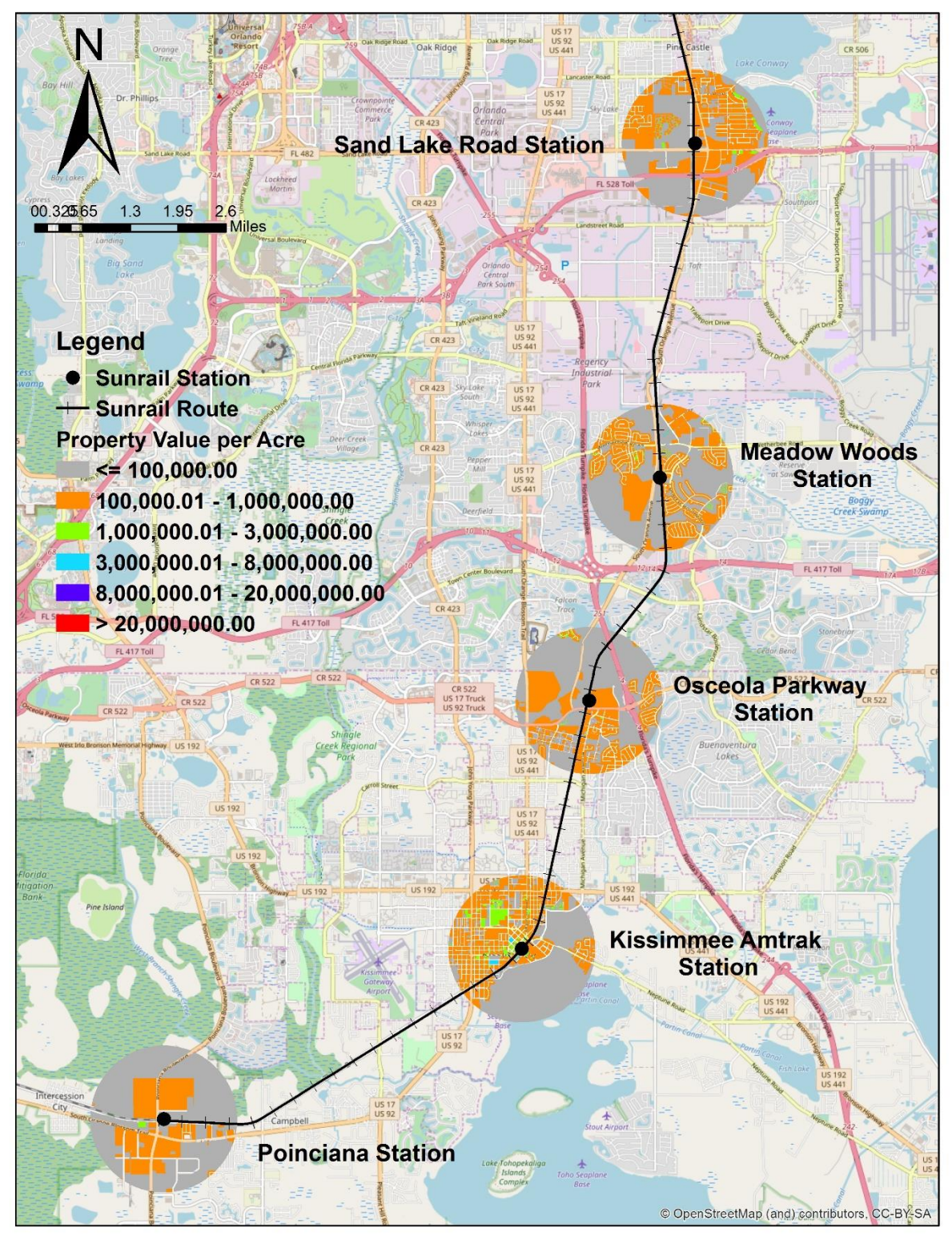

Figure 22: Average Property Value (Sand Lake Road, Meadow Woods, Osceola Parkway, Kissimmee Amtrak and Poinciana Station)

|                   | Single Family | Multi- Family    | Retail/Of | Industri | Institutio |  |  |  |
|-------------------|---------------|------------------|-----------|----------|------------|--|--|--|
| Station           | Residential   | Residential      | fice      | al       | nal        |  |  |  |
|                   | (USD)         | (USD)            | (USD)     | (USD)    | (USD)      |  |  |  |
| Downtown Stations |               |                  |           |          |            |  |  |  |
| LYNX Central      | 906 590       | 088 /01          | 1 700 503 | 630 578  | 1 462 136  |  |  |  |
| Station           | 900,390       | 700,471          | 1,790,505 | 030,378  | 1,402,130  |  |  |  |
| Church Street     | 981 280       | 2 401 727        | 5 214 377 | 281 022  | 4 683 842  |  |  |  |
| Station           | ,200          | 2,101,727        | 5,211,577 | 201,022  | 1,005,012  |  |  |  |
| Orlando           |               |                  |           |          |            |  |  |  |
| Amtrak/Sligh Blvd | 625,409       | 474,380          | 1,159,111 | 419,089  | 1,492,057  |  |  |  |
| Station           |               |                  |           |          |            |  |  |  |
|                   | Phase-I Ou    | tside Downtown S | tations   | •        | ſ          |  |  |  |
| DeBary Station    | 49,601        |                  | 136,409   | 225,568  | 181,761    |  |  |  |
| Sanford Station   | 401,223.      | 570,141          | 254,061   | 361,616  | 400,609    |  |  |  |
| Lake Mary Station | 288,673       | 337,571          | 673,920   |          | 81,433     |  |  |  |
| Longwood Station  | 345,402       | 344,385          | 599,405   | 413,580  | 564,793    |  |  |  |
| Altamonte Springs | 295 864       | 373 609          | 829 133   | 429 185  | 653 548    |  |  |  |
| Station           | 275,001       | 373,007          | 029,133   | 129,105  | 000,010    |  |  |  |
| Maitland Station  | 632,226       | 903,955          | 708,436   | 430,167  | 569,418    |  |  |  |
| Winter Park       | 1 393 663     | 1 353 358        | 1 601 312 | 789.060  | 1 449 902  |  |  |  |
| Station           | 1,575,005     | 1,555,550        | 1,001,512 | 707,000  | 1,++),)02  |  |  |  |
| Florida Hospital  |               |                  |           |          |            |  |  |  |
| Health Village    | 918,072       | 626,616          | 1,208,935 | 724,904  | 1,083,417  |  |  |  |
| Station           |               |                  |           |          |            |  |  |  |
| Sand Lake Road    | 456.825       | 363,302          | 405,738   | 256.050  | 280.571    |  |  |  |
| Station           | 10 0,020      | 000,002          | 100,700   | 200,000  | 200,071    |  |  |  |
| Phase-II Stations |               |                  |           |          |            |  |  |  |
| DeLand Station    | 111,661       | 86,914           | 56,488    | 71,328   | 108,124    |  |  |  |
| Meadow Woods      | 534 753       | 351 368          | 75 014    | 387 552  | 159 837    |  |  |  |
| Station           | 554,755       | 551,500          | 75,014    | 307,332  | 157,057    |  |  |  |
| Osceola Parkway   | 414 276       | 245 964          | 272 880   | 204 007  | 161 955    |  |  |  |
| Station           | 414,270       | 273,704          | 2,2,000   | 201,007  | 101,755    |  |  |  |
| Kissimmee         | 255 253       | 406 806          | 693 784   | 317 913  | 1 034 599  |  |  |  |
| Amtrak Station    | 200,200       | +00,000          | 075,70-   | 517,715  | 1,054,577  |  |  |  |
| Poinciana         | 173,863       |                  | 129,603   | 379,231  | 175,979    |  |  |  |

Table 3: Average Property Value per Station by Land Use Type for 2012

#### 2.5 Control Area Selection

While property values in the vicinity of the stations have substantially increased it is not possible to attribute all the increase to SunRail construction without examining the other parts of the urban region. To determine if the changes in property values is truly influenced by SunRail's development, control areas were systematically selected.

We adopted the following procedure for selecting the control areas.

- First, we created 2 and 8 mile buffer, respectively around the stations. The parcels located within that 6 mile buffer were selected to be the candidate control areas.
- Next, based on land use type and property value range (within 15% of the mean property value found for each land use type for case areas), control areas for analysis were identified. The same number of control parcels were selected for each land use type. Second, the control parcels were assigned to a unique station by using the nearest distance analysis.
- Third, the same procedure as case area is followed to estimate average property price per land use category type for downtown, outside downtown, and Phase-2 stations.

#### 2.5.1 1<sup>st</sup> Step Technique

- 2.5.1.1 Draw 2 and 8 mile Buffer
  - 2 and 8 mile buffer around each SunRail station was created using similar technique as case area selection
- 2.5.1.2 Erase Inner 2 Miles
  - 1<sup>st</sup> select Geoprocessing toolbar
  - Choose Arc Toolbox bar in Geoprocessing (See Figure 23(a))
  - Select 'Analysis Tools' (See Figure 23(a))
  - Select 'Overlay' from 'Analysis Tools'
  - Then click to 'Erase' for the overlapping solution
  - Select 8 mile buffer layer shapefile in as input features (See Figure 23(b))
  - Then put 2 mile buffer layer shapefile as Erase Features
  - Click 'Ok'

Figure 23(c) represents the control area where 6 mile area was accounted after 2 mile inner radius from each SunRail station.

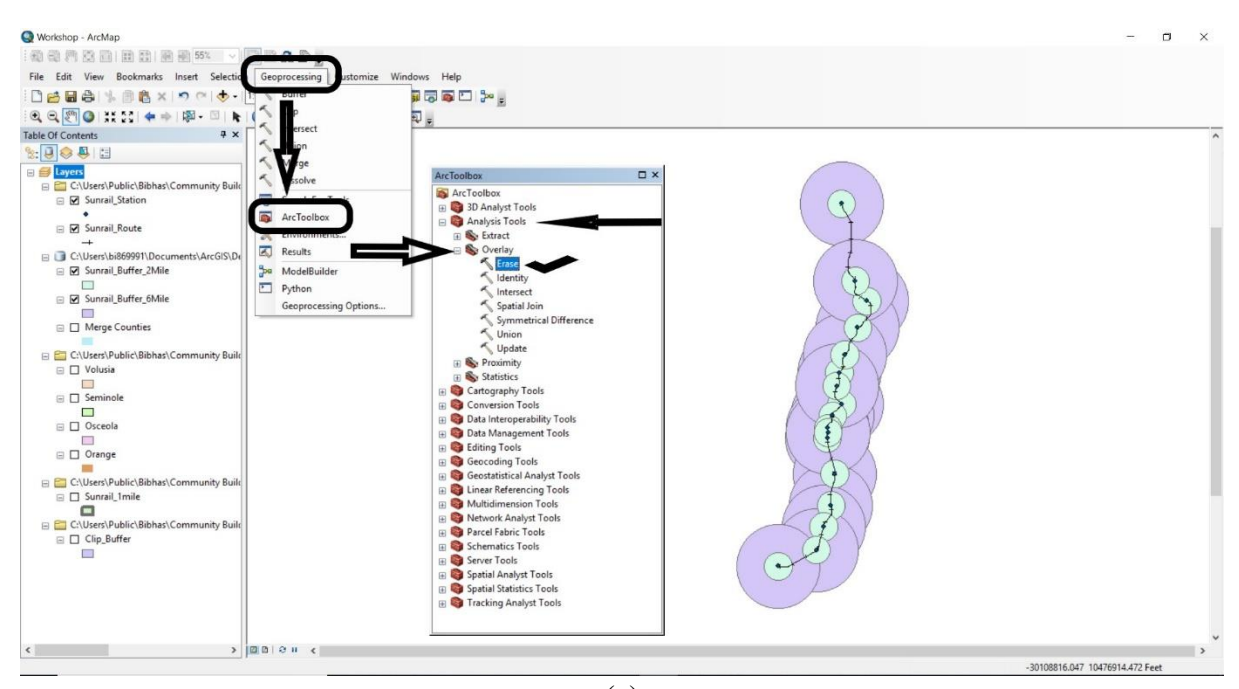

(a)

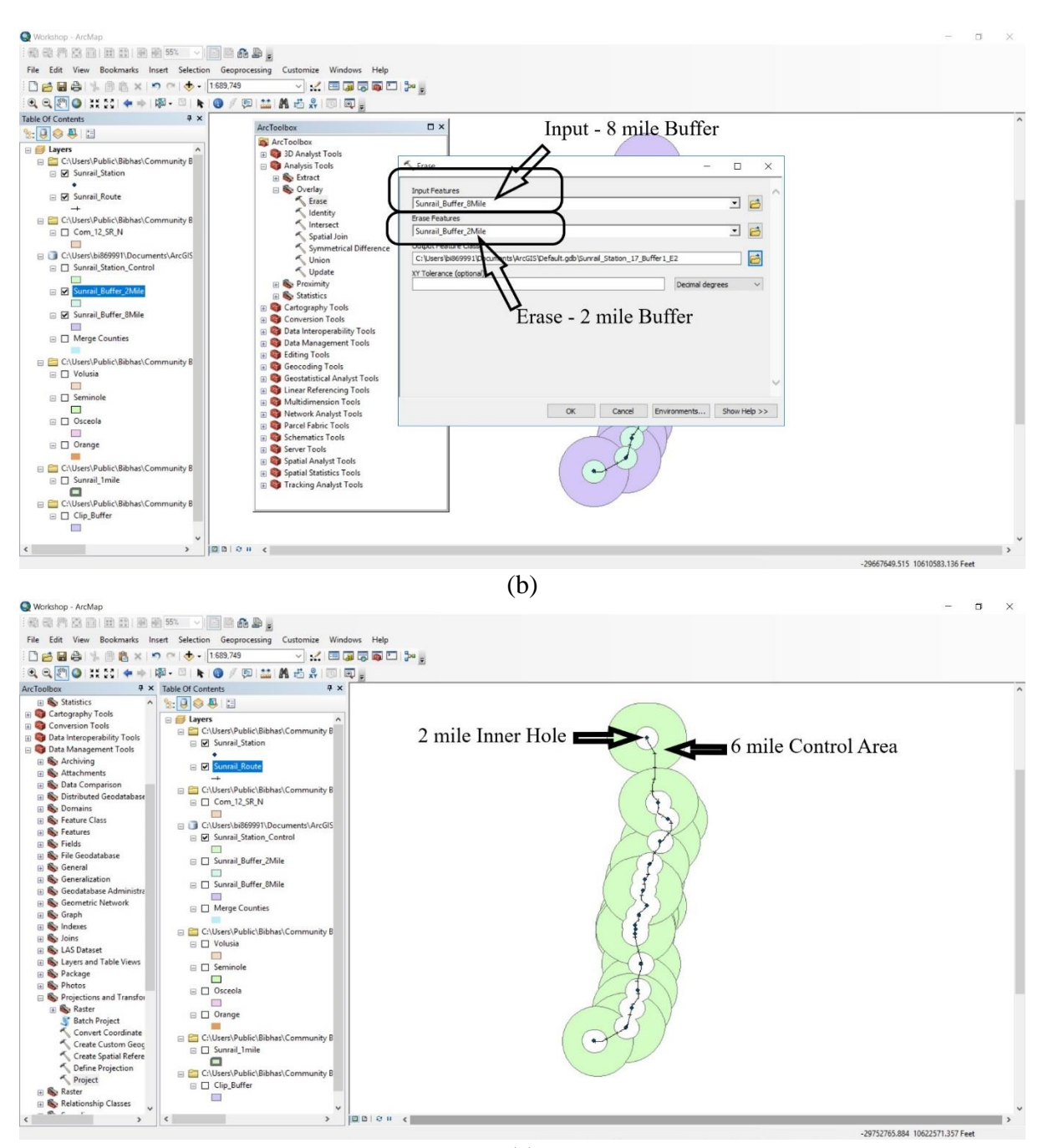

(c) Figure 23: Control Area Selection

## **3** ACCESSIBILITY TO EMPLOYMENT

Job accessibility can be defined as number of jobs accessible from a desirable point. To capture the change in number of jobs around the chosen investment projects, the employment (number of workers in the labor force) data for the years 2011-2016 was drawn from American Community Survey (ACS). This data contains information on total employment of individuals aged 20 through 64 years. These data were merged with the Florida census tract shapefile using the unique ID created by concatenating county and census tract IDs.

#### 3.1 Case Area Selection

Job accessibility was computed using jobs accessible within a particular driving distance. Several travel time values are potentially used in literature to identify job. In our study, we used 10 minutes' drive time from our origin of interest as the appropriate threshold. The driving distance was computed using weekday peak period (8am on Tuesday). Street network of Florida has been used to draw driving area for both driving time and driving distance. 2011-2016 street network of 'NAVSTREET' data was used.

#### 3.1.1 Driving Network Area

10 minutes driving network area around all SunRail stations was created to select case area for 'Job Accessibility' estimation. This procedure can be divided into two parts.

#### 3.1.1.1 <u>Road Network</u>

- At first, a street network must need to be created to draw a driving area around SunRail stations.
- 'NAVSTREET' street network shapefile was used to create street network.
- Please note that, to estimate driving time, we need speed limit of the corresponding street. We define a fixed speed for a street from variable called 'Speed Category'. Conversion of speed from defined speed limit range is shown in Table 4.

| Speed Category | Definition (MPH) | Speed, V (MPH) |
|----------------|------------------|----------------|
| 1              | Above 80         | 80             |
| 2              | 65-80            | 70             |
| 3              | 55-64            | 60             |
| 4              | 41-54            | 50             |
| 5              | 31-40            | 40             |
| 6              | 21-30            | 30             |
| 7              | 6-20             | 20             |
| 8              | Below 6          | 6              |

#### Table 4: Speed Definition

- Since driving area was estimated based on time, so travel time need to be calculated on street network file.
- Travel time (in minutes) needed to travel the corresponding street was estimated by using equation, T = (L/V) \*60 where T is travel time needed to travel the total length of street in minutes, L is total length in miles and V is speed in mph (as mentioned Table 4).

• Three new variables as Speed, length and minutes need to be created by using similar to 2.1.2.1.

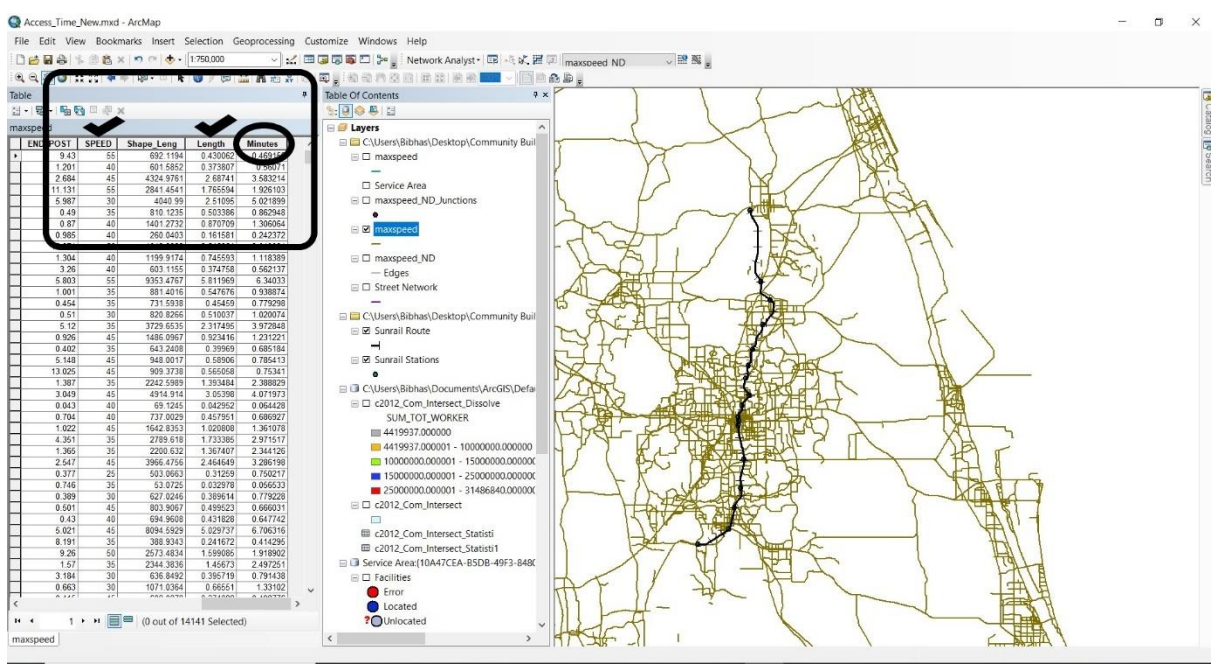

Figure 24: Travel Time Added

Several steps were followed to create 'Road Network' by using Network Analyst tool on ArcGIS (See Figure 25 (a) -25 (m)).<sup>2</sup>

- Select 'Catalog' from 'Windows' toolbar (See Figure 25 (a))
- Select Road Network shapefile by using 'Catalog' (See Figure 25 (b))
- Click on the 'New Network Dataset' from 'Road Network' file
- Follow all the steps shown in Figure 25 (d) to Figure 25 (l)
- All the above steps will create a new road network with 'junction' and 'edges'

<sup>&</sup>lt;sup>2</sup> How to create a road network in ArcGIS can be found on this YouTube link (<u>https://www.youtube.com/watch?v=IcETd6oHZtQ</u>)

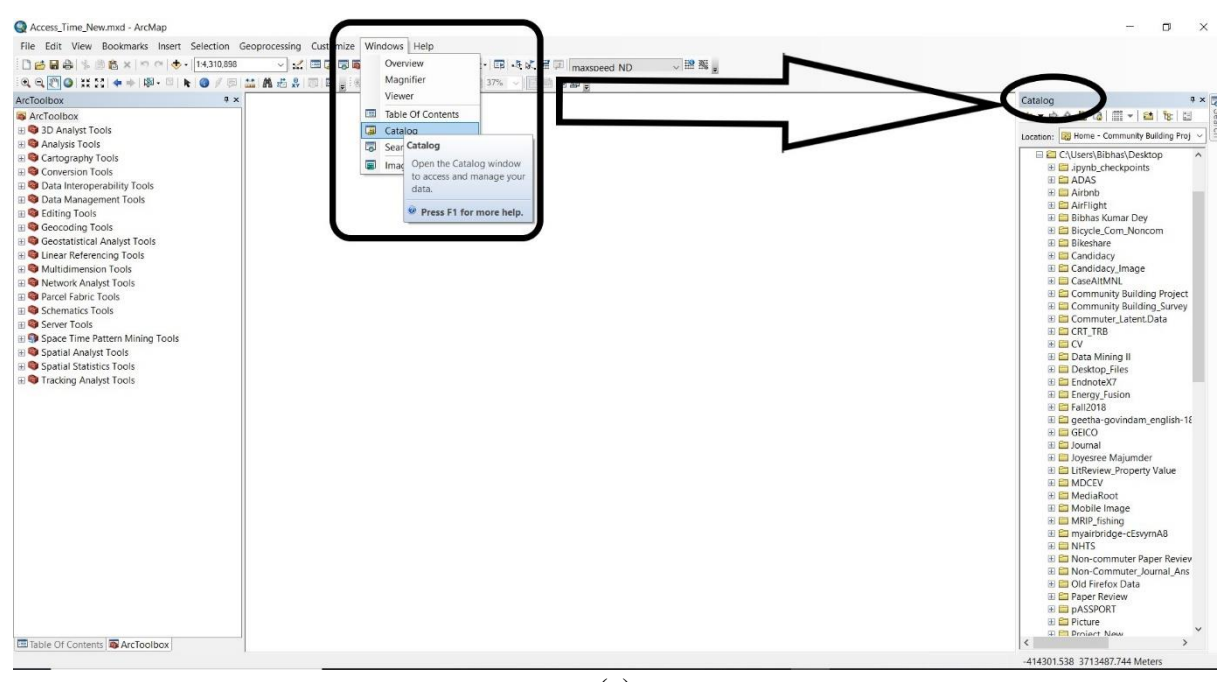

(a)

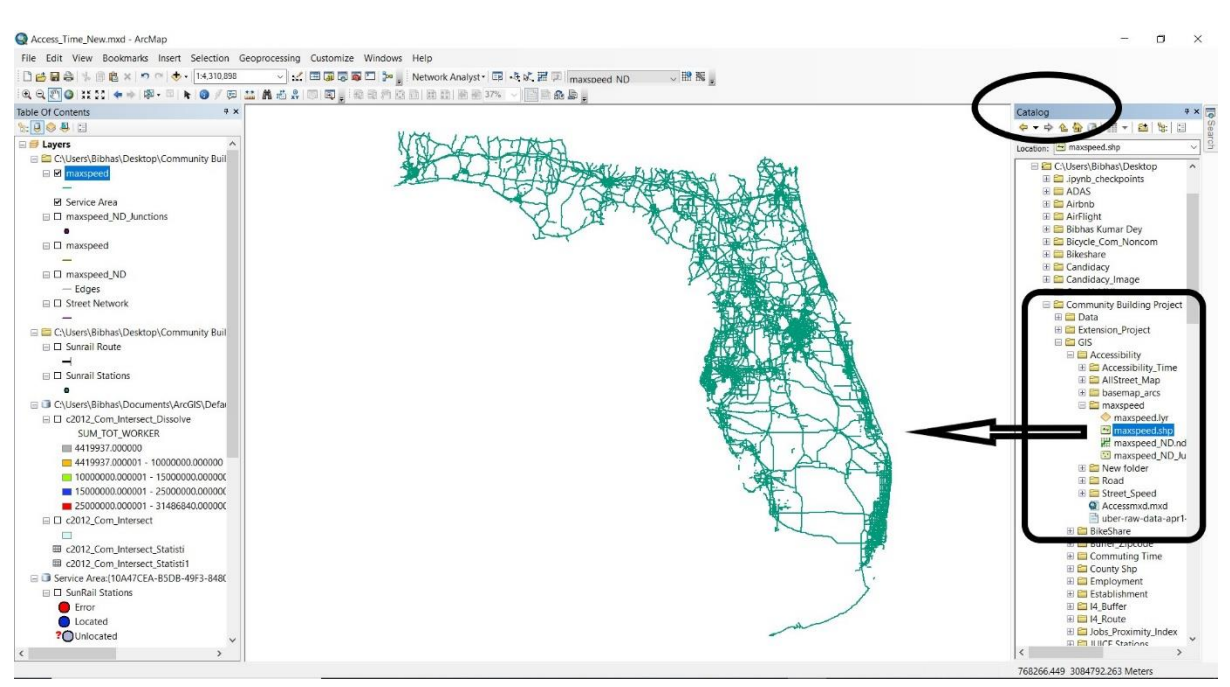

(b)

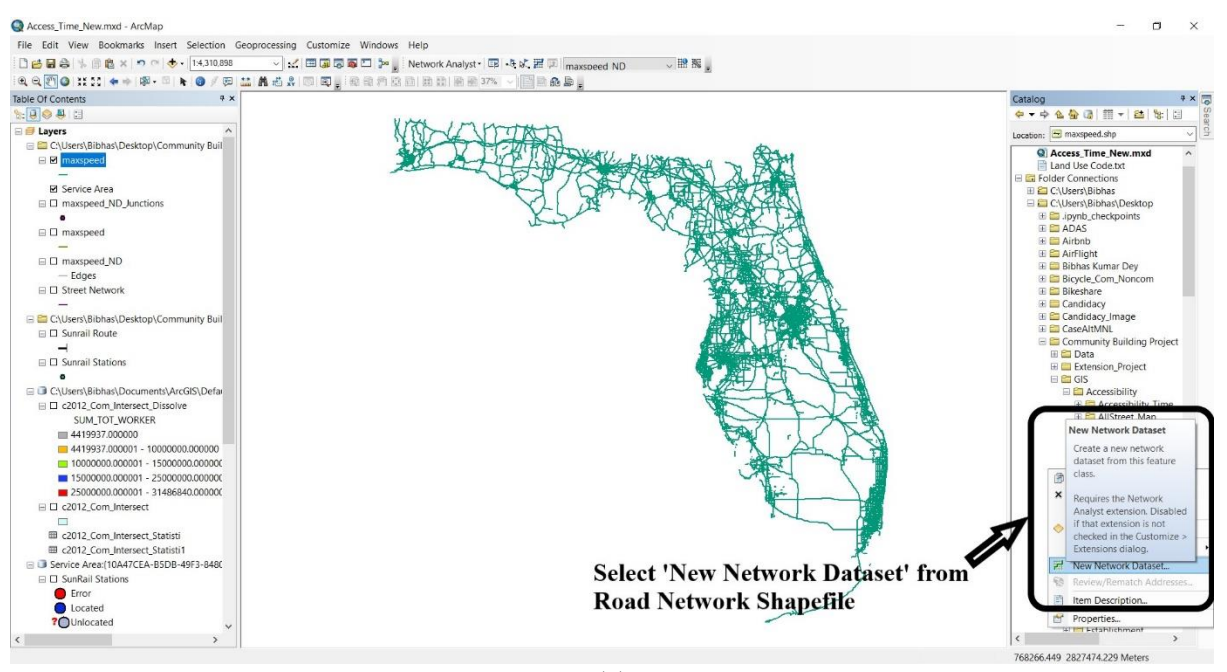

(c)

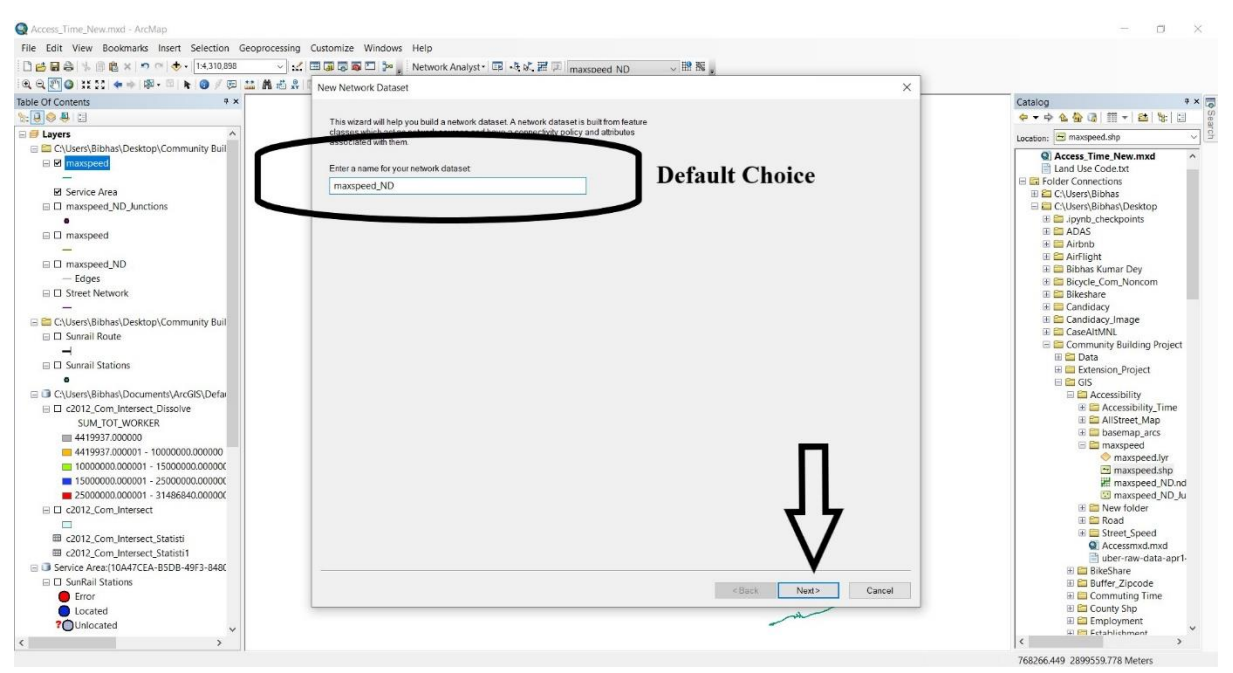

(d)

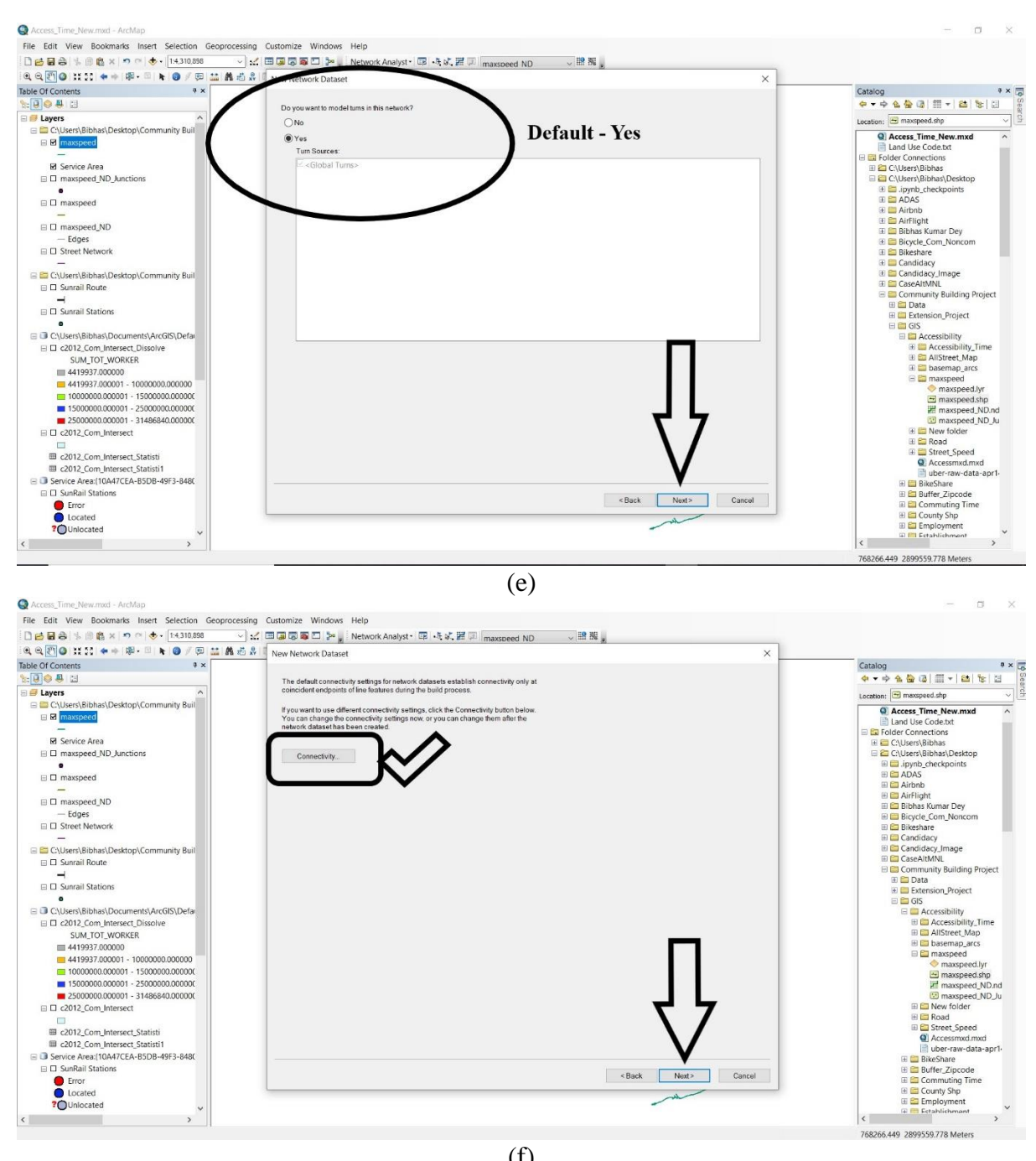

(f)

| File Edit View Bookmarks Insert Selection Geoprocess                                                                                                    | ing Customize Windows                                                                                                    | Help                                                        | 100 MPC 125                   |
|----------------------------------------------------------------------------------------------------|----------------------------------------------------------------------------------------------------|-------------------------------------------------------------|-------------------------------|
| □ 😝 🖶 🚔 🛸 🖄 🎘 × 🔊 🗢 🚸 • 14,310,898                                                                                                    |                                                                                                    | Network Analyst · 📼 - 5 - 5 - 7 - 7 - 7 - 7 - 7 - 7 - 7 - 7 |                               |
| QQ.00 # # + P- * + 0/ 5 # ##                                                                                                    | New Network Dataset                                                                                                    |                                                             | ×                             |
| Image: Section 1       Image: Section 2         Image: Section 2       Image: Section 2         Image: Section 2 | Are Network Dataset     The default concernence     The default concernence     T |                                                             | X                             |
|                                                                                                    |                                                                                                    |                                                             |                               |
| · · · · · · · · · · · · · · · · · · ·                                                                                                    |                                                                                                    |                                                             | 767353 074 3040740 400 Mater  |
|                                                                                                    |                                                                                                    |                                                             | 101333/314 2040143/403 Meters |

(g)

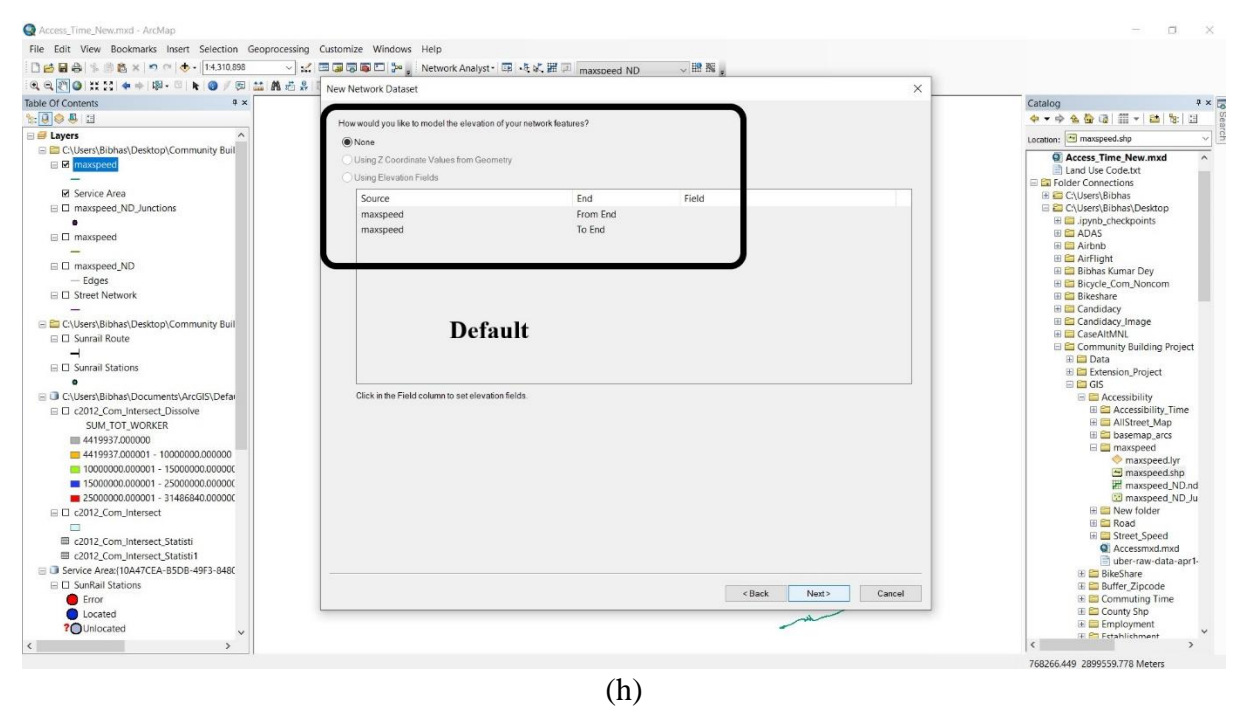

(h)

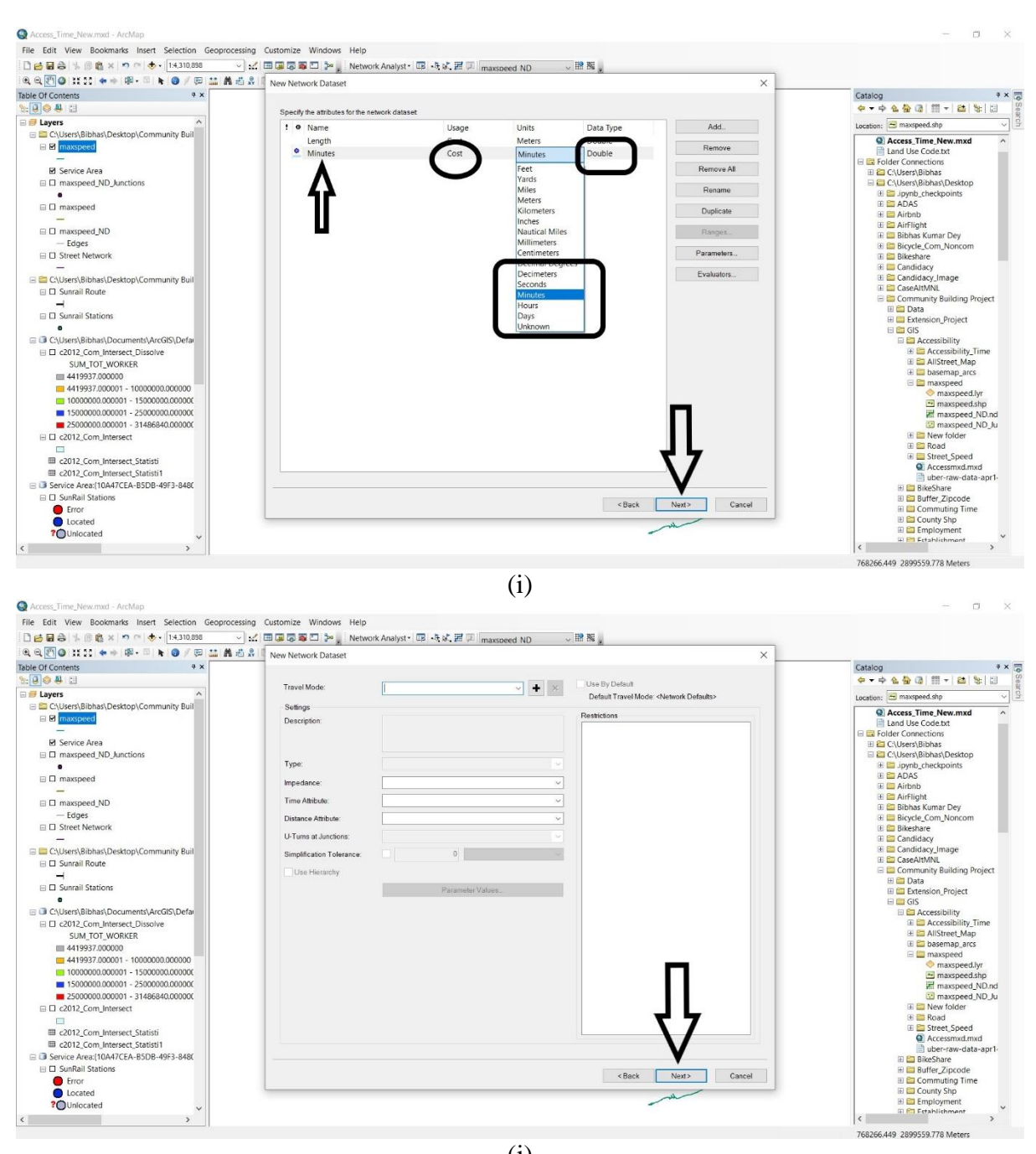

(j)

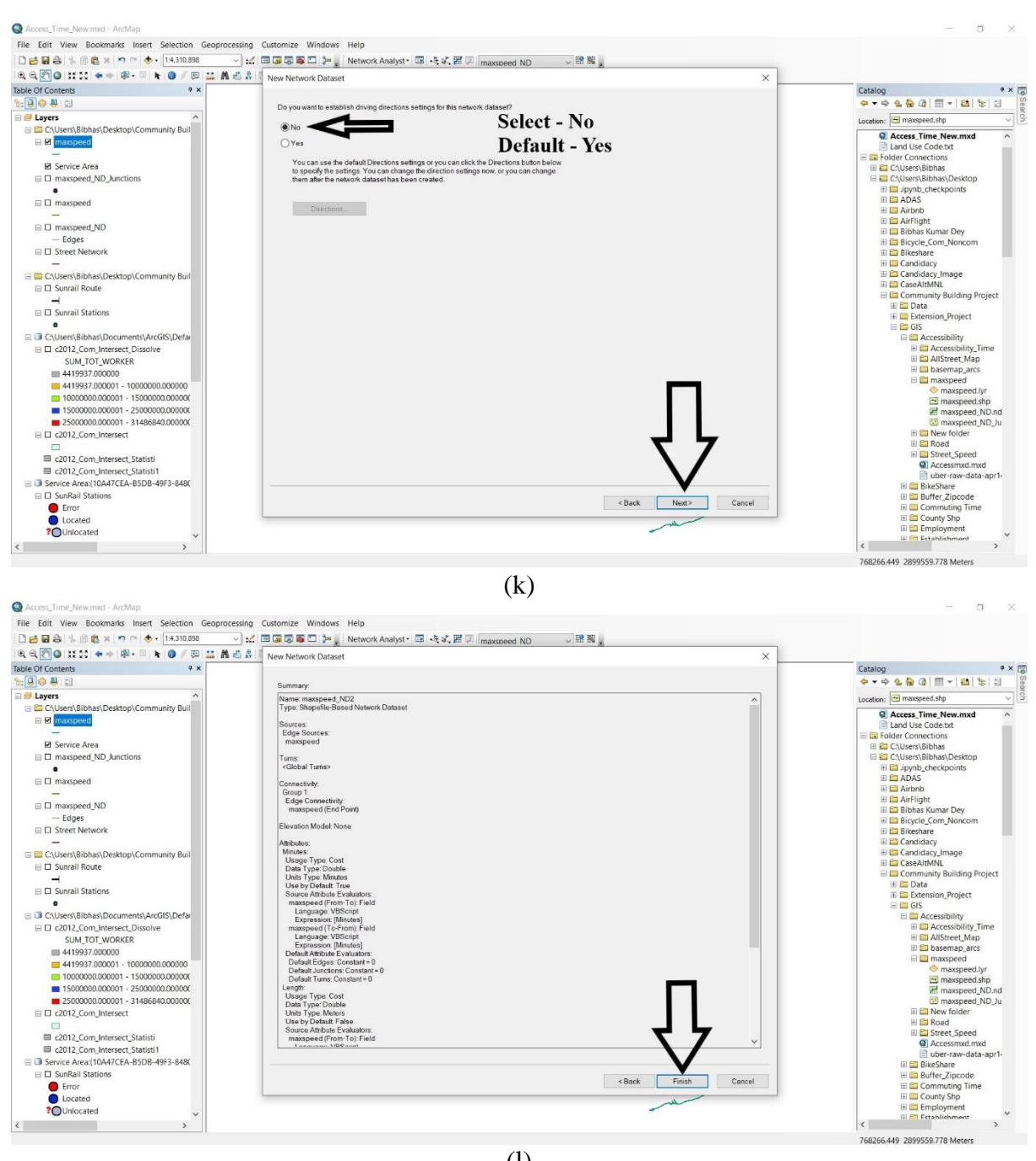

(l)

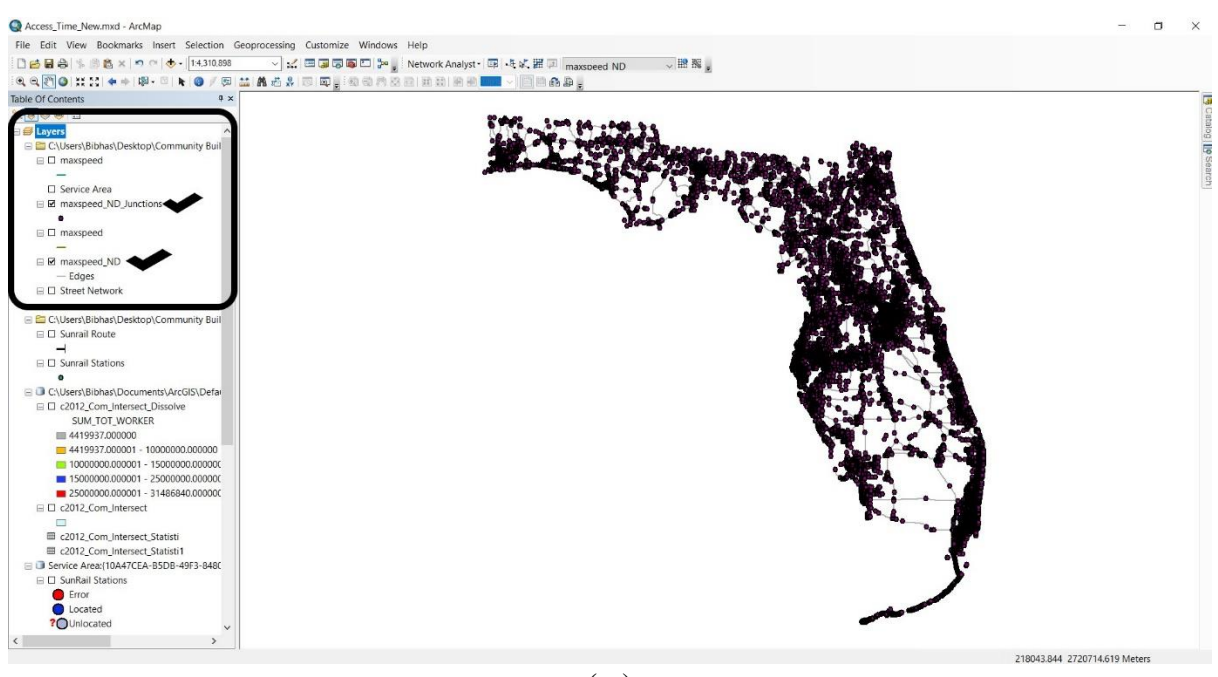

(m) Figure 25: Road Network Create in ArcGIS

#### 3.1.1.2 Driving Area

Several steps were followed to create a 10 minutes driving area by using road network in ArcGIS<sup>3</sup>.

- Select 'Network Analysts'
- Click on 'New Service Area' (See Figure 26 (a))
- Click Network Analyst Window (See Figure 26 (b))
- Within Network Analyst toolbar, select 'Facilities'
- Click 'Load Locations' in Facilities (See Figure 26 (c))
- Put 'SunRail Stations' in Load Locations (See Figure 26 (d))
- Click 'Service Area' in Layers and select 'Properties' (See Figure 26 (e))
- Click on 'Analysis Settings' in Properties menu bar (See Figure 26 (f))
- In Impedance option, select 'Travel Time (Minutes)'
- In 'Default Breaks' option, put 10 for creating10 minutes driving area
- For the time of the day 8 am was selected
- Tuesday was selected as 'Day of Week'
- Click on 'Solve' as shown in Figure 26 (g) and new 10 minute driving area was created
- For further estimation procedure, 10 minute driving area data need to be export (See Figure 26 (h))
- Figure 27 represents the 10 minutes case area around all SunRail stations

<sup>&</sup>lt;sup>3</sup> Create drive time areas in ArcGIS (<u>https://doc.arcgis.com/en/arcgis-online/analyze/create-drive-time-areas.htm</u>)

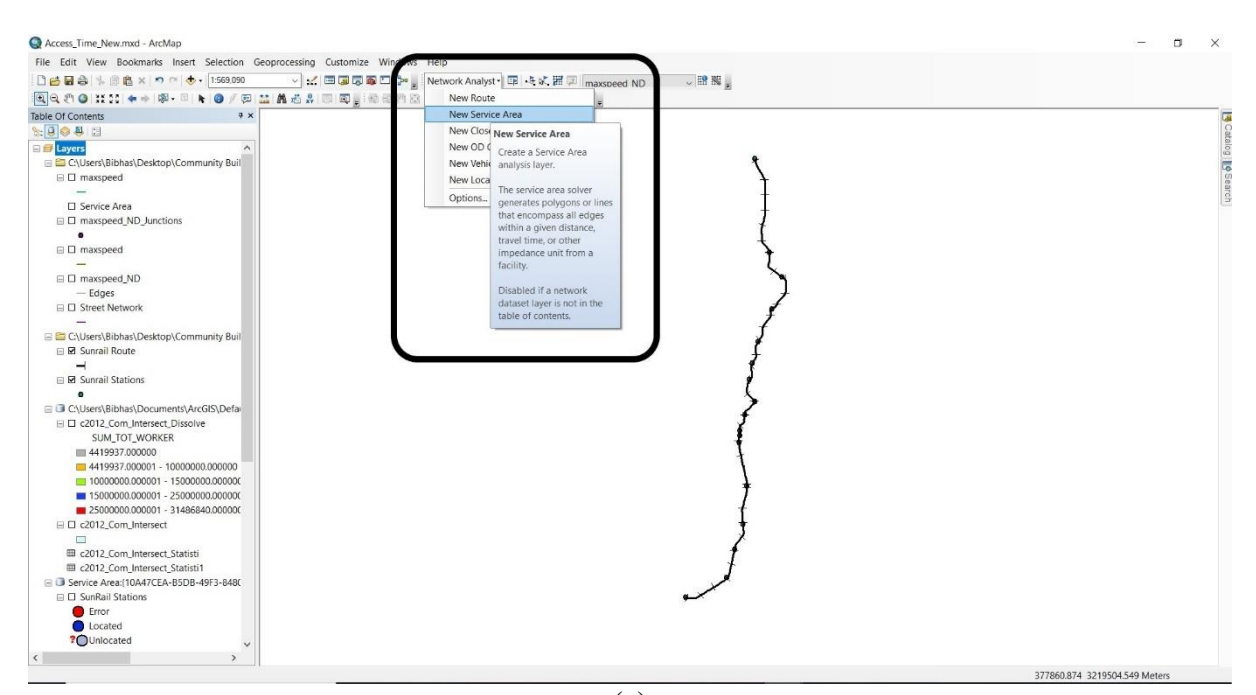

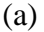

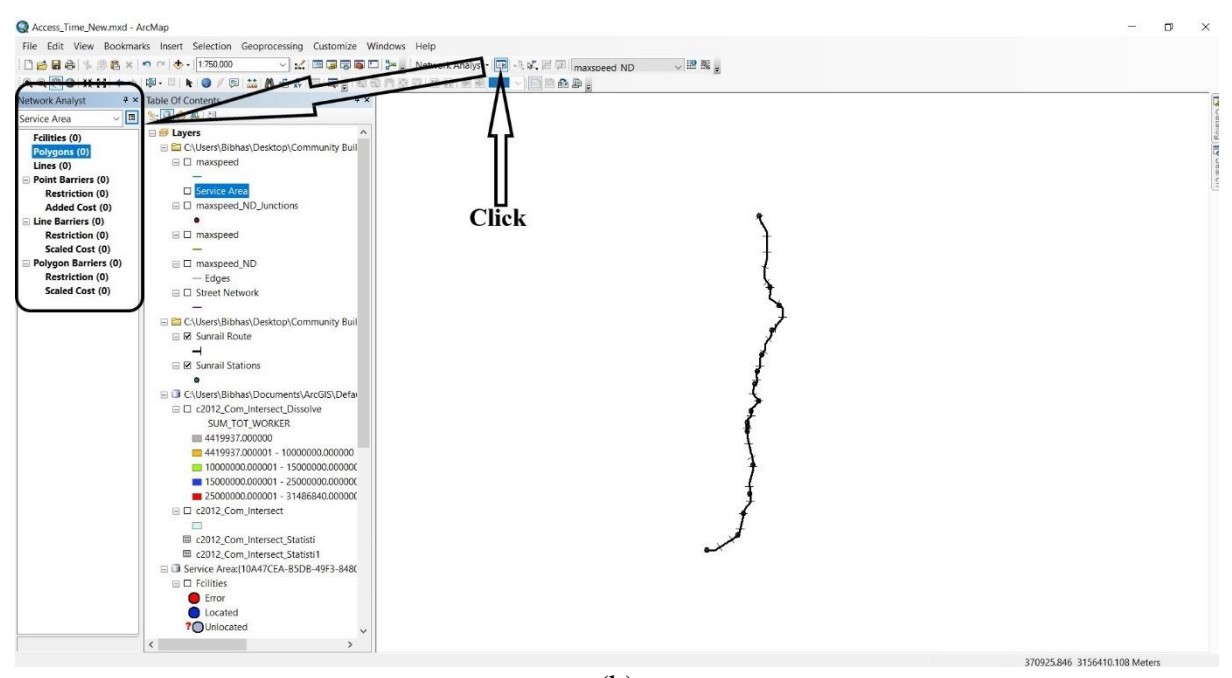

(b)

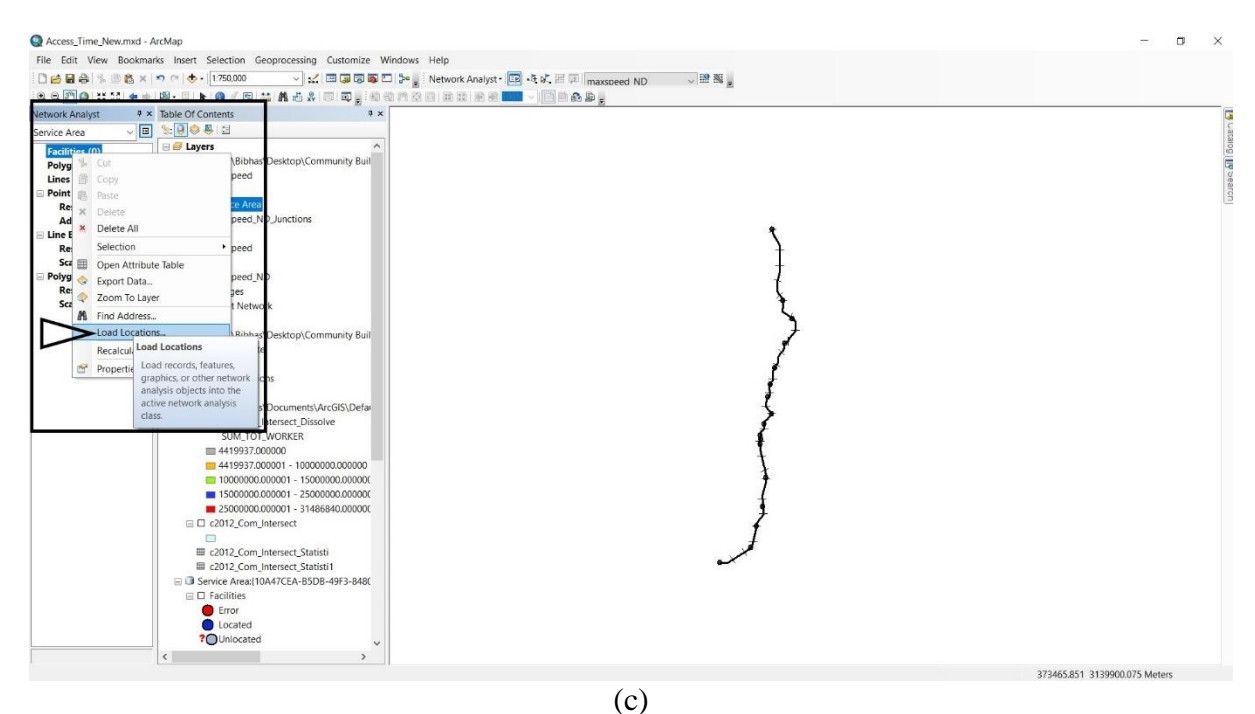

Access\_Time\_Hearmad - AccMap

File Sait View Bootmarks Inset Selection Geoprocessing Customize Windows Help

Restricts (0)
Restricts (0)
Restricts (0)
Restricts (0)
Restriction (0)
Scaled Cost (0)
Restriction (0)
Scaled Cost (0)
Restriction (0)
Scaled Cost (0)
Restriction (0)
Scaled Cost (0)
Restriction (0)
Scaled Cost (0)
Restriction (0)
Scaled Cost (0)
Restriction (0)
Scaled Cost (0)
Restriction (0)
Scaled Cost (0)
Restriction (0)
Scaled Cost (0)
Restriction (0)
Scaled Cost (0)
Restriction (0)
Scaled Cost (0)
Restriction (0)
Scaled Cost (0)
Restriction (0)
Scaled Cost (0)
Restriction (0)
Scaled Cost (0)
Restriction (0)
Scaled Cost (0)
Restriction (0)
Scaled Cost (0)
Restriction (0)
Scaled Cost (0)
Restriction (0)
Scaled Cost (0)
Restriction (0)
Scaled Cost (0)
Restriction (0)
Scaled Cost (0)
Restriction (0)
Scaled Cost (0)
Restriction (0)
Scaled Cost (0)
Restriction (0)
Scaled Cost (0)
Restriction (0)
Scaled Cost (0)
Restriction (0)
Scaled Cost (0)
Restriction (0)
Scaled Cost (0)
Restriction (0)
Scaled Cost (0)
Restriction (0)
Scaled Cost (0)
Restriction (0)
Scaled Cost (0)
Restriction (0)
Scaled Cost (0)
Restriction (0)
Scaled Cost (0)
Restriction (0)
Scaled Cost (0)
Restriction (0)
Scaled Cost (0)
Restriction (0)
Scaled Cost (0)
Restriction (0)
Scaled Cost (0)
Restriction (0)
Scaled Cost (0)
Restriction (0)
Scaled Cost (0)
Restriction (0)
Scaled Cost (0)
Restriction (0)
Scaled Cost (0)
Restriction (0)
Scaled Cost (0)
Restriction (0)
Scaled Cost (0)
Restriction (0)
Scaled Cost (0)
Restriction (0)
Scaled Cost (0)
Restriction (0)
Restriction (0)
Scaled Cost (0)
Restriction (0)
Restriction (0)
Restriction (0)
Restriction (0)
Restriction (0)
Restriction (0)
Restriction (0)
Restriction (0)
Restriction (0)
Restriction (0)
Restriction (0)
Restriction (0)
Restriction (0)
Restriction (0)
Restriction (0)
Restriction (0)
Restriction (0)
Restriction (0)
Restriction (0)
Restriction (0)
Restriction (0)
Restriction (0)
Restriction (0)
Restriction (0)
Restriction (0)
Restriction (0)
Restriction (0)
Restriction (0)
Restrict Q Access\_Time\_New.mxd - ArcMap Catalog Search × 8 -Property Name CurbApproach Attr\_Minutes Attr\_Length Breaks\_Length Either side of vehicle 0 C:\Users\Bibhas\Desktop\Community Bu
 D Sunrail Route → ⊟ 🗹 Sunrail Stations 2 Sunrail Station
 4012\_Com\_Interset\_Disolve
 Sun\_TOT\_WORKER
 441993700001
 41993700001
 4000000.00000
 5000000.00000
 5000000.00000
 5000000.00000
 500000.00000
 20020.00000
 2012\_Com\_Interset\_Statisti
 2012\_Com\_Interset\_Statisti
 Conted
 For
 Conted
 Conted
 Conted
 Conted Location Position Use Geometry Search Tolerance: 5000 Meters ~ O Use Network Location Fields Property SourceID SourceOID PosAlong SideOfEdge Ŷ Advanced... About load locations OK Cancel < > 373465.851 3139900.075 Meters

(d)

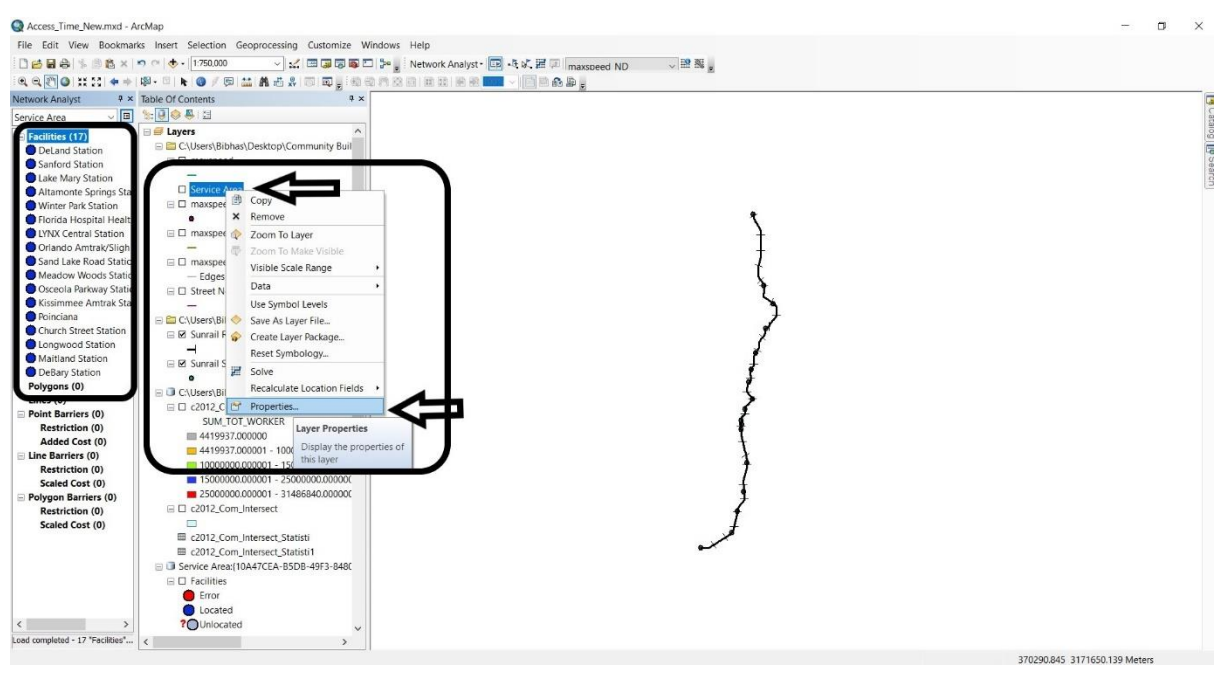

(e)

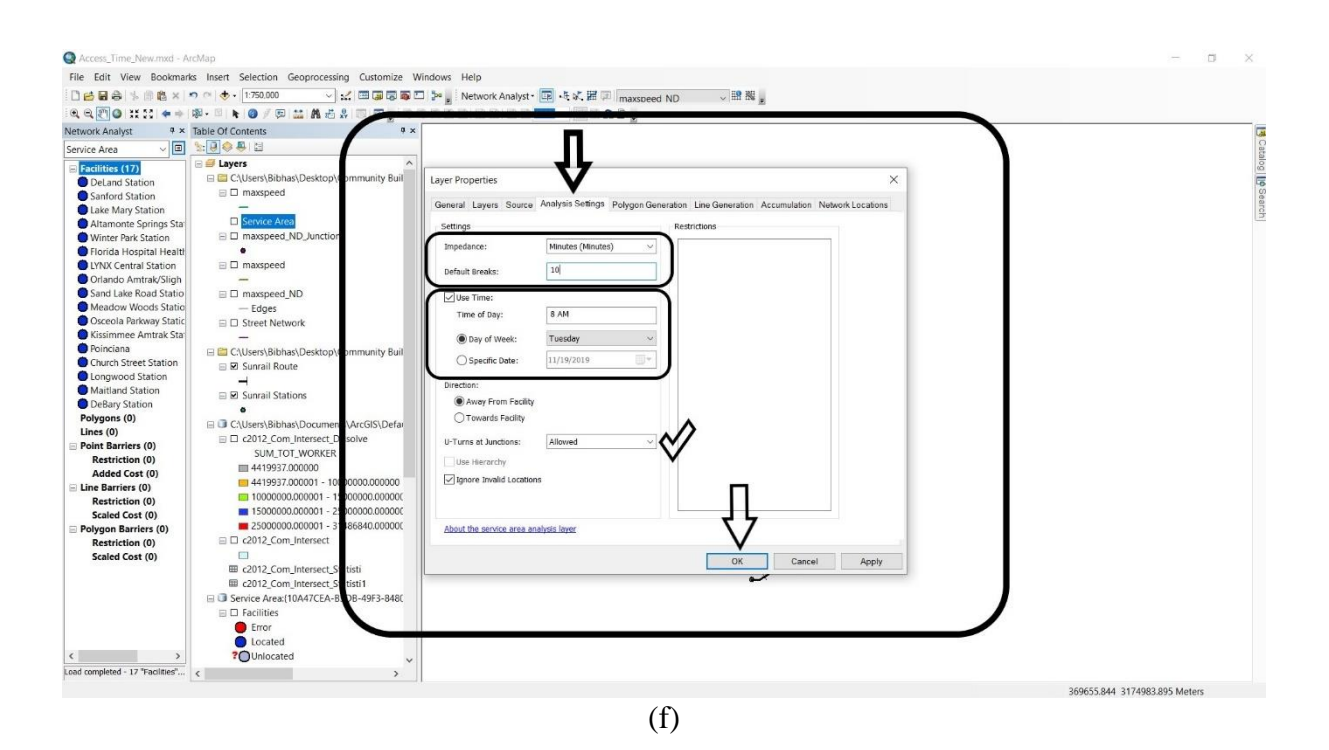

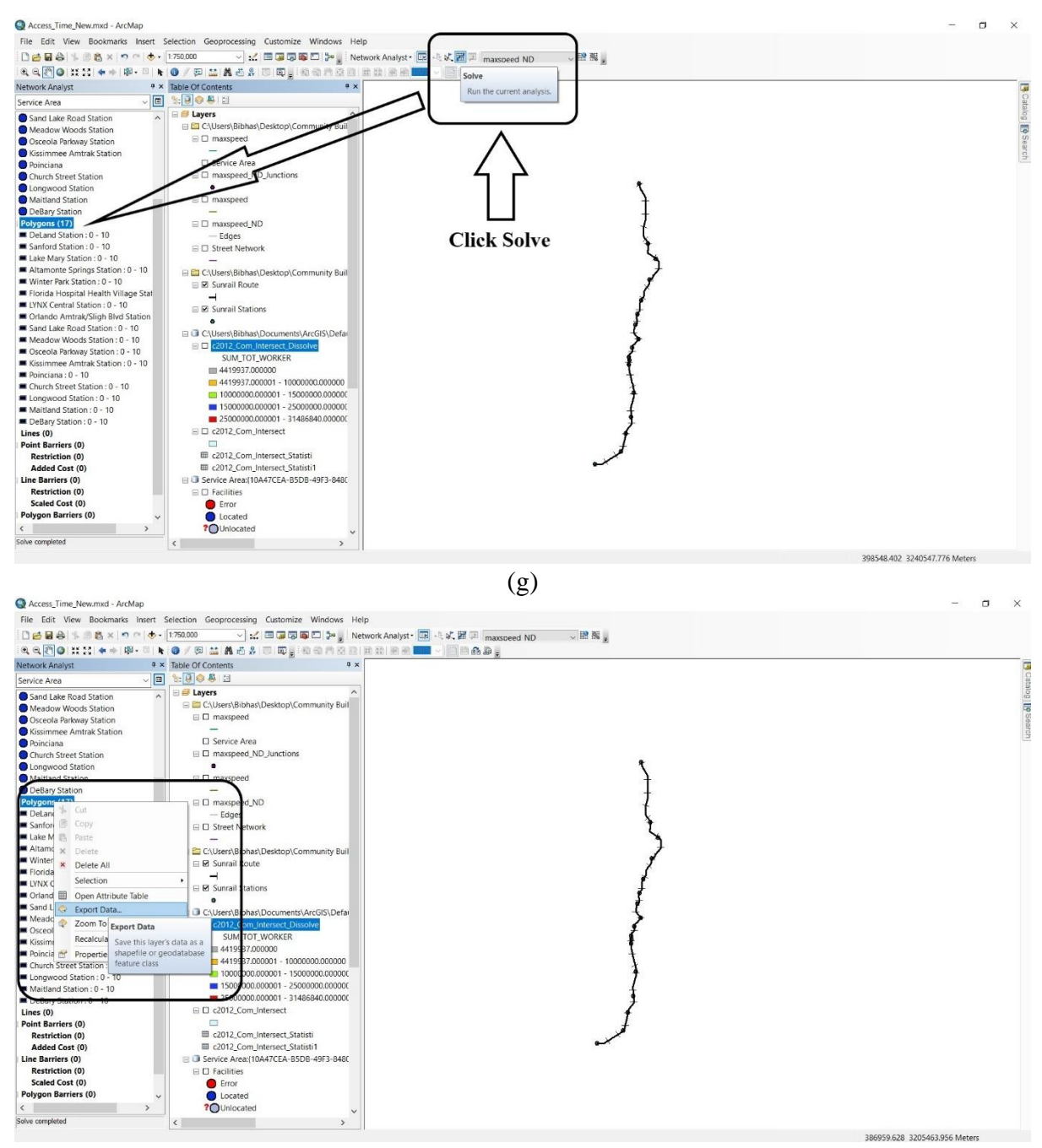

(h) Figure 26: Network Driving Area

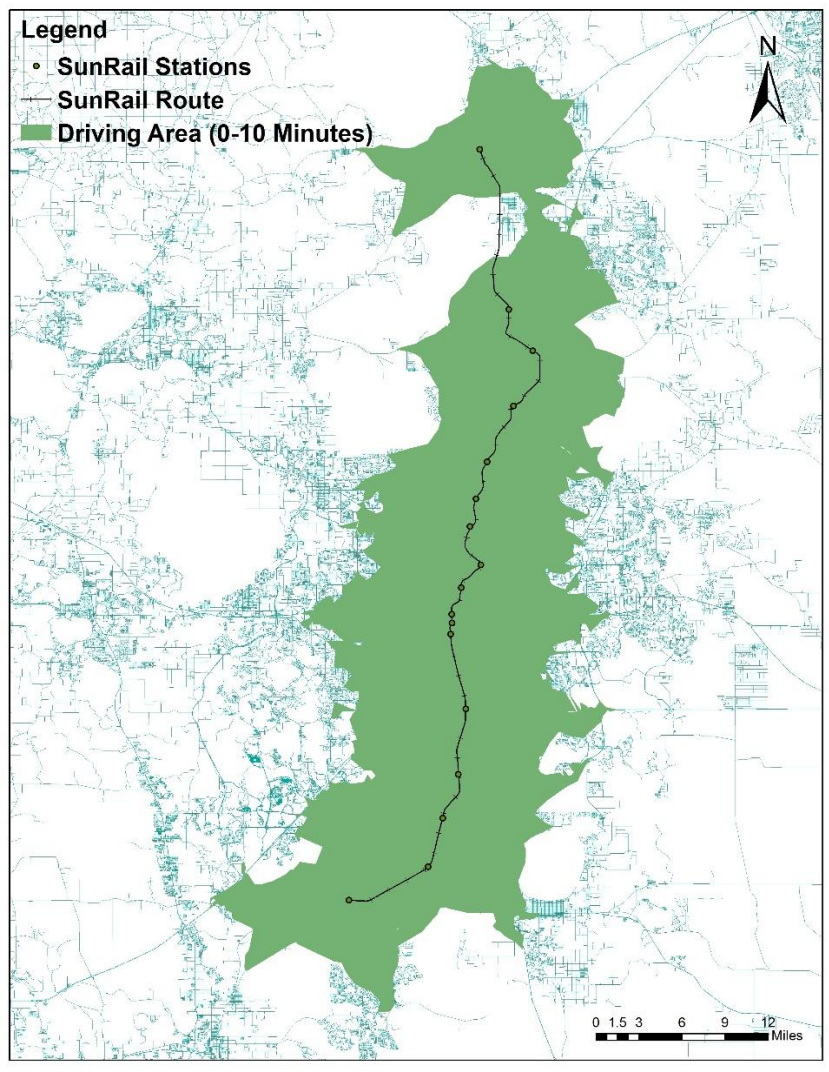

Figure 27: Driving Network Area Across SunRail Stations

## 3.1.2 Control Area Selection

- To examine the economic impact of SunRail commuter system with respect to number of employed persons, control areas were selected using following procedure: First, we draw a 10 minutes car driving area around the stations.
- We select 20-30 minutes car driving time as our control threshold. Second, the census tracts located within this 10 minute threshold area (between 20 and 30 minutes) were selected to be the candidate control.
- Control area selection procedure is almost same as case area. We put 20 and 30 minutes in 'Default Breaks' option instead of 10 for case area (see Figure 28).
- Figure 29 represents the control area around all SunRail stations.

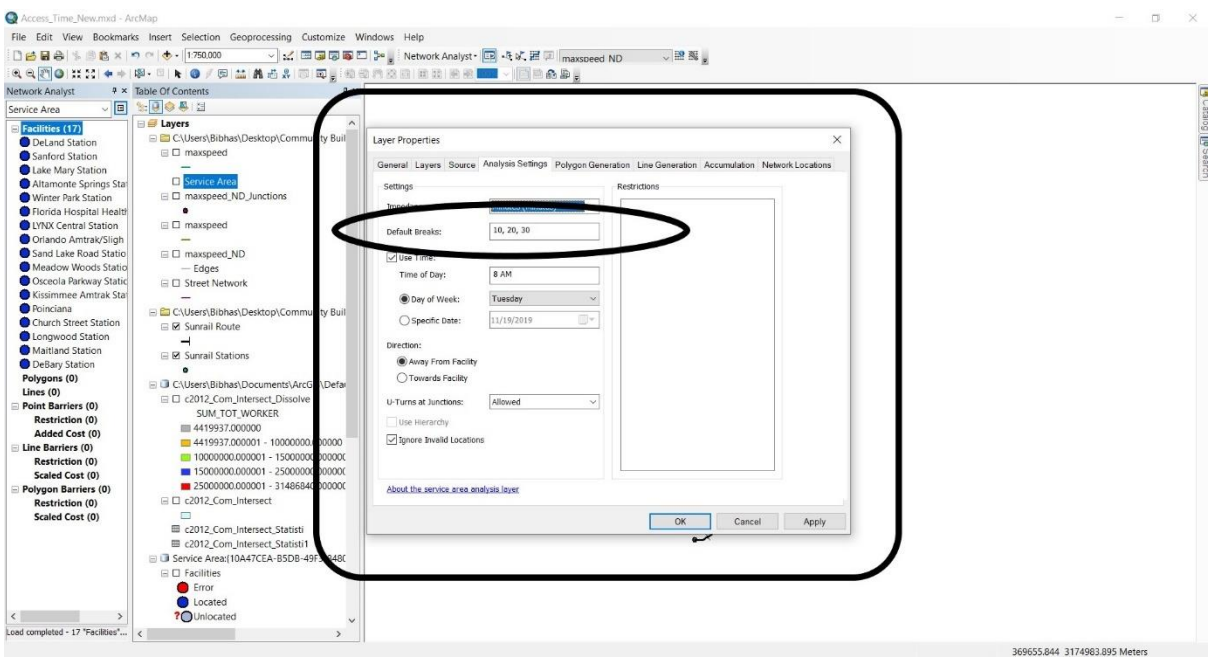

Figure 28: Control Area

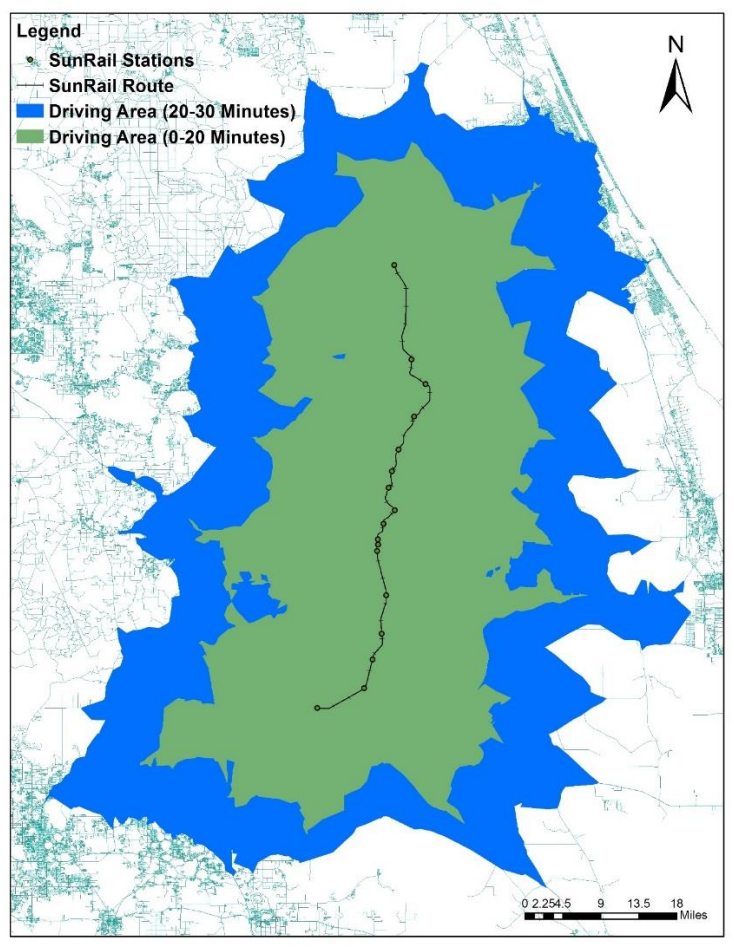

Figure 29: Control Area Across SunRail Station

#### 3.1.3 Accessible Job Estimation

After case and control area selection, all other procedure is quite similar to property value estimation. The employment (number of workers in the labor force) data was drawn from American Community Survey (ACS) was used instead of parcel data for property value.

#### **4 COMMUTING TIME**

The whole procedure is similar to property value estimation except average commuting time data (journey to work in minutes) per census tract of Florida drawn from American Community Survey (ACS) were used as an alternative of parcel data.

#### 5 LAND USE CHANGE

The same parcel data similar to property value was used to estimate land use change. After case and control area selection, SPSS file was used to estimate the total area change from vacant to various land use type.

#### 6 TRAVEL PATTERN FOR ZEO CAR HOUSEHOLDS

The means of transportation to work by household vehicle fleet size data at the census tract level for 2011-2016 was extracted from American Community Survey (ACS) was used to estimate the percentage of trip number by various modes for zero car households. The estimation procedure is similar to property value estimation.

## **APPENDIX A: DOR BASED LAND USE CODE**

- 001 = Single Family Residential
- 002 = Mobile Homes
- 003 = Multi-family 10 units or more
- 004 = Condominiums
- 005 =Cooperatives
- 006 = Retirement Homes not eligible for exemption.
- 007 = Miscellaneous Residential (migrant camps, boarding homes, etc.)
- 008 = Multi-family less than 10 units
- 009 = Residential Common Elements / Areas
- 010 = Vacant Commercial
- 011 = Stores One-Story
- 012 = Mixed use store and office or store and residential or residential combination
- 013 = Department Stores
- 014 = Supermarkets
- 015 = Regional Shopping Centers
- 016 = Community Shopping Centers
- 017 = Office buildings, non-professional service buildings, one story
- 018 = Office buildings, non-professional service buildings, multi-story
- 019 = Professional Service Buildings
- 020 = Airports (private or commercial), bus terminals, marine terminals, piers, marinas.
- 021 =Restaurants, Cafeterias
- 022 = Drive-in Restaurants
- 023 = Financial institutions (banks, saving and loan companies, mortgage companies,

credit services)

- 024 = Insurance Company Offices
- 025 = Repair service shops (excluding automotive), radio and T.V. repair, refrigeration service, electric repair, laundries, laundromats.

026 = Service Stations

- 027 = Auto sales, auto repair and storage, auto service shops, body and fender shops,
- commercial garages, farm and machinery sales and services, auto rental, marine

equipment, trailers and related equipment, mobile home sales, motorcycles, construction vehicle sales.

- 028 = Parking lots (commercial or patron) mobile home parks.
- 029 = Wholesale outlets, produce houses, manufacturing outlets.
- 030 = Florist, greenhouses
- 031 = Drive-in theaters, open stadiums
- 032 = Enclosed theaters, enclosed auditoriums
- 033 = Nightclubs, cocktail lounges, bars
- 034 = Bowling alleys, skating rinks, pool halls, enclosed arenas

035 = Tourist attractions, permanent exhibits, other entertainment facilities, fairgrounds (privately owned).

036 = Camps

037 =Race tracks; horse, auto or dog

038 =Golf courses, driving ranges

039 = Hotels, motels

040 = Vacant Industrial

041 = Light manufacturing, small equipment manufacturing plants, small machine shops, instrument manufacturing printing plants.

042 = Heavy industrial, heavy equipment manufacturing, large machine shops, foundries,

steel fabricating plants, auto or aircraft plants

043 = Lumber yards, sawmills, planing mills

044 = Packing plants, fruit and vegetable packing plants, meat packing plants

045 = Canneries, fruit and vegetable, bottlers and brewers distilleries, wineries

046 = Other food processing, candy factories, bakeries, potato chip factories

047 = Mineral processing, phosphate processing, cement plants, refineries, clay plants, rock and gravel plants

048 = Warehousing, distribution terminals, trucking terminals, van and storage warehousing

049 = Open storage, new and used building supplies, junk yards, auto wrecking, fuel

storage, equipment and material storage

- 050 = Improved agricultural
- 051 = Cropland soil capability Class I
- 052 = Cropland soil capability Class II
- 053 = Cropland soil capability Class III
- 054 = Timberland site index 90 and above
- 055 = Timberland site index 80 to 89
- 056 = Timberland site index 70 to 79
- 057 = Timberland site index 60 to 69
- 058 = Timberland site index 50 to 59
- 059 = Timberland not classified by site index to Pines
- 060 = Grazing land soil capability Class I
- 061 = Grazing land soil capability Class II
- 062 = Grazing land soil capability Class III
- 063 = Grazing land soil capability Class IV
- 064 = Grazing land soil capability Class V
- 065 = Grazing land soil capability Class VI

066 = Orchard Groves, Citrus, etc.

- 067 = Poultry, bees, tropical fish, rabbits, etc.
- 068 =Dairies, feed lots
- 069 = Ornamentals, miscellaneous agricultural
- 070 =Vacant, with or without extra features
- 071 =Churches
- 072 = Private schools and colleges
- 073 = Privately owned hospitals
- 074 = Homes for the aged

075 = Orphanages, other non-profit or charitable services

076 = Mortuaries, cemeteries, crematoriums

077 = Clubs, lodges, union halls

078 = Sanitariums, convalescent and rest homes

079 = Cultural organizations, facilities

080 = Vacant Governmental

081 = Military

082 = Forest, parks, recreational areas

083 = Public county schools - include all property of Board of Public Instruction

084 = Colleges

085 = Hospitals

086 = Counties (other than public schools, colleges, hospitals) including non-municipal government.

087 = State, other than military, forests, parks, recreational areas, colleges, hospitals

088 = Federal, other than military, forests, parks, recreational areas, hospitals, colleges

089 = Municipal, other than parks, recreational areas, colleges, hospitals

090 = Leasehold interests (government owned property leased by a non-governmental lessee)

091 = Utility, gas and electricity, telephone and telegraph, locally assessed railroads, water and sewer service, pipelines, canals, radio/television communication

092 = Mining lands, petroleum lands, or gas lands

093 = Subsurface rights

094 = Right-of-way, streets, roads, irrigation channel, ditch, etc.

095 = Rivers and lakes, submerged lands

096 = Sewage disposal, solid waste, borrow pits, drainage reservoirs, waste land, marsh, sand dunes, swamps

097 = Outdoor recreational or parkland, or high-water recharge subject to classified use assessment.

098 = Centrally assessed

099 = Acreage not zoned agricultural with or without extra features

100 = Parcels with no values.

995 = No Data Available (Water)

999 = No Data Available